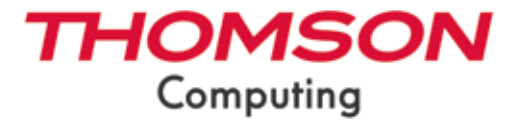

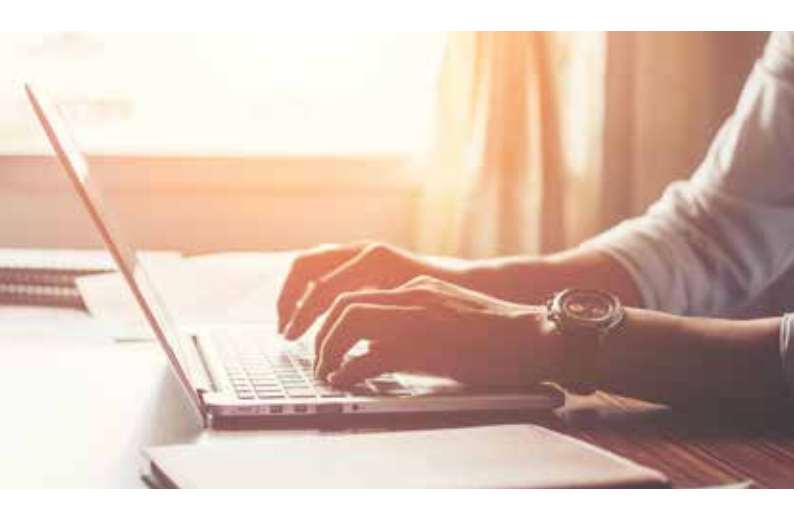

# MANUEL DE L'UTILISATEUR / USER'S MANUAL / MANUAL DE USUARIO / MANUAL DO USUÁRIO

mythomson.com

Nous vous remercions d'avoir choisi un appareil Thomson Computing. Afin que votre appareil vous apporte pleine satisfaction, nous vous invitons à lire les informations du présent manuel d'utilisation.

Thank you for choosing a Thomson Computing device. To ensure that you are fully satisfied with your device, we invite you to read the information in this user manual.

Gracias por elegir un dispositivo de Thomson Computing. Para asegurarse de que está completamente satisfecho con su dispositivo, le invitamos a leer la información de este manual de usuario.

Obrigado por escolher um dispositivo Thomson Computing. Para garantir que está totalmente satisfeito com o seu dispositivo, convidamo-lo a ler as informações contidas neste manual do utilizador.

Vielen Dank, dass Sie sich für ein Thomson Computing-Gerät entschieden haben. Um sicherzustellen, dass Sie mit Ihrem Gerät rundum zufrieden sind, bitten wir Sie, die Informationen in dieser Bedienungsanleitung zu lesen.

Bedankt voor uw keuze voor een Thomson Computingapparaat. Om er zeker van te zijn dat u volledig tevreden bent met uw apparaat, nodigen wij u uit om de informatie in deze gebruikershandleiding te lezen.

Grazie per aver scelto un dispositivo Thomson Computing. Per essere pienamente soddisfatti del vostro dispositivo, vi invitiamo a leggere le informazioni contenute in questo manuale utente.

| VERSION FRANÇAISE   | 4   |
|---------------------|-----|
| ENGLISH VERSION     | 26  |
| versión en español  | 48  |
| versão em português | 70  |
| ITALIANO VERSÃO     | 92  |
| VERSION NEDERLANDS  | 114 |
| DEUTSCHE VERSION    | 136 |

# MANUEL DE L'UTILISATEUR

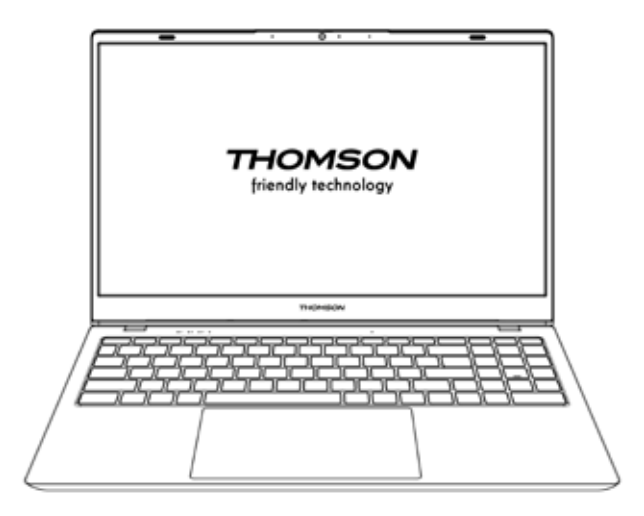

NEO - 17.3"

VERSION 1.0 - 0719

Manuel de l'utilisateur - NEO - 17.3''

# **Avis Juridique**

#### Marque commerciale

Ce produit a été fabriqué et vendu sous la responsabilité de METAVISIO.

THOMSON, et le logo THOMSON sont des marques utilisées sous licence par METAVISIO – pour plus d'informations : www.thomson-brand.com.

Microsoft®, Windows®, Windows Server® et Windows Vista® sont des marques déposées de Microsoft Corporation aux États-Unis et/ou dans d'autres pays/ régions. Les noms des logiciels figurant dans ce guide de l'utilisateur appartiennent à leurs sociétés respectives conformément à l'accord de licence correspondant. Toute référence à ces logiciels est donnée à titre purement indicatif.

Tous autres produits, services, dénominations sociales, marques, nom commerciaux, noms de produits et logos référencés ici sont la propriété de leurs titulaires respectifs. Toute référence à ces noms est donnée à titre purement indicatif.

## Droits d'auteur

Les droits d'auteur de ce Guide de l'utilisateur appartiennent à METAVISIO SA, II est interdit de copier, traduire, modifier ou transmettre ce guide de l'utilisateur par quelque moyen ou sous quelque format que ce soit, sans le consentement écrit préalable de METAVISIO SA.

## Clause de non-responsabilité

Pour une meilleure expérience de l'utilisateur, METAVISIO SA . se réserve le droit d'effectuer des modifications sur ce manuel d'utilisation. Les informations contenues dans le présent document sont susceptibles d'être modifiées sans préavis.

Les utilisateurs sont responsables des dommages résultant d'une utilisation incorrecte de ce Guide de l'utilisateur. En outre, hormis la garantie explicite accordée dans le manuel de maintenance du produit ou dans notre engagement de service, METAVISIO SA . ne donne aucune garantie, explicite ou implicite, liée à ce guide de l'utilisateur (y compris sur les formulations choisies).

## Déclaration de conformité

METAVISIO SA déclare par la présente que ce produit est conforme aux exigences essentielles et autres dispositions applicables de la directive 2014/53/EU. La déclaration de conformité est disponible sur le lien internet :

www.mythomson.com

# - Consignes de sécurité importantes -

Cet appareil doit être utilisée dans un environnement dont la température ambiante est comprise entre 5°C (41°F) et 35°C (95°F).

Ne pas exposer l'appareil à la pluie ou à l'humidité et le tenir éloigné des liquides. En cas de projection d'eau ou d'un autre liquide sur l'appareil, éteindre immédiatement l'appareil et attendre qu'il soit complétement sec pour le remettre sous tension.

N'exposez pas directement l'appareil aux rayonnements solaires

Ne pas utiliser de solvants puissants, de détergents liquides ou autres produits chimiques sur ou à proximité de la surface de la appareil, afin d'éviter toute corrosion ou détérioration de la surface de l'appareil.

Ne pas exposer l'appareil à un environnement poussiéreux.

Ne pas utiliser l'appareil durant une fuite de gaz.

Ne pas exposer l'appareil à des champs magnétiques ou électriques puissants.

Vous pouvez faire passer l'appareil dans les détecteurs à rayons X des aéroports. Cependant, il est recommandé de ne pas faire passer votre appareil via les portiques de détection magnétique ni de l'exposer aux détecteurs portables.

Ne placez pas d'objets sur l'appareil.

Ne placez pas l'appareil sur une surface inégale ou instable.

Veillez à protéger l'appareil des chutes ou de tout autre choc pouvant l'endommager

Ne pas laisser l'appareil allumée ou en charge sur les genoux ou toutes autre partie du corps afin d'éviter tous risques de blessures liées à la chaleur.

Eteindre l'appareil avant de le transporter ou de le recouvrir d'une matière ne permettant une circulation de l'air optimale.

Ne pas utiliser de cordons d'alimentation, d'accessoires ou d'autres périphériques endommagés avec votre appareil.

Nous recommandons l'utilisation exclusive des accessoires (alimentation,

câbles...) fournis avec l'appareil.

Utilisez exclusivement des batteries d'origine. Le remplacement de la batterie par une batterie incorrect peut entraîner un risque d'explosion

Ne démontez pas, ne modifiez pas ou ne réparez pas vous-même l'appareil, sous peine d'annulation de la garantie.

Veuillez sauvegarder régulièrement vos contenus importants afin d'éviter toute perte de données.

Notre société rejette toute responsabilité en cas de perte ou de suppression d'éléments contenus dans l'appareil suite à une utilisation non conforme du matériel ou du logiciel, à un manque d'entretien ou à tout autre évènement accidentel.

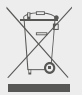

Ce produit a été conçu pour permettre un recyclage approprié des pièces et des composants. Le symbole représentant une poubelle à roue barrée indique que *l'appareil ne doit pas être mis au rebut avec les déchets municipaux*. Consulter les réglementations locales pour la mise au rebut des appareils électroniques.

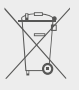

Le symbole représentant une poubelle à roue barrée indique que *la batterie ne doit pas être mis au rebut avec les déchets municipaux.* Consulter les réglementations locales pour la mise au rebut des batteries.

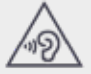

Afin d'éviter des dommages auditifs éventuels, ne pas écouter à un niveau sonore élevé pendant une longue durée.

# - Présentation de l'appareil -

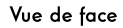

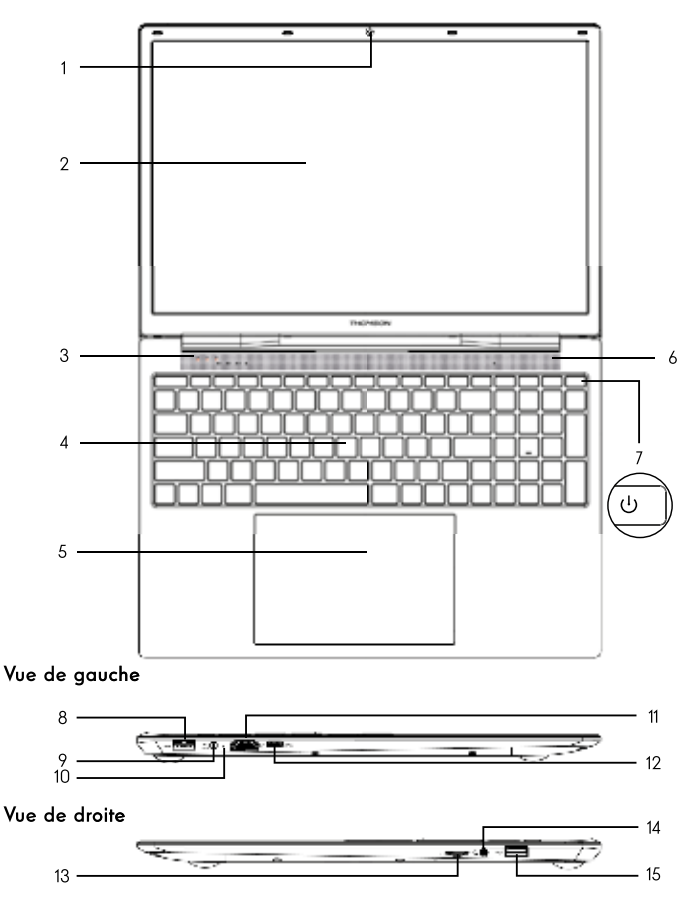

Remarque : La présentation de l'appareil et certaines fonctionnalités peuvent varier selon les pays, le modèle ou la version.

# Vue de face

- Caméra avant Webcam Utilisez cette caméra pour vos appels vidéo ou pour prendre des photos.
- 2. Écran
- 3. Indicateur d'alimentation
- 4. Clavier
- 5. Pavé tactile

Le pavé tactile vous permet de bénéficier des fonctionnalités d'une souris. Il offre une interface intuitive grâce aux fonctionnalités multi-gestes.

- 6. Haut-Parleurs
- 7. Bouton d'alimentation

Un appui long sur ce bouton vous permet d'allumer ou d'éteindre votre appareil.

# Vue de gauche

8. Port USB type A

Ce port est compatible avec les périphériques USB tel qu'un clavier, une souris, lecteur de mémoire Flash (clés USB, lecteurs de cartes mémoire...), disque dur externe, imprimante.

9. Port d'alimentation secteur Ce port permet de fournir une alimentation lorsqu'il est connecté à un adaptateur.

#### 10. Indicateur de charge

Ce voyant s'allume pendant la charge de l'appareil.

11. Port HDMI (High - Definition Multimedia Interface)

Ce port permet de connecter votre appareil à un périphérique compatible HDMI comme un téléviseur, un moniteur ou un vidéoprojecteur par exemple.

12. Port USB Type-C

Ce port USB de nouvelle génération à la particularité d'être versatile, puisqu'il permet de faire transiter données, flux vidéo et audio, et énergie. L'utilisation d'un adaptateur (non fourni) sera nécessaire pour l'utilisation de certaines fonctionnalités du connecteur.

# Vue de droite

13. Lecteur de cartes micro-SD

Le lecteur de cartes micro-SD vous permet de lire ou d'écrire sur des cartes mémoire micro-SDHC / micro-SDXC.

14. Prise casque/microphone

Utilisez ce port pour connecter des haut-parleurs externes ou des écouteurs à votre appareil. Vous pouvez aussi brancher des écouteurs équipés d'un microphone externe.

#### 15. Port USB type A

Ce port est compatible avec les périphériques USB tel qu'un clavier, une souris, lecteur de mémoire Flash (clés USB, lecteurs de cartes mémoire...), disque dur externe, imprimante.

# - Mise en marche -

Remarque : Chargez votre appareil Thomson avant de l'utiliser pour la première fois.

# Charger la batterie de votre appareil

Branchez l'adaptateur secteur à une prise électrique reliée à la terre.

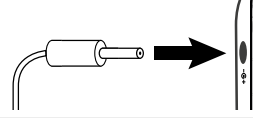

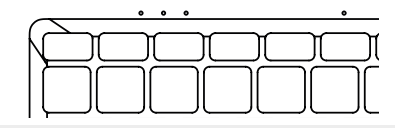

#### AVERTISSEMENT :

Lire attentivement la notice suivante concernant la batterie de votre appareil THOMSON :

- · Seul un technicien habilité par Thomson est autorisé à retirer et manipuler la batterie
- La batterie de votre appareil Thomson peut présenter un risque d'incendie ou de brûlure si celle-ci est retirée ou désassemblée
- Respecter les informations des étiquettes d'avertissement de l'appareil pour éviter tout risque de blessures
- · Il y a un risque d'explosion si la batterie est remplacée par un modèle incorrect
- Ne jetez pas la batterie au feu
- · Ne tentez pas de court-circuiter la batterie de l'appareil Thomson
- · Ne tentez pas de désassembler la batterie ou de réassembler la batterie
- · Cessez d'utiliser la batterie si celle-ci fuie
- La batterie et ses composants doivent être recyclés ou mis au rebut de façon appropriée.
- · Gardez la batterie et ses composants hors de portée des enfants

#### Allumer / Eteindre votre appareil

Allumez votre appareil en réalisant un appui long sur le bouton d'alimentation.

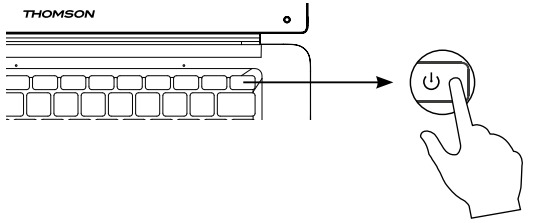

Pour éteindre votre appareil, accédez au menu Démarrer et sélectionnez Marche/Arrêt > Arrêter

#### Premier démarrage de votre appareil

Lors du premier démarrage, le sytème d'exploitation Windows  $^{\ensuremath{\mathbb S}}$  11 vous guidera afin de finaliser les étapes de configuration.

Une fois ces étapes de configuration terminées, le système termine l'installation et applique vos paramètres personnalisés. Ne pas éteindre l'appareil et s'assurer d'un niveau suffisant de batterie durant cette étape.

L'écran d'accueil de Windows $^{\textcircled{B}}$  11 apparaît une fois que l'installation et la configuration sont terminées.

**Remarque :** Dans le cas où vous souhaitez restaurer la configuration usine ou pour réinstaller votre système d'exploitation, nous vous conseillons d'utiliser la fonction réinitialiser de Windows. Pour cela,

1. Ouvrir le menu démarer et choisir «Paramètres»

2. Sélectionner «Mise et à jour et Sécurité» puis «Récupération» dans le menu de Droite

3. Cliquer sur le bouton «Commencer» de la section «Réinitialiser ce PC»

4. Laisser vous guider

# - Utilisation du pavé tactile -

# Déplacer le pointeur

Faites glisser votre doigt sur le pavé tactile pour déplacer le curseur.

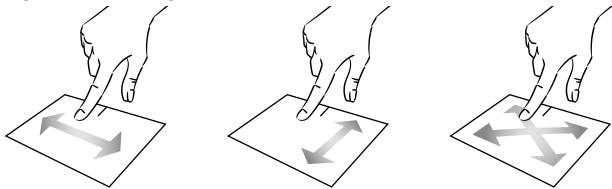

Clic / Double-clic

Appuyez brièvement une fois pour réaliser un clic. Par exemple pour sélectionner un élément sur le bureau ou dans l'explorateur de fichiers ou pour ouvrir une application du menu démarrer.

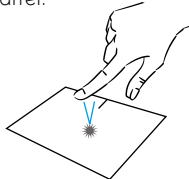

Appuyez brièvement deux fois pour réaliser un double clic. Par exemple sur le bureau ou dans l'explorateur de fichiers, cette fonction vous permettra d'ouvrir l'elément sélectionné.

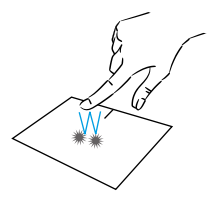

Glissé et Déplacé

Appuyez brièvement deux fois sur le pavé tactile pour sélectionner l'élement et maintenez votre doigt sur le pavé tactile en le faisant glisser jusqu'à la position souhaité puis relâchez. Vous pouvez aussi sélectionner un élement puis maintenir un clic gauche tout en faisant glisser un autre doigt sur le pavé tactile pour faire glisser et déplacer un élement.

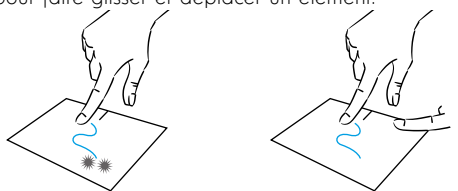

Manuel de l'utilisateur - NEO - 17.3''

# Clic gauche

Appuyez brièvement une fois sur le pavé tactile pour réaliser un clic gauche.

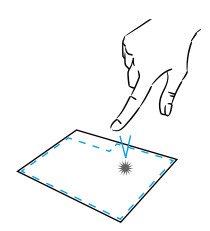

# Clic droit

Appuyez brièvement une fois en bas à droite du pavé tactile pour réaliser un clic droit ou appuyez brièvement avec deux doigts sur le pavé tactile.

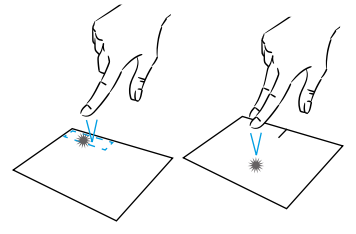

# Défilement

Faites glisser deux doigts vers le haut ou vers le bas pour faire défiler de façon vertical.

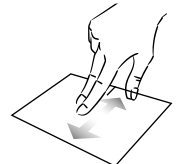

## Zoom

Rapprochez deux doigts sur la zone du pavé tactile pour effectuer un zoom arrière (zoom -).

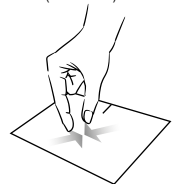

Faites glisser deux doigts vers la gauche ou vers la droite pour faire défiler de façon horizontal.

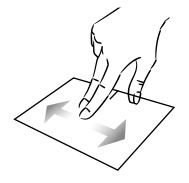

Eloignez deux doigts sur la zone du pavé tactile pour effectuer un zoom avant (zoom +).

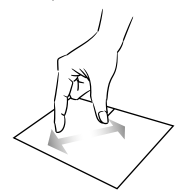

mythomson.com

# Afficher toutes les applications en cours d'exécution

Faites glisser trois doigts vers la haut pour afficher toutes les applications en cours d'exécution.

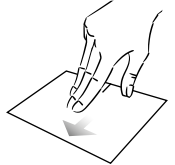

## Afficher le bureau

Faites glisser trois doigts vers la bas pour afficher le bureau de Windows® 11.

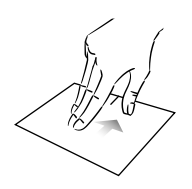

# Ouvrir le centre d'action

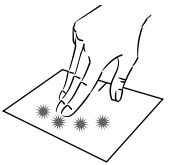

# - Utilisation du clavier -

# Touches de fonction

Le clavier de votre appareil est équipé de touches de fonction permettant de réaliser des actions ou des réglages.

**Remarque :** les icônes de la touche affichées et les fonctions proposées peuvent varier selon les modèles.

| Fn + d <sup>z</sup> | Passe l'ordinateur en mode veille             | Fn + []] Affiche les applications en cours d'exécution       |
|---------------------|-----------------------------------------------|--------------------------------------------------------------|
| Fn + 🏠              | Ouvre le navigateur internet                  | Fn + 🗘 Ouvre le volet de partage                             |
| - 717               | par défaut                                    | Fn + 🛔 Défilement vertical vers le haut                      |
| Fn + Ø10<br>🖾       | Active ou désactive le pavé                   | Fn + 🖡 Défilement vertical vers le bas                       |
|                     | Baisse le volume sonore                       | Fn + 🔨 Fonction début                                        |
| Fn + 山))            | Augmente le volume sonore                     | Fn + $\lambda$ Fonction fin                                  |
| Fn + 🕅              | Active ou Désactive le son                    | Fn + 🖄 Active ou désactive la rétroé-<br>clairage du clavier |
| Fn + 🎝              | Ouvre le lecteur multimédia<br>par défaut     |                                                              |
| Fn + <b>⊳/II</b>    | Fonction lecture ou pause du                  | cours (exemple : un jeu)                                     |
| lecteu              | lecteur multimédia                            | PrtScr/ Enregistre une capture de                            |
| Fn + I∢∢            | Musique ou vidéo précédente                   | Impécr votre écran                                           |
| Fn + ►►             | Musique ou vidéo suivante                     | Numlck/Active/désactive le pavé                              |
| Fn + 🗮 -            | Baisse la luminosité de l'écran               | VerrNum numérique                                            |
| Fn + ☆+             | Augmente la luminosité de                     | ScrLk Active/désactive le défilement                         |
|                     | l'écran                                       | Ins Active/désactive le mode                                 |
| Fn + 🖂              | Ouvre le logiciel de messagerie<br>par défaut | керарре                                                      |
| Fn + 🗆              | Active l'utilisation d'un écran externe       |                                                              |
| Fn + 🙀              | Ouvre le menu paramètres                      |                                                              |
| Fn + 🔎              | Ouvre le volet de recherche                   |                                                              |
| Fn + ∆ľ‰            | Active / Désactive le réseau<br>sans fil      |                                                              |

# Touches de raccourci

L'utilisation des touches de raccourci permet de naviguer plus facilement sous  $\mathsf{Windows}^{\circledast}$  11.

|     | Ouvrir ou fermer le menu Démarrer.                 |
|-----|----------------------------------------------------|
| + A | Ouvrir les Paramètres rapides.                     |
| + C | Ouvrir la conversation à partir Microsoft Teams.   |
| + D | Afficher et masquer le bureau.                     |
| + E | Ouvrez l'Explorateur de fichiers.                  |
| + G | Ouvrir Xbox Game Bar lorsqu'un jeu est ouvert.     |
| +   | Ouvrez les Paramètres.                             |
| + L | Verrouiller le PC ou changer de compte.            |
| + M | Réduire toutes les fenêtres.                       |
| + P | Choisir un mode d'affichage de présentation.       |
| + S | Ouvrir la fonctionnalité de recherche.             |
| + T | Parcourt les applications sur la barre des tâches. |

# - Présentation de Windows® 11 -

#### Présentation de l'interface

**Remarque :** l'interface peut varier selon les pays, le modèle ou la version de Windows® 11

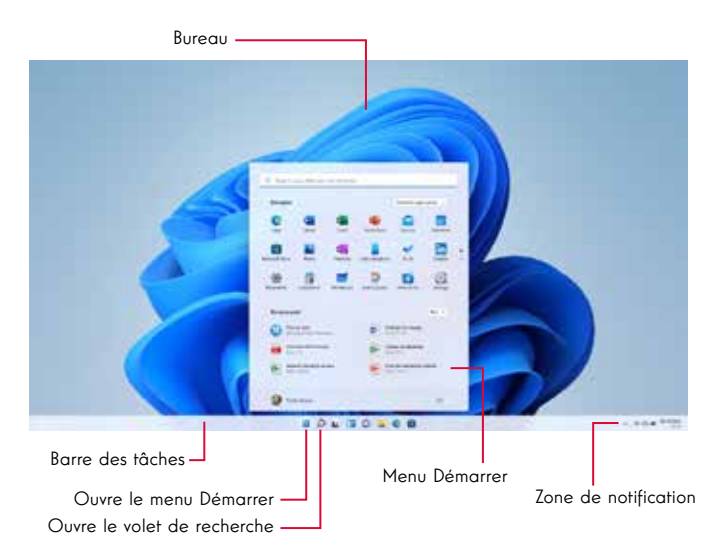

Le menu Démarrer est le point d'entrée de votre appareil. Il vous permet d'accèder aux applications, aux dossiers et aux paramètres.

La barre des tâches affiche les applications en cours d'utilisation et vous permet de basculer de l'une à l'autre.

La zone de notification affiche des informations importantes concernant l'utilisation de votre appareil.

Le volet de recherche vous permet de rechercher facilement parmi vos fichiers, les applications et les autres élements présents sur votre appareil.

# Présentation du Menu Démarrer

**Remarque :** l'interface peut varier selon les pays, le modèle ou la version de Windows® 11

Le menu Démarrer est le point d'entrée de votre appareil. Il vous permet d'accèder aux applications, aux dossiers et aux paramètres.

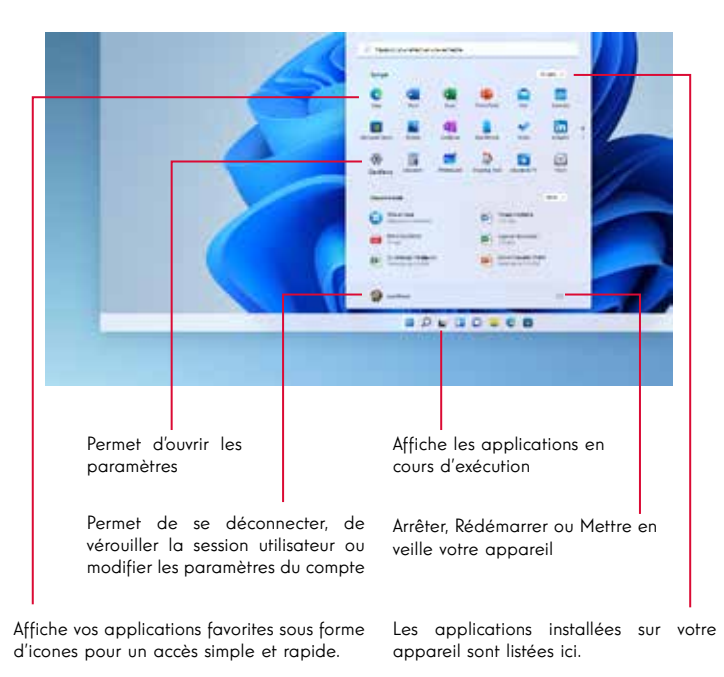

Remarque : Pour afficher un élément sous forme de tuile, effectuez en clic droit sur celui-ci et sélectionnez l'option «Epingler au menu démarrem. Pour supprimer une tuile, effectuez un clic droit sur celle-ci et selectionnez l'option : «Détacher du menu démarrem.

#### **Remarque :** Pour ouvrir une application, déplacez le pointeur de la souris sur celle-ci puis cliquez pour l'ouvrir.

## **Rechercher vos notifications**

**Remarque :** l'interface peut varier selon les pays, le modèle ou la version de Windows® 11

Windows 11 notifications dans le Centre de notifications, directement dans la barre des tâches, où vous pouvez y avoir accès instantanément.

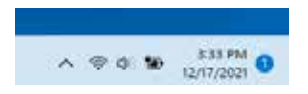

Notifications en un coup d'œil

Sélectionnez la date et l'heure dans la barre des tâches pour ouvrir le Centre de notifications. (Vous pouvez également effectuer un mouvement de balayage à partir du bord droit de l'écran ou appuyer sur **T** + N.)

Sélectionnez la notification pour en savoir plus ou pour prendre des mesures. Vous ne souhaitez pas exécuter d'action ? Pour effacer une notification spécifique, sélectionnez le X en côté de la notification que vous voulez effacer. Si vous voulez effacer toutes vos notifications, sélectionnez le bouton Effacer tout.

# Connexion à un réseau sans fil Wi-Fi

Votre appareil est équipé d'un module Wi-Fi. La connexion à un réseau sans fil Wi-Fi vous permettra d'accéder à Internet, de consulter vos e-mails, de réaliser les mises à jour de votre appareil ou d'accéder à un réseau domestique ou d'entreprise. Pour vous connecter, suivre les étapes suivantes :

- > Cliquez sur l'icône 👳 📣 située dans la zone de notification
- > Si le Wi-Fi n'est pas activé, cliquez sur le bouton
- > Sélectionnez votre point d'accès sans fil dans la liste
- > Cliquez sur « Connecter». Dans le cas où votre point d'accès sans fil nécessite une clé de sécurité, renseignez celle-ci avant d'établir la connexion.

#### Jumeler votre appareil avec un périphérique bluetooth

Votre appareil est équipé d'un module Bluetooth. Celui-ci permet de le connecter à un périphérique bluetooth (souris, enceintes portables ...). Pour effectuer la connexion entre les deux appareils, suivre les étapes suivantes :

- > Dans la barre des tâches, sélectionnez l'icône Réseau
  > Sélectionnez
  le Bluetooth paramètre rapide pour l'activer oule désactiver.
- > Sélectionnez Démarrer > Paramètres > Bluetooth & appareils, puis Bluetooth des périphériques.

#### Activer le mode Avion

Le mode Avion désactive les connectivités sans fil Wi-Fi et Bluetooth. Pour activer le mode avion :

- > Cliquez sur l'icône 👳 🐗 située dans la zone de notification
- > Cliquez sur le bouton 👘 .

Pour désactiver le mode avion :

- > Cliquez sur l'icône 👳 🐗 située dans la zone de notification
- > Cliquez sur le bouton

#### Restauration du système

#### AVERTISSEMENT :

Effectuez une sauvegarde de vos données importantes avant d'éxecuter cette option.

Windows  $^{\ensuremath{\mathbbmm}}$  11 propose plusieurs options de restauration pour rétablir la configuration d'usine :

- Conserver mes fichiers : réinitialise votre appareil en conservant vos fichiers personnels

- Tout supprimer : restaure la configuration usine de votre appareil. Effectuez une sauvegarde de vos données importantes avant d'éxecuter cette option.

- Rétrograder à la version précédente de Windows $^{\mbox{\scriptsize (II)}}$  11 : Utilisez cette option si vous rencontrez des difficultés avec votre appareil suite à la mise à jour du système.

- Démarrage avancé : cette option vous permet de démarrer à partir d'un périphérique externe ou d'accèder aux paramétrages du microprogramme de l'appareil ou de changer les paramètres de démarrage de Windows ou de restaurer Windows depuis une image disque.

Pour effectuer une opération de restauration, suivre les étapes suivantes :

> Sélectionnez Démarrer > Paramètres > récupération > système.

> À côté de Réinitialiser ce PC, sélectionnez Réinitialiser le PC.

> Sélectionnez l'option de restauration à exécuter.

Découvrez plus de fonctionnalités sur le site de Microsoft : https://support.microsoft.com/fr~FR/windows#WindowsVersion=Windows\_11

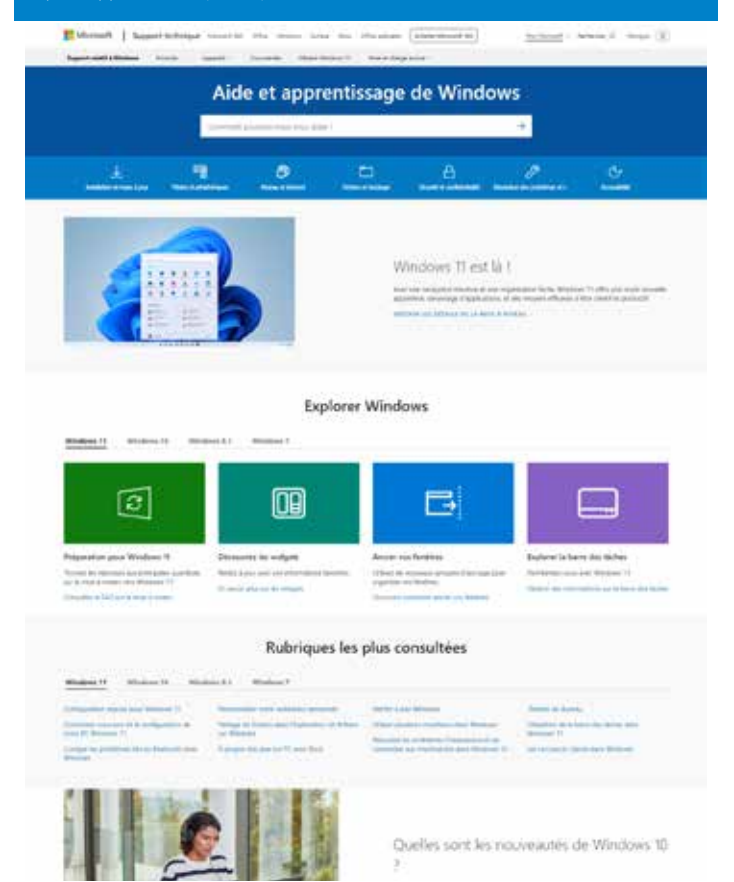

mythomson.com

#### Un point noir ou coloré apparaît sur l'écran !

Ce phénomène n'affecte pas les perfomances de votre appareil. Si le problème persiste, veuillez consulter les conditions générales de garantie puis contactez le Service Après-Vente Thomson.

#### Le pavé tactile ne fonctionne pas !

Vérifiez que le pavé tactile est correctement activé en utilisant les touches de fonction Fn +  $\blacksquare$ .

#### Le voyant de charge de la batterie ne s'allume pas !

Vérifiez que le chargeur secteur est correctement raccordé à une prise secteur et au port d'alimentation de l'appareil. Si le problème persiste, contactez le Service Après-Vente Thomson.

## Comment optimiser la durée de vie de la batterie ?

Pour optimiser la durée de vie de la batterie, vous pouvez ajuster la luminosité de l'écran, désactiver le Wi-Fi et le bluetooth si vous ne l'utlisez pas et fermer les applications que vous n'utilisez pas.

#### J'ai perdu l'adaptateur secteur !

Contactez le Service Après-Vente Thomson.

#### La batterie ne fonctionne plus !

Contactez le Service Après-Vente Thomson.

#### L'appareil n'émet aucun son !

Vérifiez que le son n'a pas été desactivé en utilisant le touche de fonction Fn + M ou en en augmentant le volume sonore en utilisant la touche de fonction Fn +  $\eta$ ». Vérifiez qu'aucun casque audio n'est connecté à votre appareil.

# Au démarrage de l'appareil, le voyant d'alimentation s'allume mais le système d'exploitation ne démarre pas !

Forcez l'extinction de l'appareil en appuyant 10 secondes sur la touche d'alimentation puis débranchez tous les périphériques USB connectés. Raccordez l'appareil à une prise avec le chargeur. Allumez l'appareil.

Si le problème persiste, contactez le Service Après-Vente Thomson.

#### L'ordinateur ne sort pas du mode veille !

Utilisez la touche d'alimentation pour sortir du mode veille. Vérifiez que le niveau de batterie est suffisant en branchant l'appareil à une prise secteur à l'aide du chargeur. Appuyez de nouveau sur la touche d'alimentation.

#### Où trouver les drivers de votre appareil Thomson ?

Les drivers nécessaires au bon fonctionnement de votre appareil sont présents dans le dossier suivant :

#### C:\WINDOWS\DRIVERS\

Nous vous conseillons de sauvegarder sur un support de stockage externe (Disque dur externe, clés USB, CD-R) l'ensemble de ce dossier afin de conserver une copie de ces drivers.

# **USER'S MANUAL**

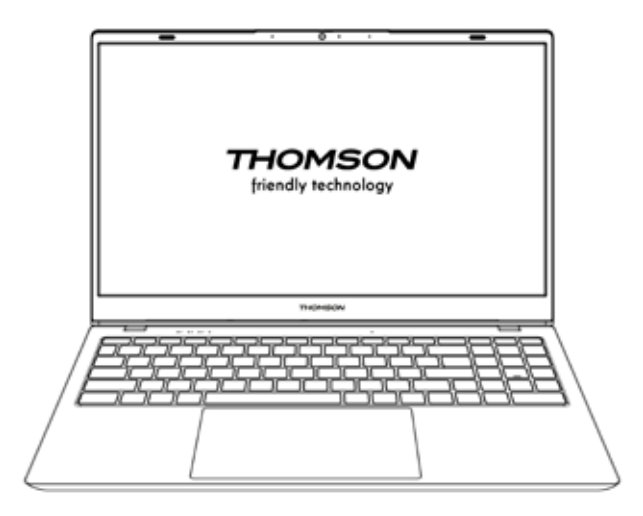

NEO - 17.3"

VERSION 1.0 - 0719

User's Manual - NEO - 17.3"

# Legal Notice

# Commercial brand

This product has been manufactured and sold under the responsibility of METAVISIO. THOMSON, and the THOMSON logo are trademarks used under license by METAVISIO - further information at www.thomson-brand.com.

Microsoft<sup>®</sup>, Windows<sup>®</sup>, Windows Server<sup>®</sup> and Windows Vista<sup>®</sup> are registered trademarks of Microsoft Corporation in the United States and/or other countries/regions. The software names in this User's Guide are the property of their respective companies in accordance with the corresponding license agreement. Any reference to this software is given for information only. All other products, services, companies, trademarks, trade or product names and logos referenced herein are the property of their respective owners. Any reference to these names is for information purposes only.

# Copyrights

Copyright in this User Guide is held by METAVISIO SA. It is prohibited to copy, translate, modify or transmit this User Guide by any means or in any format whatsoever without the prior written consent of METAVISIO SA.

# **Disclaimer of liability**

For a better user experience, METAVISIO SA reserves the right to make changes to this User Manual. The information contained in this document is subject to change without notice. Users are responsible for any damage resulting from improper use of this User Guide. In addition, except for the explicit warranty given in the product maintenance manual or in our service commitment, METAVISIO SA makes no warranty, express or implied, related to this User Guide (including on the formulations chosen).

## Declaration of conformity

METAVISIO SA hereby declares that this product complies with the essential requirements and other applicable provisions of Directive 2014/53/EU. The declaration of conformity of the available on the internet link: www.mythomson.com

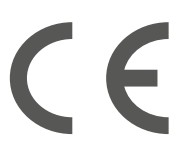

# - Important safety instructions -

This unit should be used in an environment with an ambient temperature between 5°C (41°F) and 35°C (95°F).

Do not expose the unit to rain or moisture and keep it away from liquids. In case of splashing water or other liquid on the unit, immediately switch off the unit and wait until it is completely dry before turning it on again.

Do not expose the device directly to solar radiation

Do not use strong solvents, liquid detergents or other chemicals on or near the surface of the unit to prevent corrosion or deterioration of the surface of the unit.

Do not expose the camera to a dusty environment.

Do not use the unit during a gas leak.

Do not expose the device to strong magnetic or electric fields. You can run the device through airport x-ray detectors. However, it is recommended not to pass your device through the magnetic detection portals or expose it to portable detectors.

Do not place any objects on the device.

Do not place the unit on an uneven or unstable surface.

Make sure to protect the unit from falls or any other impact that may damage it.

Do not leave the appliance on or loaded on your lap or any other part of your body to avoid any risk of heat-related injuries.

Switch off the unit before transporting it or covering it with a material that does not allow optimal air circulation.

Do not use damaged power cords, accessories or other devices with your device.

We recommend the exclusive use of the accessories (power supply, cables, etc.) supplied with the unit.

Use only original batteries. Replacing the battery with an incorrect battery can cause an explosion risk.

Do not disassemble, modify or repair the unit yourself, as this may void the warranty.

Please back up your important content regularly to avoid data loss.

Our company accepts no responsibility for the loss or removal of items contained in the device due to improper use of the hardware or software, lack of maintenance or any other accidental event.

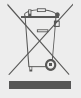

This product has been designed to allow proper recycling of parts and components. The symbol representing a crossed-out wheeled bin indicates that the device should not be disposed of with municipal waste. Consult local regulations for disposal of electronic devices.

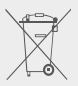

The symbol representing a crossed-out wheeled bin indicates that the battery should not be disposed of with municipal waste. Consult local regulations for battery disposal.

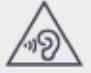

To avoid possible hearing damage, do not listen to high sound levels for long periods of time.

- Presentation of the device -

## Front view

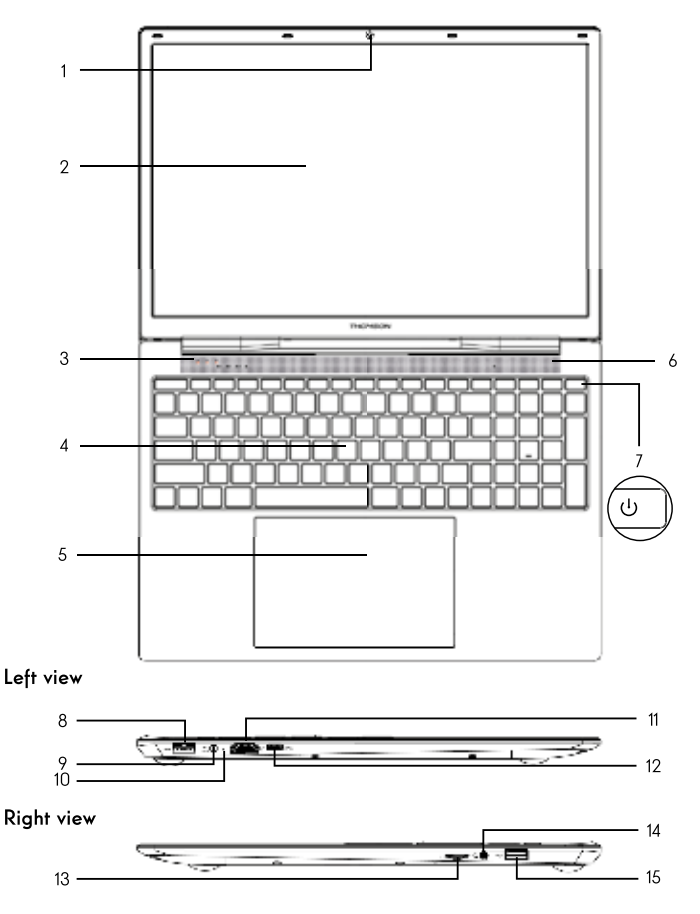

Note : The presentation of the device and some features may vary by country, model or version.

# Front view

- 1. Front camera Webcam Use this camera for video calls or to take pictures.
- 2. Screen
- 3. Power supply indicator
- 4. Keyboard
- 5. Touchpad

The touchpad allows you to enjoy the features of a mouse. It offers an intuitive interface thanks to its multi-gestures features.

- 6. Speaker
- 7. Power button

A long press of this button allows you to turn your device on or off.

# Left view

8. USB port type A

This port is compatible with USB devices such as a keyboard, mouse, flash drive (USB sticks, memory card readers...), external hard disk, printer.

#### 9. Mains power port

This port provides power when connected to an adapter.

#### 10. Charging indicator

This indicator lights up while the device is being charged.

#### 11. HDMI port (High - Definition Multimedia Interface)

This port allows you to connect your device to an HDMI-compatible device such as a TV, monitor or projector.

12. USB Type-C port

This new generation USB port has the particularity to be versatile, since it allows to transmit data, video and audio streams, and energy. The use of an adapter (not supplied) will be necessary to use some of the connector's features.

# **Right view**

#### 13. Micro-SD card reader

The micro-SD card reader allows you to read or write to micro-SDHC / micro-SDXC memory cards.

#### 14. Headset/microphone socket

Use this port to connect external speakers or headphones to your device. You can also connect headphones with an external microphone.

#### 15. USB port type A

This port is compatible with USB devices such as a keyboard, mouse, flash drive (USB sticks, memory card readers...), external hard disk, printer.

# - Switching on -

Note : Charge your Thomson device before using it for the first time.

# Charging the battery of your device

Connect the AC adapter to an earthed electrical outlet.

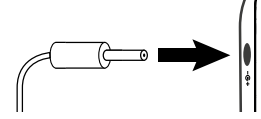

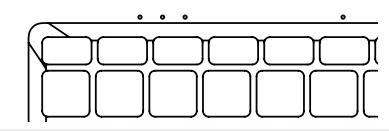

#### WARNING :

Read carefully the following instructions concerning the battery of your THOMSON device:

- Only a technician authorized by Thomson is authorized to remove and handle the battery.
- The battery in your Thomson device may present a fire or burn hazard if it is removed or disassembled.
- · Comply with the information on the device's warning labels to avoid any risk of injury.
- There is a risk of explosion if the battery is replaced by an incorrect model.
- · Do not dispose of the battery in a fire.
- · Do not attempt to short-circuit the battery of the Thomson camera.
- · Do not attempt to disassemble the battery or reassemble the battery.
- · Stop using the battery if it leaks.
- · The battery and its components must be recycled or disposed of properly.
- · Keep the battery and its components out of reach of children.

# Turning your device on / off

Turn on your device by pressing and holding the power button for a long time.

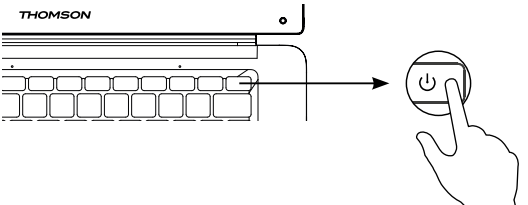

To turn off your device, go to the Start menu and select Start/Stop > Stop.

#### First start of your device

During the first boot, the Windows $^{\mbox{\scriptsize l}}$  11 operating system will guide you through the configuration steps.

Once these configuration steps are completed, the system completes the installation and applies your customized settings. Do not turn off the unit and ensure that there is sufficient battery power during this step.

The Windows  $^{\mbox{\scriptsize B}}$  1 home screen appears after installation and configuration is complete.

**Note :** If you want to restore the factory configuration or reinstall your operating system, we recommend using the Windows Reset function. For this reason,

- 1. Open the start menu and choose «Settings».
- 2. Select «Update and Update and Security» then «Recovery» from the Right menu.
- 3. Click on the «Start» button in the «Reset this PC» section.
- 4. Let us guide you.

# - Using the touchpad -

## Move the pointer

Slide your finger on the touchpad to move the cursor.

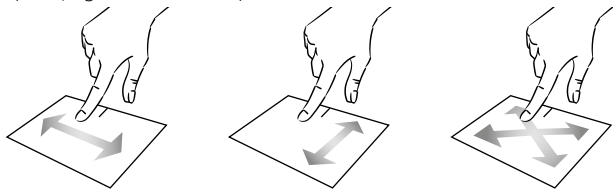

Click / Double-click

Press briefly once to make a click. For example, to select an item on the desktop or in the file explorer or to open an application from the start menu. Press briefly twice to make a double click. For example, on the desktop or in the file explorer, this function will allow you to open the selected item.

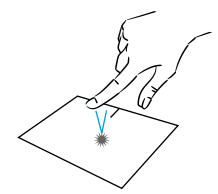

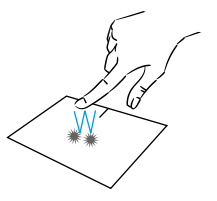

Drag and drop

Press the trackpad briefly twice to select the item and hold your finger on the trackpad by sliding it to the desired position and releasing. You can also select an element and hold down a left click while sliding another finger on the touchpad to drag and move an element.

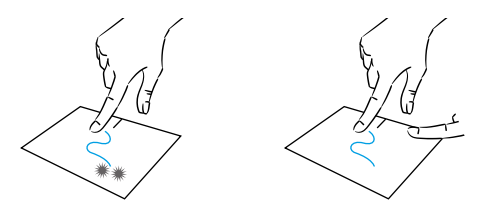

User's Manual - NEO - 17.3''

# Left click

Briefly press the touchpad once to make a left click.

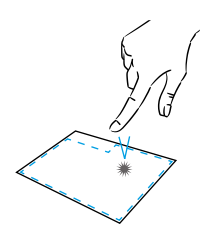

# Right click

Press briefly once at the bottom right of the touchpad to make a right click or press briefly with two fingers on the touchpad.

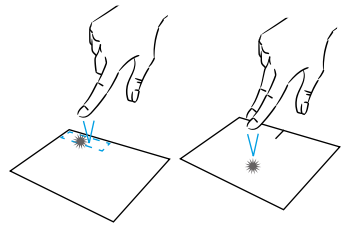

# Scrolling

Slide two fingers up or down to scroll vertically.

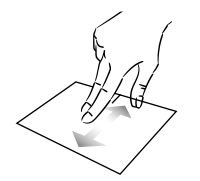

# Zoom

Move two fingers closer to the touchpad area to zoom out (zoom -).

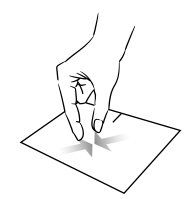

mythomson.com

Slide two fingers left or right to scroll horizontally.

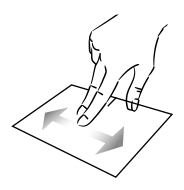

Move two fingers away from the touchpad area to zoom in (zoom +).

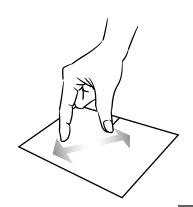

# Show all applications running

Slide three fingers upwards to display all applications running.

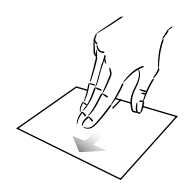

# View the desktop

Slide three fingers down to display the Windows® 11 desktop.

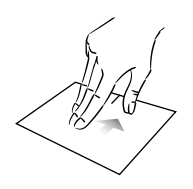

# Open the action center

Briefly press with four fingers to open the Windows® 11 action center.

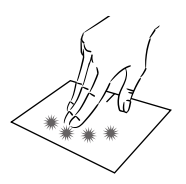
# - Using the keyboard -

## Function keys

The keypad on your device is equipped with function keys for performing actions or settings.

**Note :** The key icons displayed and the functions offered may vary depending on the model.

| n + ({z         | Put the computer into standby mode      | Fn +         |
|-----------------|-----------------------------------------|--------------|
| n + 🏠           | Opens the default web                   | Fn +         |
|                 | browser                                 | Fn +         |
| n +皮Ю<br>図      | Enables or disables the touchpad        | Fn +         |
| n + π1)         | lower the volume level                  | Fn +         |
| 1»              |                                         | Fn +         |
| n + ቢ»)         | Increases the volume level              | Fn +         |
| n + 🕅           | Enables or disables sound               |              |
| n + 🎝           | Opens the default media player          | Pau          |
| n + ▶/Ⅱ         | Media player playback or pause function | PrtS<br>Impe |
| n + <b> </b> ∢∢ | Previous music or video                 | Numl         |
| n + 👀           | Next music or video                     | VerrN        |
| n + <b>★</b> -  | Decreases the brightness of the screen  | Scrl<br>Ins  |
| n + 拚 +         | Increases the brightness of the screen  |              |
| n + 🖂           | Opens the default email software        |              |

- Fn +□■ Enables the use of an external display
- Fn + 🌣 Opens the settings menu
- Fn + p Opens the search pane
- Fn + Al<sup>l</sup> Enables / Disables the wireless network

- Fn + []] Displays applications running at runtime
- n + 🗘 Opens the sharing pane
- in + 🛔 Vertical scrolling upwards
- n + ₹ Vertical scrolling down
- Fn + 🥄 Start function
- Fn + 🔪 Fine function
- Fn + 🖄 Activate or deactivate the keyboard backlight
- Pause Cancels the current program (example: a game)
- PrtScr/ Saves a screenshot of your Impécr screen

Numlck/ Enables/disables the numeric VerrNum keypad

- ScrLk Enables/disables scrolling
  - Ins Enables/disables the Refresh mode

## Shortcut keys

Using the shortcut keys makes it easier to navigate under Windows® 11.

|                                 | Open or close Start.                                                                                                    |
|---------------------------------|----------------------------------------------------------------------------------------------------|
| + A                             | Open Quick Settings.                                                                                                    |
| + C                             | Open Chat from Microsoft Teams.                                                                                                    |
| + D                             | Display and hide the desktop.                                                                                                    |
| + E                             | Open File Explorer.                                                                                                    |
| + G                             | Open Xbox Game Bar when a game is open.                                                                                            |
| +                               | Open Settings.                                                                                                    |
| + L                             | Lock your PC or switch accounts.                                                                                                   |
| + M                             | Minimize all windows.                                                                                                    |
| + P                             | Choose a presentation display mode.                                                                                                |
| + S                             | Open search.                                                                                                    |
| + T                             | Cycle through apps on the taskbar.                                                                                                 |
| +                               | Cycle mrough apps on me laskbal.                                                                                                   |
| + I<br>+ L<br>+ M<br>+ P<br>+ S | Open Settings.<br>Lock your PC or switch accounts.<br>Minimize all windows.<br>Choose a presentation display mode.<br>Open search. |

## - Windows® 11 Overview -

## Presentation of the interface

Note : The interface may vary by country, model or version of Windows® 11

| Desktop —                                     |                   |
|-----------------------------------------------|-------------------|
|                                               |                   |
| Taskbar —                                     | Start Manu        |
| Opens the Start menu<br>Opens the search pane | Notification area |

The Start menu is the entry point for your device. It allows you to access applications, folders and settings.

The taskbar displays the applications in use and allows you to switch between them.

The notification area displays important information about the use of your device.

The search pane allows you to easily search through your files, applications and other items on your device.

#### Presentation of the Start Menu

Note : The interface may vary by country, model or version of Windows® 10

The Start menu is the entry point for your device. It allows you to access applications, folders and settings.

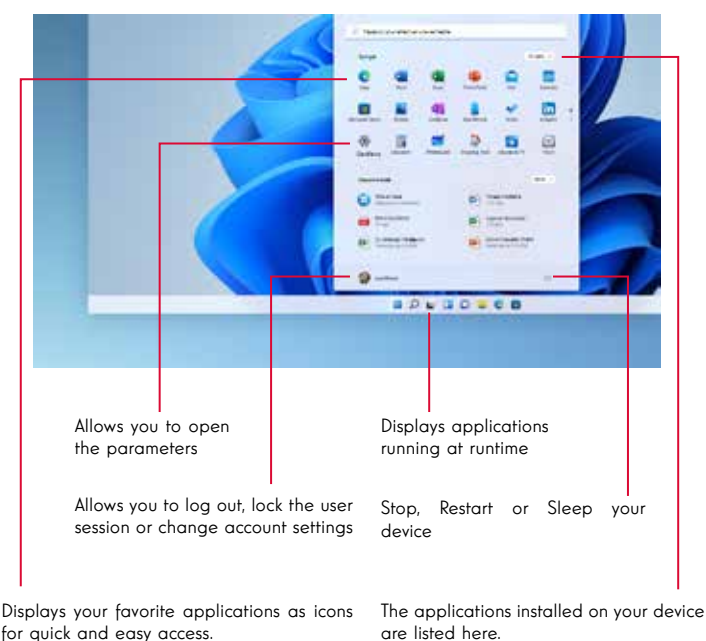

Note: To display an item as a tile, right-click on it and select the «Pin to Start Menu» option. To remove a tile, right-click on it and select the option: «Detach from the start menu».

# Note : To open an application, move the mouse

pointer over it and click to open it.

## Find your notifications

Note : The interface may vary by country, model or version of Windows® 11

Windows 11 puts notifications in Notification Center-right on the taskbarwhere you can get to them instantly.

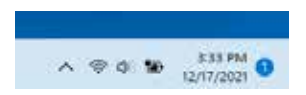

Notifications at a glance

Select the date and time in the taskbar to open the Notification Center. (You can also swipe in from the right edge of your screen, or press  $\blacksquare$  + N.)

Select the notification to read more or take action. Don't want to take any action? Clear a specific notification by selecting the X next to the notification you want to clear. If you want to clear all your notifications, select the Clear all button.

#### Connecting to a wireless Wi-Fi network

Your device is equipped with a Wi-Fi module. Connecting to a Wi-Fi wireless network will allow you to access the Internet, check your e-mails, perform device updates or access a home or business network. To connect, follow these steps:

- > Click on the 🗇 📣 in the notification area.
- > If Wi-Fi is not enabled, click on the
- > Select your wireless network from the list.
- > Click on «Connect». If your wireless network requires a security key, fill in the key before making the connection.

### Pairing your device with a Bluetooth device

Your device is equipped with a Bluetooth module. This one allows you to connect it to a Bluetooth device (mouse, portable speakers...). To connect the two devices, follow these steps:

- > On the taskbar, select the Network icon . Select the Bluetooth quick setting to turn it On or Off.

### Activate the Airplane mode

Airplane mode disables wireless Wi-Fi and Bluetooth connectivity. To activate the airplane mode :

- > Click on the icon  $\textcircled{} \diamondsuit$  in the notification area.
- > Click on the button

To disable the airplane mode :

- > Click on the icon  $\bigtriangledown$  in the notification area.
- > Click on the button

#### System restoration

#### WARNING:

Make a backup of your important data before running this option.

Windows® 11 offers several recovery options to restore the factory configuration :

- Keep my files: Reset your device by keeping your personal files.

- Delete All: Restores the factory configuration of your device. Make a backup of your important data before running this option.

- Retrograde to the previous version of Windows® 11: Use this option if you are having trouble with your device after the system update.

- Advanced boot: This option allows you to boot from an external device or access the device's firmware settings or change Windows boot settings or restore Windows from a disk image.

To perform a restoration operation, follow the following steps :

- > Select Start > Settings > System > Recovery.
- > Next to Reset this PC, select Reset PC. Then choose from the options and/or settings in the table below.
- > Select the restoration option to be executed.

Discover more features on the Microsoft website :

https://support.microsoft.com/en-US/windows#WindowsVersion=Windows\_11

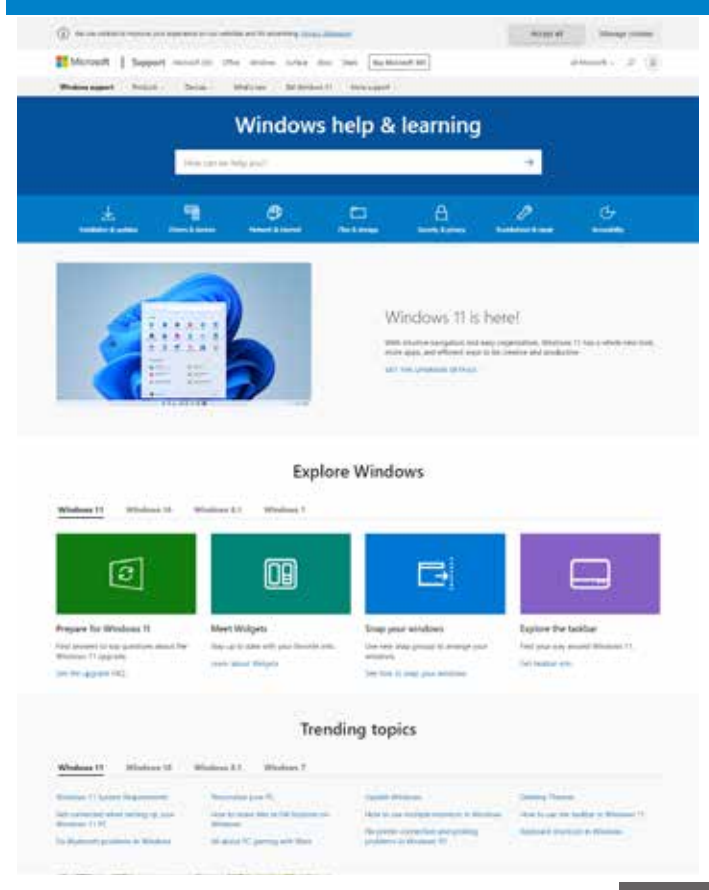

#### mythomson.com

### A black or colored dot appears on the screen !

This does not affect the performance of your device. If the problem persists, please consult the general warranty conditions and then contact Thomson Customer Service.

#### The touchpad doesn't work !

Check that the touchpad is correctly activated using the function keys Fn + ⊠

#### The battery charge indicator does not light up !

Make sure that the AC charger is properly connected to an AC outlet and the power port of the unit. If the problem persists, contact Thomson Customer Service.

#### How to optimize battery life ?

To optimize the battery life, you can adjust the screen brightness, disable Wi-Fi and Bluetooth if you are not using it and close applications you are not using.

## I lost the AC adapter !

Contact Thomson Customer Service.

#### The battery doesn't work anymore !

Contact Thomson Customer Service.

#### The device does not emit any sound !

Check that the sound has not been disabled by using the function key Fn +  $\mathbf{M}$  or by increasing the volume by using the function key Fn +  $\mathbf{M}$ . Make sure that no headphones are connected to your device.

# When the device starts, the power indicator lights up but the operating system does not start !

Force the device to turn off by pressing the power button for 10 seconds and then disconnect all connected USB devices. Connect the device to a socket with the charger. Turn on the device.

If the problem persists, contact Thomson Customer Service.

## The computer does not wake up from sleep mode !

Use the power button to exit the standby mode. Check that the battery level is sufficient by plugging the unit into an AC outlet using the charger. Press the power button again.

#### Where to find the drivers for your Thomson device ?

The drivers necessary for the proper functioning of your device are present in the following folder :

## C:\WINDOWS\DRIVERS\

We recommend that you backup the entire folder to an external storage medium (external hard disk, USB sticks, CD-R) in order to keep a copy of these drivers.

# MANUAL DE USUARIO

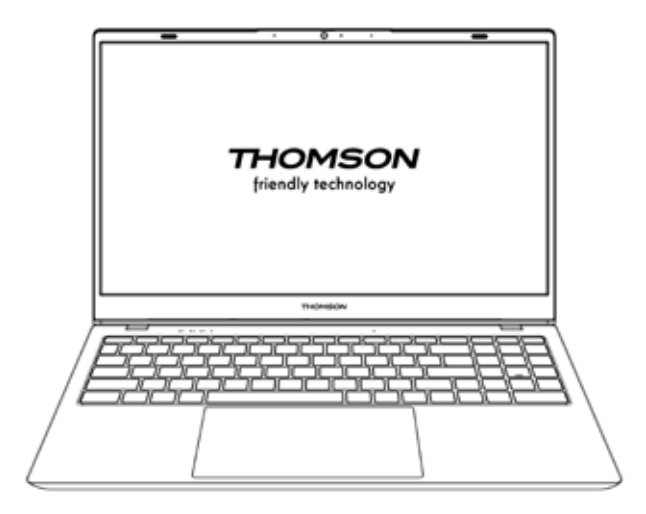

NEO - 17.3"

VERSIÓN 1.0 - 0719

Manual de Usuario - NEO - 17.3''

## Aviso legal

### Marca comercial

Este producto ha sido fabricado y vendido bajo la responsabilidad de METAVISIO. THOMSON, y el logotipo de THOMSON son marcas comerciales utilizadas bajo licencia por METAVISIO - más información en www.thomson-brand. com. Microsoft®, Windows®, Windows Server® y Windows Vista® son marcas registradas de Microsoft Corporation en los Estados Unidos y/o en otros países/ regiones. Los nombres de software en esta Guía del usuario son propiedad de sus respectivas compañías de acuerdo con el acuerdo de licencia correspondiente. Cualquier referencia a este software se da sólo a título informativo. Todos los demás productos, servicios, empresas, marcas, nombres comerciales o de productos y logotipos a los que se hace referencia en este documento son propiedad de sus respectivos dueños. Cualquier referencia a estos nombres es sólo a título informativo.

#### Derechos de autor

Está prohibido copiar, traducir, modificar o transmitir esta Guía de usuario por cualquier medio o en cualquier formato sin el consentimiento previo por escrito de METAVISIO SA .

#### Extención de responsabilidad

Para una mejor experiencia del usuario, METAVISIO SA se reserva el derecho de hacer cambios en este Manual de usuario. La información contenida en este documento está sujeta a cambios sin previo aviso. Los usuarios son responsables de cualquier daño que resulte del uso inadecuado de esta Guía de usuario. Además, a excepción de la garantía explícita dada en el manual de mantenimiento del producto o en nuestro compromiso de servicio, METAVISIO SA no ofrece ninguna garantía, expresa o implícita, relacionada con esta Guía de usuario (incluyendo las formulaciones elegidas).

#### Declaración de conformidad

El METAVISIO SA declara por la presente que este producto cumple con los requisitos esenciales y otras disposiciones aplicables de la Directiva 2014/53/EU. La declaración de conformidad esta disponible en el enlace de Internet: www.mythomson.com

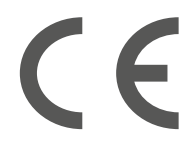

## - Instrucciones importantes de seguridad -

Esta unidad debe usarse en un ambiente con una temperatura ambiente entre 5°C (41°F) y 35°C (95°F).

No exponga la unidad a la lluvia o la humedad y manténgala alejada de los líquidos. En caso de salpicaduras de agua u otro líquido sobre la unidad, apáguela inmediatamente y espere a que esté completamente seca antes de volver a encenderla.

No exponga el aparato directamente a la radiación solar.

No utilice disolventes fuertes, detergentes líquidos u otros productos químicos sobre o cerca de la superficie de la unidad para evitar la corrosión o el deterioro de la superficie de la unidad.

No exponga la cámara a un entorno polvoriento.

No utilice la unidad durante una fuga de gas.

No exponga el dispositivo a campos magnéticos o eléctricos fuertes.

Puede pasar el dispositivo por los detectores de rayos X del aeropuerto. Sin embargo, se recomienda no pasar el dispositivo por los portales de detección magnética ni exponerlo a detectores portátiles.

No coloque ningún objeto sobre el dispositivo.

No coloque la unidad sobre una superficie irregular o inestable.

Asegúrese de proteger la unidad contra caídas o cualquier otro impacto que pueda dañarla.

No deje el aparato puesto o cargado en su regazo o en cualquier otra parte de su cuerpo para evitar cualquier riesgo de lesiones relacionadas con el calor.

Apague la unidad antes de transportarla o de cubrirla con un material que no permita una circulación óptima de aire.

No utilice cables de alimentación, accesorios u otros dispositivos dañados con su dispositivo.

Recomendamos el uso exclusivo de los accesorios (fuente de alimentación, cables, etc.) suministrados con la unidad.

Utilice únicamente baterías originales. La sustitución de la batería por una batería incorrecta puede causar un riesgo de explosión.

No desmonte, modifique o repare la unidad usted mismo, ya que esto puede anular la garantía.

Por favor, haga copias de seguridad de su contenido importante con regularidad para evitar la pérdida de datos.

Nuestra empresa no se hace responsable de la pérdida o eliminación de los elementos contenidos en el dispositivo debido al uso inadecuado del hardware o software, a la falta de mantenimiento o a cualquier otro evento accidental.

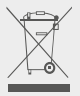

Este producto ha sido diseñado para permitir el reciclaje adecuado de piezas y componentes. El símbolo que representa un contenedor de basura tachado indica que el dispositivo no debe desecharse con residuos municipales. Consulte la normativa local para la eliminación de aparatos electrónicos.

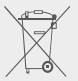

El símbolo que representa un contenedor de basura tachado indica que la batería no debe desecharse con los residuos municipales. Consulte las regulaciones locales para la eliminación de baterías.

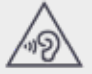

Para evitar posibles daños auditivos, no escuche niveles de sonido elevados durante períodos prolongados.

## - Presentación del dispositivo -

## Vista frontal

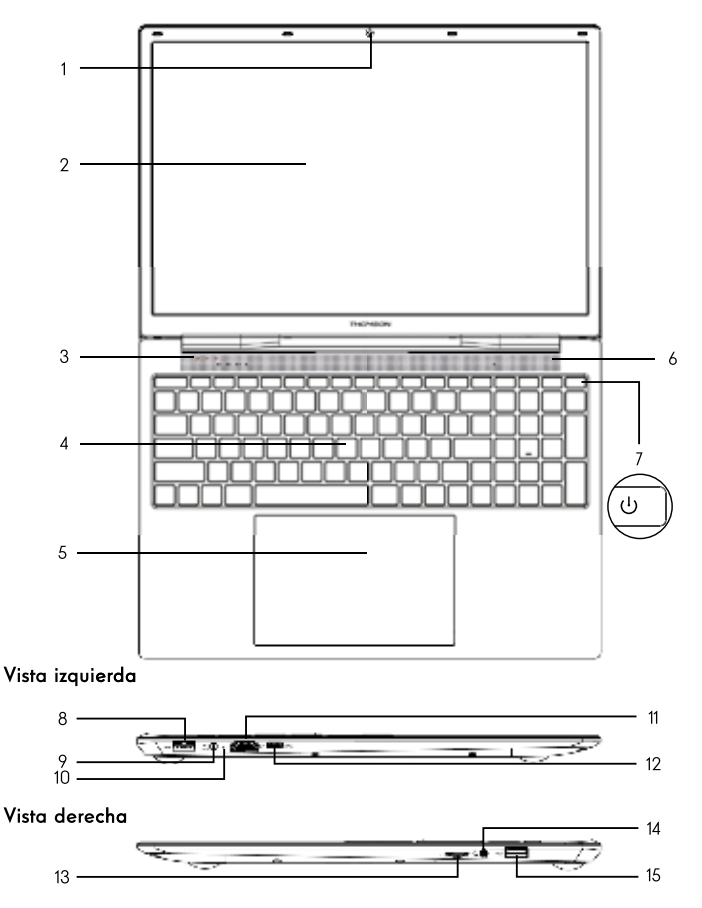

Nota : La presentación del dispositivo y algunas características pueden variar según el país, modelo o versión.

Manual de Usuario - NEO - 17.3''

## Vista frontal

- Cámara frontal Webcam Utiliza esta cámara para las videollamadas o para hacer fotos.
- 2. Pantalla
- 3. Indicador de alimentación
- 4. Teclado
- 5. Teclado táctil

El panel táctil te permite disfrutar de las funciones de un ratón. Ofrece una interfaz intuitiva gracias a sus funciones multigestión.

- 6. Altavoz
- 7. Botón de encendido

Una pulsación larga de este botón permite encender o apagar el dispositivo.

## Vista izquierda

8. Puerto USB tipo A

Este puerto es compatible con dispositivos USB como un teclado, un ratón, una unidad flash (memorias USB, lectores de tarjetas de memoria...), un disco duro externo o una impresora.

9. Puerto de alimentación

Este puerto proporciona energía cuando se conecta a un adaptador.

10. Indicador de carga

Este indicador se ilumina mientras el dispositivo se está cargando.

11. Puerto HDMI (High - Definition Multimedia Interface)

Este puerto permite conectar el dispositivo a un dispositivo compatible con HDMI, como un televisor, un monitor o un proyector.

12. Puerto USB Tipo-C

Este puerto USB de nueva generación es versátil y permite transmitir datos, secuencias de vídeo y audio y alimentación. Será necesario el uso de un adaptador (no suministrado) para utilizar algunas de las funciones del conector.

## Vista derecha

#### 13. Lector de tarjetas micro-SD

El lector de tarjetas micro-SD permite leer o escribir en tarjetas de memoria micro-SDHC / micro-SDXC.

#### 14. Toma de auriculares/micrófono

Utilice este puerto para conectar altavoces o auriculares externos a su dispositivo. También puedes conectar unos auriculares con un micrófono externo.

#### 15. Puerto USB tipo A

Este puerto es compatible con dispositivos USB como un teclado, un ratón, una unidad flash (memorias USB, lectores de tarjetas de memoria...), un disco duro externo o una impresora.

# - Encendido -

Nota : Cargue su dispositivo Thomson antes de utilizarlo por primera vez.

## Carga la batería del dispositivo

Conecte el adaptador de AC a una toma de corriente conectada a tierra.

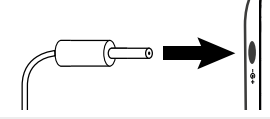

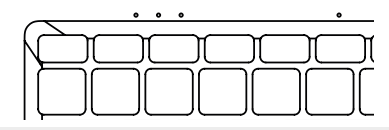

#### ADVERTENCIA :

Lea atentamente las siguientes instrucciones sobre la batería de su aparato THOMSON:

- Sólo un técnico autorizado por Thomson está autorizado a retirar y manipular la batería.
- La batería de su dispositivo Thomson puede presentar un riesgo de incendio o quemaduras si se retira o desmonta.
- Respete la información de las etiquetas de advertencia del dispositivo para evitar cualquier riesgo de lesiones.
- · Existe peligro de explosión si se sustituye la batería por un modelo incorrecto.
- No arroje la batería al fuego.
- · No intente cortocircuitar la batería de la cámara Thomson.
- · No intente desmontar la batería ni volver a montarla.
- Deje de usar la batería si hay fugas.
- · La batería y sus componentes deben reciclarse o desecharse adecuadamente.
- · Mantenga la batería y sus componentes fuera del alcance de los niños.

#### Encender y apagar el dispositivo

Encienda el dispositivo presionando y manteniendo presionado el botón de encendido durante mucho tiempo.

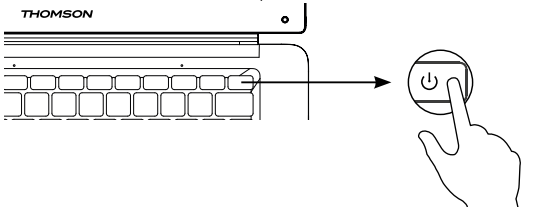

Para apagar el dispositivo, vaya al menú Inicio y seleccione Inicio/ Parada > Detener.

#### Primera puesta en marcha del dispositivo

Durante el primer arranque, el sistema operativo Windows® 10 le guiará a través de los pasos de configuración.

Una vez completados estos pasos de configuración, el sistema completa la instalación y aplica sus configuraciones personalizadas. No apague la unidad y asegúrese de que haya suficiente energía de la batería durante este paso.

La pantalla de inicio de Windows $^{\ensuremath{\circledast}}$  10 aparece una vez finalizada la instalación y la configuración.

**Nota :** Si desea restaurar la configuración de fábrica o reinstalar su sistema operativo, le recomendamos que utilice la función Reiniciar de Windows. Por esta razón,

- 1. Abra el menú de inicio y seleccione «Ajustes».
- Seleccione «Update and Update and Security» y luego «Recovery» en el menú de la derecha.
- 3. Haga clic en el botón «Inicio» en la sección «Reiniciar este PC».
- 4. Déjese guiar por nosotros

# - Uso del panel táctil -

## Mover el puntero

Deslice el dedo por el panel táctil para mover el cursor.

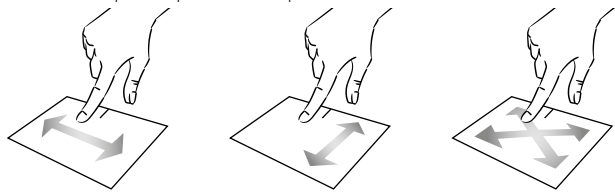

Clic / Doble clic

Presione brevemente una vez para hacer un clic. Por ejemplo, para seleccionar un elemento en el escritorio o en el explorador de archivos o para abrir una aplicación desde el menú de inicio. Presione brevemente dos veces para hacer un doble clic. Por ejemplo, en el escritorio o en el explorador de archivos, esta función le permitirá abrir el elemento seleccionado.

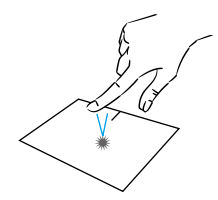

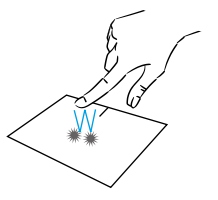

Arrastrar y soltar

Presiona el trackpad brevemente dos veces para seleccionar el elemento y mantén el dedo en el trackpad deslizándolo hasta la posición deseada y soltándolo. También puede seleccionar un elemento y mantener pulsado el botón izquierdo mientras desliza otro dedo por el panel táctil para arrastrar y mover un elemento.

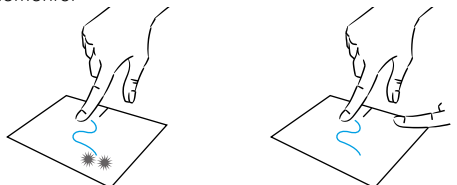

Manual de Usuario - NEO - 17.3''

## Clic izquierdo

Pulse brevemente el panel táctil una vez para hacer clic con el botón izquierdo.

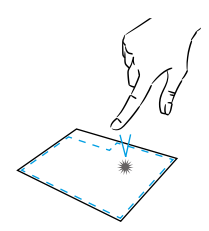

## Clic derecho

Pulse brevemente una vez en la parte inferior derecha del panel táctil para hacer clic con el botón derecho del ratón o pulse brevemente con dos dedos sobre el panel táctil.

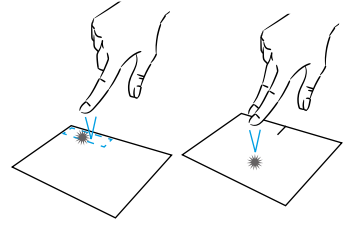

### Desplazamiento

Deslice dos dedos hacia arriba o hacia abajo para desplazarse verticalmente.

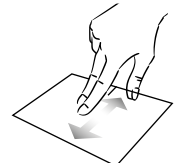

#### Zoom

Mueva dos dedos más cerca del área del panel táctil para alejar el zoom (zoom -).

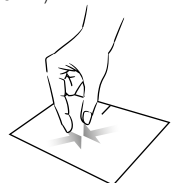

Deslice dos dedos hacia la izquierda o hacia la derecha para desplazarse horizontalmente.

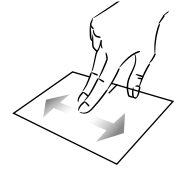

Aleje dos dedos del área del panel táctil para acercar el zoom (zoom +).

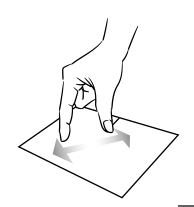

mythomson.com

## Mostrar todas las aplicaciones en ejecución

Deslice tres dedos hacia arriba para mostrar todas las aplicaciones en ejecución.

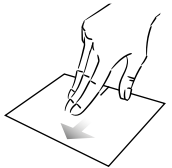

## Ver el escritorio

Deslice tres dedos hacia abajo para mostrar el escritorio de Windows® 11

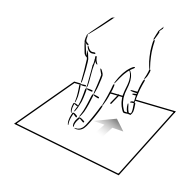

## Abrir el centro de acción

Presione brevemente con cuatro dedos para abrir el centro de acción de Windows  $^{\tiny (\! 8)}$  11.

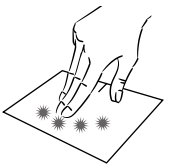

# - Uso del teclado -

## Teclas de función

El teclado de su dispositivo está equipado con teclas de función para realizar acciones o ajustes.

**Nota :** Los iconos de las teclas visualizados y las funciones ofrecidas pueden variar según el modelo.

- Fn + €<sup>z</sup> Poner el ordenador en modo de espera
  Fn + Abre el navegador web predeterminado
- Fn + 分付 Habilita o deshabilita el panel 留 táctil
- Fn + 1) Reducir el nivel de volumen
- Fn + 🕬 Aumenta el nivel de volumen
- Fn + 🗶 Activa o desactiva el sonido
- Fn + J Abre el reproductor multimedia predeterminado
- Fn + ►/II Función de reproducción o pausa del reproductor multimedia
- Fn + I Música o vídeo anterior
- Fn + 🙌 Siguiente música o vídeo
- Fn + 🗰 − Disminuye el brillo de la pantalla
- Fn + 🔆 + Aumenta el brillo de la pantalla
- Fn + 🖂 Abre el software de correo electrónico predeterminado
- Fn + D Permite el uso de una pantalla externa
- Fn + 🏠 Abre el menú de configuración
- Fn + 🔎 Abre el panel de búsqueda
- Fn + Δ|<sup>(</sup> Habilita / Deshabilita la red inalámbrica

- Fn + []] Muestra las aplicaciones que se ejecutan en tiempo de ejecución
- Fn + 🗘 Abre el panel para compartir
- Fn + 1 Desplazamiento vertical hacia arriba
- Fn + 🖡 Desplazamiento vertical hacia abajo
- Fn + 🥆 Función de arranque
- Fn + 🔪 Función fina
- Fn +☆ Activa o desactiva la retroiluminación del teclado
- Pause Cancela el programa actual (ejemplo: un juego)

PrtScr/ Guarda una captura de Impécr pantalla de su pantalla

Numlck/ Activa/desactiva el teclado VerrNum numérico

- ScrLk Habilita/deshabilita el desplazamiento
  - Ins Habilita/deshabilita el modo Actualizar

## Teclas de acceso directo

El uso de las teclas de acceso directo facilita la navegación en Windows® 11.

|      | Abrir o cerrar Inicio.                                  |
|------|---------------------------------------------------------|
| + A  | Abrir Configuración rápida.                             |
| + (  | Abra Chat desde Microsoft Teams.                        |
| + D  | Mostrar y ocultar el escritorio.                        |
| + E  | Abrir Explorador de archivos.                           |
| + (- | Abre Xbox Game Bar cuando un juego está abierto.        |
| +    | Abrir configuración.                                    |
| + L  | Bloquear el equipo o cambiar de cuenta.                 |
| +    | 1 Minimizar todas las ventanas.                         |
| + P  | Elegir un modo de presentación.                         |
| + S  | Abrir la búsqueda.                                      |
| + T  | Desplazarse por las aplicaciones de la barra de tareas. |

## - Descripción general de Windows® 10 -

## Presentación de la interfaz

Nota : La interfaz puede variar según el país, modelo o versión de Windows® 11.

| Escritorio ———              |                      |
|-----------------------------|----------------------|
|                             |                      |
| Barra de tareas             |                      |
| Abre el menú Inicio —       |                      |
| Abre el panel de búsqueda — | Área de notificación |

El menú lnicio es el punto de entrada para su dispositivo. Le permite acceder a aplicaciones, carpetas y configuraciones.

La barra de tareas muestra las aplicaciones en uso y le permite cambiar entre ellas.

El área de notificación muestra información importante sobre el uso de su dispositivo.

El panel de búsqueda le permite buscar fácilmente en sus archivos, aplicaciones y otros elementos del dispositivo.

#### Presentación del menú de inicio

Nota : La interfaz puede variar según el país, modelo o versión de Windows® 10.

El menú lnicio es el punto de entrada para su dispositivo. Le permite acceder a aplicaciones, carpetas y configuraciones.

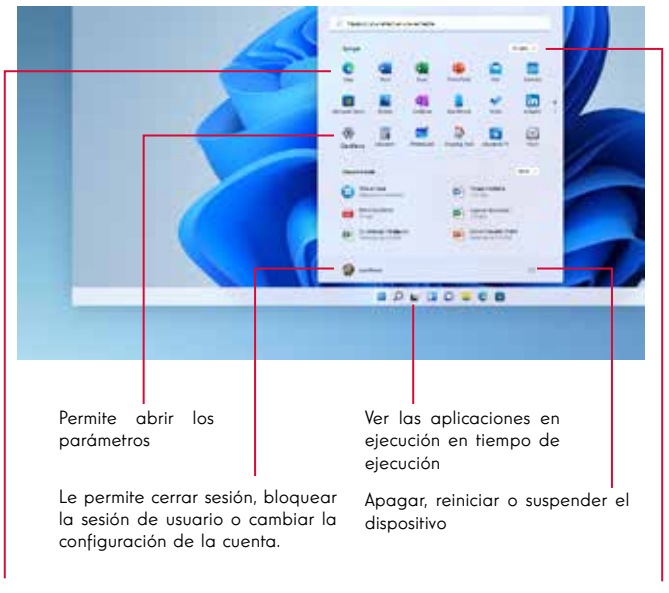

# Muestra tus aplicaciones favoritas en forma de iconos para un acceso rápido y sencillo.

Nota : Para mostrar un elemento como una tesela, haga clic con el botón derecho del ratón sobre él y seleccione la opción «Pin to Start Menu» (Anclar al menú de inicio).

Para eliminar una ficha, haga clic con el botón derecho del ratón sobre ella y seleccione la opción: «Desconectar del menú de inicio».

# Las aplicaciones instaladas en su dispositivo se enumeran a continuación.

Nota : Para abrir una aplicación, mueva el puntero del ratón sobre ella y haga clic para abrirla.

### **Buscar tus notificaciones**

Nota : La interfaz puede variar según el país, modelo o versión de Windows® 11.

Windows 11 coloca las notificaciones en el Centro de notificaciones, justo en la barra de tareas, donde puede obtener acceso a ellas al instante.

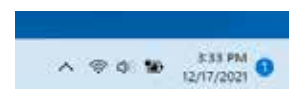

Notificaciones en un vistazo

Seleccione la fecha y hora en la barra de tareas para abrir el Centro de notificaciones. (También puede deslizar el dedo desde el borde derecho de la pantalla o presionar **H** + N).

Seleccione la notificación para leer más o realizar acciones. ¿No quieres realizar ninguna acción? Desactive una notificación específica seleccionando la X junto a la notificación que desea borrar. Si desea borrar todas las notificaciones, seleccione el botón Borrar todo.

### Conexión a una red inalámbrica Wi-Fi

Su dispositivo está equipado con un módulo Wi-Fi. Conectarse a una red inalámbrica Wi-Fi le permitirá acceder a Internet, revisar sus correos electrónicos, realizar actualizaciones de dispositivos o acceder a una red doméstica o comercial. Para conectarse, siga estos pasos:

- > Haga clic en el 🗇 📣 en el área de notificación
- > Si Wi-Fi no está habilitado, haga clic en el botón 👘 🔊
- > Seleccione su red inalámbrica de la lista
- > Haga clic en «Conectar». Si su red inalámbrica requiere una clave de seguridad, rellene la clave antes de realizar la conexión.

Emparejar el dispositivo con un dispositivo Bluetooth

Su dispositivo está equipado con un módulo Bluetooth. Este permite conectarlo a un dispositivo Bluetooth (ratón, altavoces portátiles...). Para conectar los dos dispositivos, siga estos pasos:

- > En la barra de tareas, seleccione el icono Red . Seleccione la Bluetooth configuración rápida para activarla o desactivarla.
- > Seleccione Inicio> Configuración> Bluetooth & dispositivosy, a continuación, Bluetooth activar o desactivar.

#### Activar el modo Avión

El modo avión desactiva la conectividad inalámbrica Wi-Fi y Bluetooth. Para activar el modo de la avión :

> Haga clic en el icono 👳 📣 en el área de notificación

> Haga clic en el botón 👘 .

Para desactivar el modo de la avión :

- > Haga clic en el icono 👳 📣 en el área de notificación
- > Haga clic en el botón 👘 .

#### Restauración del sistema

#### ADVERTENCIA:

Haga una copia de seguridad de sus datos importantes antes de ejecutar esta opción.

Windows  $^{\odot}$  11 ofrece varias opciones de recuperación para restaurar la configuración de fábrica:

- Guarda mis archivos: Reinicie su dispositivo guardando sus archivos personales
- Borrar todo: Restaura la configuración de fábrica de su dispositivo. Haga una copia de seguridad de sus datos importantes antes de ejecutar esta opción.
- Retrograde a la versión anterior de Windows<sup>®</sup> 11: Utilice esta opción si tiene problemas con su dispositivo después de la actualización del sistema.
- Arranque avanzado: Esta opción le permite arrancar desde un dispositivo externo o acceder a la configuración del firmware del dispositivo o cambiar la configuración de arranque de Windows o restaurar Windows desde una imagen de disco.

Para realizar una operación de restauración, siga los siguientes pasos :

- > Seleccione Inicio > Configuración > sistema >recuperación.
- > Junto a Restablecer este equipo, selecciona Restablecer PC. A continuación, elija entre las opciones y/o la configuración de la tabla siguiente.
- > Seleccione la opción de restauración que desea ejecutar

Descubra más funciones en el sitio web de Microsoft:

https://support.microsoft.com/es-ES/windows#WindowsVersion=Windows\_11

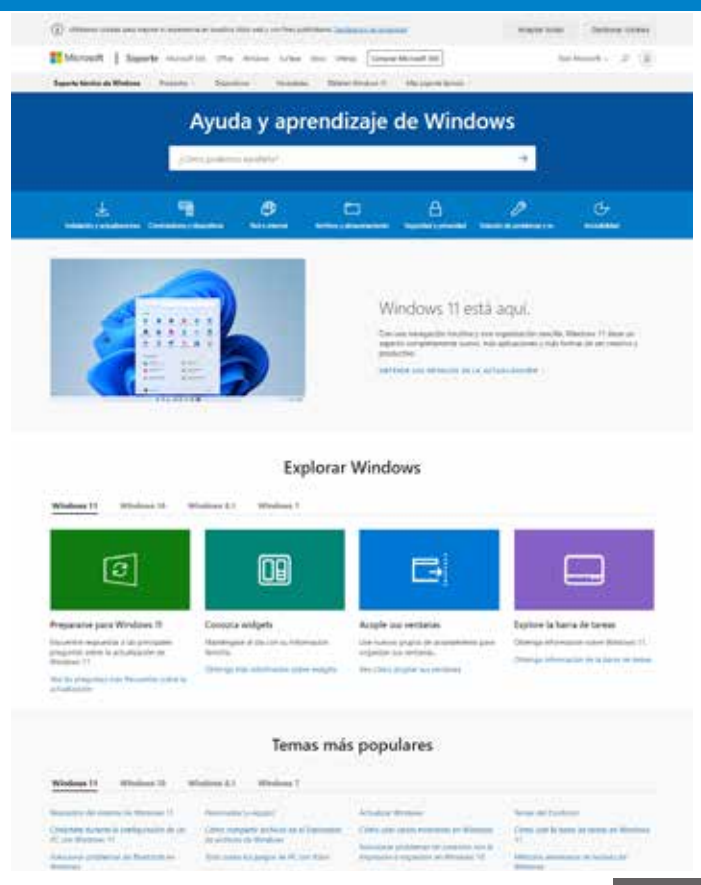

#### mythomson.com

# - FAQ -

### En la pantalla aparece un punto negro o de color !

Esto no afecta al rendimiento de su dispositivo. Si el problema persiste, consulte las condiciones generales de garantía y, a continuación, póngase en contacto con el Servicio de Atención al Cliente de Thomson.

### El touchpad no funciona !

Compruebe que el panel táctil está correctamente activado con las teclas de función Fn +  $\boxtimes$  .

#### El indicador de carga de la batería no se enciende !

Asegúrese de que el cargador de AC esté correctamente conectado a una toma de AC y al puerto de alimentación de la unidad. Si el problema persiste, póngase en contacto con el Servicio de Atención al Cliente de Thomson.

## ¿Cómo optimizar la duración de la batería ?

Para optimizar la duración de la batería, puede ajustar el brillo de la pantalla, desactivar Wi-Fi y Bluetooth si no lo está utilizando y cerrar las aplicaciones que no está utilizando.

## ¡Perdí el adaptador de AC !

Póngase en contacto con el Servicio de Atención al Cliente de Thomson.

#### La batería ya no funciona !

Póngase en contacto con el Servicio de Atención al Cliente de Thomson.

#### El aparato no emite ningún sonido !

Compruebe que el sonido no se ha desactivado con la tecla de función Fn +  $\mathbf{M}$  o aumentando el volumen con la tecla de función Fn +  $\mathbf{M}$ ». Asegúrese de que no hay auriculares conectados a su dispositivo.

# Cuando el dispositivo arranca, el indicador de encendido se ilumina pero el sistema operativo no arranca !

Obligue al dispositivo a apagarse presionando el botón de encendido durante 10 segundos y luego desconecte todos los dispositivos USB conectados. Conecte el dispositivo a una toma de corriente con el cargador. Encienda el dispositivo.

Si el problema persiste, póngase en contacto con el Servicio de Atención al Cliente de Thomson.

#### El ordenador no se despierta del modo de suspensión !

Utilice el botón de encendido para salir del modo de espera. Compruebe que el nivel de batería es suficiente conectando la unidad a una toma de corriente alterna con el cargador. Pulse de nuevo el botón de encendido.

### ¿Dónde puedo encontrar los controladores para mi dispositivo Thomson ?

Los controladores necesarios para el correcto funcionamiento de su dispositivo están presentes en la siguiente carpeta :

## C:\WINDOWS\DRIVERS\

Le recomendamos que haga una copia de seguridad de toda la carpeta en un medio de almacenamiento externo (disco duro externo, lápices USB, CD-R) para conservar una copia de estos controladores.

# MANUAL DO USUÁRIO

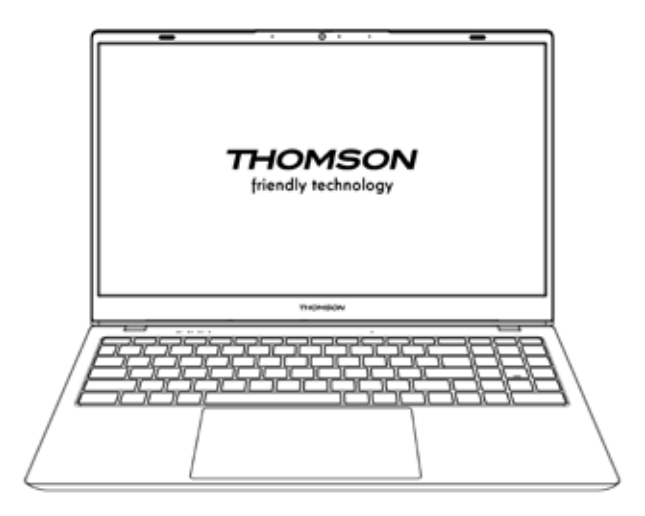

NEO - 17.3"

VERSÃO 1.0 - 0719

Manual do Usuário - NEO - 17.3''

## Aviso Legal

## Marca comercial

Este produto foi fabricado e vendido sob a responsabilidade de METAVISIO. THOMSON, e o logotipo THOMSON são marcas comerciais utilizadas sob licença por METAVISIO - mais informações em www.thomson-brand.com.

Microsoft®, Windows®, Windows Server® e Windows Vista® são marcas registradas da Microsoft Corporation nos Estados Unidos e/ou em outros países/ regiões. Os nomes de software neste Guia do Usuário são de propriedade de suas respectivas empresas, de acordo com o contrato de licença correspondente. Qualquer referência a este software é fornecida apenas a título informativo.

Todos os outros produtos, serviços, empresas, marcas registadas, nomes comerciais ou de produtos e logótipos aqui referidos são propriedade dos seus respectivos proprietários. Qualquer referência a estes nomes é apenas para fins informativos.

#### Direitos autorais

É proibido copiar, traduzir, modificar ou transmitir este Guia do Usuário por qualquer meio ou em qualquer formato sem o consentimento prévio por escrito do METAVISIO SA .

#### lsenção de responsabilidade

Para uma melhor experiência do usuário, o METAVISIO SA reserva-se o direito de fazer alterações neste Manual do Usuário. A informação contida neste documento está sujeita a alterações sem aviso prévio.

Os usuários são responsáveis por qualquer dano resultante do uso indevido deste Guia do Usuário. Além disso, exceto pela garantia explícita dada no manual de manutenção do produto ou em nosso compromisso de serviço, o METAVISIO SA não oferece nenhuma garantia, expressa ou implícita, relacionada a este Guia do Usuário (inclusive nas formulações escolhidas).

## Declaração de conformidade

O METAVISIO SA declara que este produto cumpre os requisitos essenciais e outras disposições aplicáveis da Diretiva 2014/53/EU. A declaração de conformidade esta disponível no link Internet: www.mythomson.com

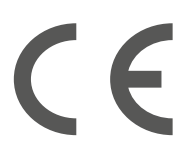

## - Instruções de segurança importantes -

Esta unidade deve ser utilizada num ambiente com uma temperatura ambiente entre 5°C (41°F) e 35°C (95°F).

Não exponha a unidade à chuva ou humidade e mantenha-a afastada de líquidos. Em caso de salpicos de água ou outro líquido na unidade, desligue-a imediatamente e aguarde até que esteja completamente seca antes de a ligar novamente.

Não exponha o aparelho diretamente à radiação solar

Não utilize solventes fortes, detergentes líquidos ou outros produtos químicos sobre ou perto da superfície da unidade para evitar a corrosão ou deterioração da superfície da unidade.

Não exponha a máquina a ambientes poeirentos.

Não utilize a unidade durante uma fuga de gás.

Não exponha o dispositivo a campos magnéticos ou elétricos fortes.

Você pode operar o dispositivo através de detectores de raios X do aeroporto. No entanto, recomenda-se que não passe o seu dispositivo através dos portais de detecção magnética nem o exponha a detetores portáteis.

Não coloque quaisquer objetos sobre o dispositivo.

Não coloque a unidade sobre uma superfície irregular ou instável.

Certifique-se de que protege a unidade de quedas ou qualquer outro impacto que a possa danificar.

Não deixe o aparelho sobre ou carregado no seu colo ou em qualquer outra parte do seu corpo para evitar qualquer risco de lesões relacionadas com o calor.

Desligue o aparelho antes de o transportar ou de o cobrir com um material que não permita uma circulação de ar óptima.

Não utilize cabos de alimentação, acessórios ou outros dispositivos danificados com o seu aparelho.

Recomendamos a utilização exclusiva dos acessórios (alimentação eléctrica, cabos, etc.) fornecidos com o aparelho.
Utilize apenas baterias originais. A substituição da bateria por uma bateria incorreta pode causar risco de explosão.

Não desmonte, modifique ou repare a unidade por conta própria, pois isso pode anular a garantia.

Por favor, faça cópias de segurança do seu conteúdo importante regularmente para evitar a perda de dados.

A nossa empresa não aceita qualquer responsabilidade pela perda ou remoção de itens contidos no dispositivo devido à utilização inadequada do hardware ou software, falta de manutenção ou qualquer outro evento acidental.

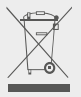

Este produto foi concebido para permitir a reciclagem adequada de peças e componentes. O símbolo que representa um caixote do lixo com uma cruz indica que o dispositivo não deve ser eliminado juntamente com o lixo municipal. Consulte os regulamentos locais para descarte de dispositivos eletrônicos.

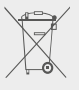

O símbolo que representa um caixote do lixo com uma cruz indica que a bateria não deve ser eliminada juntamente com os resíduos municipais. Consulte os regulamentos locais para a eliminação da bateria.

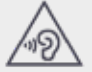

Para evitar possíveis danos auditivos, não ouvir níveis de som elevados durante longos períodos de tempo.

- Apresentação do dispositivo -

## Vista frontal

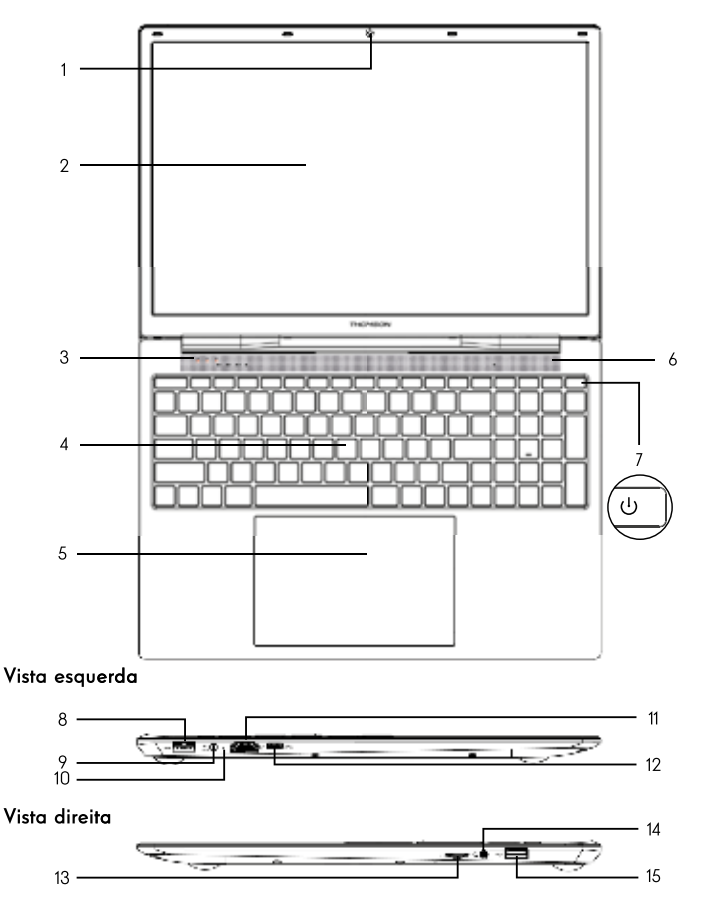

Nota : A apresentação do dispositivo e alguns recursos podem variar de acordo com o país, modelo ou versão.

Manual do Usuário - NEO - 17.3''

# Vista frontal

- Câmara frontal Webcam Utilize esta câmara para videochamadas ou para tirar fotografias.
- 2. Ecrã
- 3. Indicador de fonte de alimentação
- 4. Teclado
- 5. Touchpad

O touchpad permite-lhe desfrutar das características de um rato. Oferece uma interface intuitiva graças às suas características multi-gesturas.

- 6. Altifalante
- 7. Botão de alimentação

Uma pressão prolongada deste botão permite-lhe ligar ou desligar o seu dispositivo.

## Vista esquerda

8. Porta USB tipo A

Esta porta é compatível com dispositivos USB tais como teclado, rato, pen drive (pen drives, leitores de cartões de memória...), disco rígido externo, impressora.

9. Porta de alimentação de rede

Esta porta fornece energia quando ligada a um adaptador.

### 10. Indicador de carga

Este indicador acende-se enquanto o dispositivo está a ser carregado.

### 11. Porta HDMI (Alta - Interface Multimédia de Alta Definição)

Esta porta permite-lhe ligar o seu dispositivo a um dispositivo compatível com HDMI, tal como um televisor, monitor ou projector.

12. Porta USB tipo C

Esta porta UŜB de nova geração é versátil, permitindo a transmissão de dados, fluxos de vídeo e áudio e energia. A utilização de um adaptador (não fornecido) será necessária para utilizar algumas das funcionalidades do conector.

## Vista direita

### 13. Leitor de cartões Micro-SD

O leitor de cartões micro-SD permite ler ou escrever em cartões de memória micro-SDHC / micro-SDXC.

### 14. Tomada para auscultadores/microfones

Utilize esta porta para ligar altifalantes externos ou auscultadores ao seu dispositivo. Também pode ligar auscultadores com um microfone externo.

### 15. Porta USB tipo A

Esta porta é compatível com dispositivos USB tais como teclado, rato, pen drive (pen drives, leitores de cartões de memória...), disco rígido externo, impressora.

# - Ligar -

Nota : Carregue o seu dispositivo Thomson antes de o utilizar pela primeira vez.

## Carregar a bateria no seu aparelho

Conecte o adaptador AC a uma tomada elétrica aterrada.

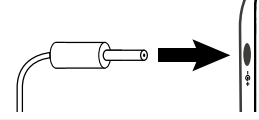

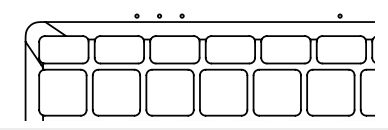

### AVISO :

Leia atentamente as seguintes instruções relativas à bateria do seu dispositivo THOMSON:

- Apenas um técnico autorizado pela Thomson está autorizado a remover e manusear a bateria
- A bateria no seu dispositivo Thomson pode apresentar perigo de incêndio ou queimadura se for removida ou desmontada.
- Cumpra as informações nas etiquetas de aviso do dispositivo para evitar qualquer risco de ferimentos
- · Existe risco de explosão se a bateria for substituída por um modelo incorreto
- Não descarte a bateria no fogo
- · Não tente curto-circuitar a bateria da câmera Thomson
- · Não tente desmontar a bateria ou remontar a bateria
- · Pare de usar a bateria se ela vazar
- · A bateria e seus componentes devem ser reciclados ou descartados adequadamente.
- · Mantenha a bateria e os seus componentes fora do alcance das crianças

## Ligar/desligar o seu dispositivo

Ligue o seu dispositivo premindo e mantendo premido o botão de alimentação durante muito tempo.

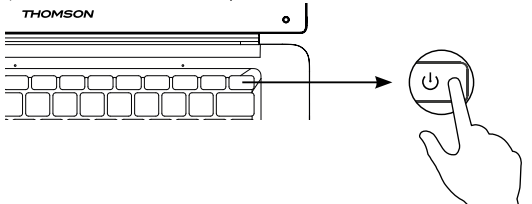

Para desligar o dispositivo, vá para o menu Iniciar e selecione Iniciar/ Parar > Parar

### Primeiro arranque do seu dispositivo

Durante a primeira inicialização, o sistema operacional Windows $^{(\! B\!)}$  10 o guiará pelas etapas de configuração.

Uma vez concluídas estas etapas de configuração, o sistema conclui a instalação e aplica as suas definições personalizadas. Não desligue a unidade e certifique-se de que existe energia suficiente da bateria durante esta etapa.

O ecrã inicial do Windows® 10 aparece após a instalação e a configuração estar concluída.

**Nota :** Se pretender restaurar a configuração de fábrica ou reinstalar o sistema operativo, recomendamos a utilização da função de reinicialização do Windows® 10. Por esta razão,

- 1. Abra o menu Iniciar e escolha «Definições».
- 2. Selecione «Update and Update and Security» e depois «Recovery» no menu direito.
- 3. Clique no botão «Iniciar» na secção «Repor este PC».
- 4. Deixe-nos guiá-lo

# - Usando o touchpad -

### Mover o ponteiro

Deslize o dedo no touchpad para mover o cursor.

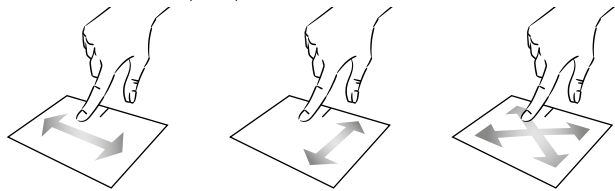

Clique / Duplo-clique

Pressione brevemente uma vez para fazer um clique. Por exemplo, para selecionar um item na área de trabalho ou no explorador de arquivos ou para abrir um aplicativo no menu Iniciar.

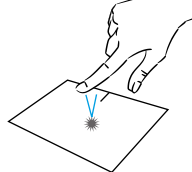

Pressione brevemente duas vezes para fazer um duplo clique. Por exemplo, na área de trabalho ou no explorador de arquivos, esta função permitirá que você abra o item selecionado.

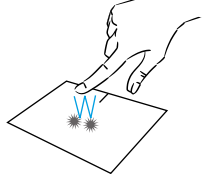

Arrastar e largar

Pressione o trackpad brevemente duas vezes para selecionar o item e segure seu dedo no trackpad deslizando-o para a posição desejada e soltando. Você também pode selecionar um elemento e segurar um clique esquerdo enquanto desliza outro dedo no touchpad para arrastar e mover um elemento.

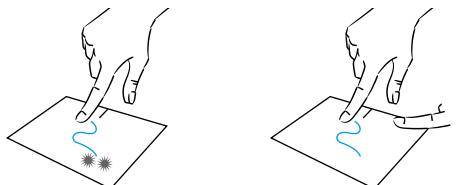

Manual do Usuário - NEO - 17.3''

# Clique esquerdo

Pressione brevemente o touchpad uma vez para fazer um clique com o botão esquerdo.

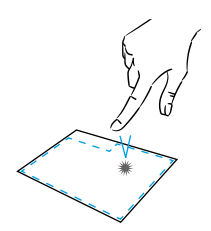

### Clique direito

Pressione brevemente uma vez na parte inferior direita do touchpad para fazer um clique com o botão direito ou pressione brevemente com dois dedos no touchpad.

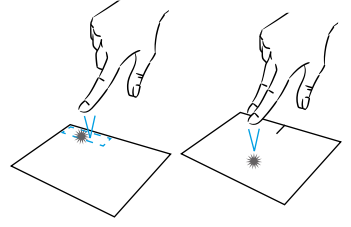

# Rolagem

Deslize dois dedos para cima ou para baixo para rolar verticalmente.

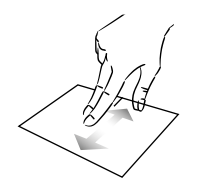

## Zoom

Mova dois dedos para mais perto da área do touchpad para diminuir o zoom (zoom -).

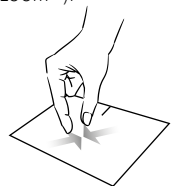

Deslize dois dedos para a esquerda ou direita para rolar horizontalmente.

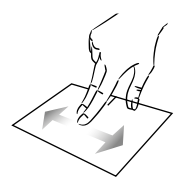

Afaste dois dedos da área do touchpad para aumentar o zoom (zoom +).

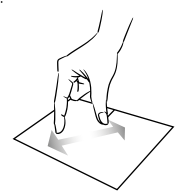

mythomson.com

## Mostrar todos os aplicativos em execução

Deslize três dedos para cima para exibir todos os aplicativos em execução.

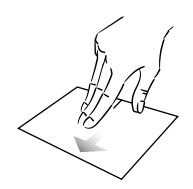

# Ver o ambiente de trabalho

Deslize três dedos para baixo para exibir a área de trabalho do Windows® 11.

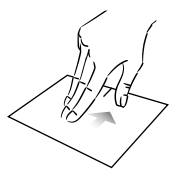

# Abrir o centro de ação

Pressione brevemente com quatro dedos para abrir o centro de ação do Windows $^{\ensuremath{\mathbbm {e}}}$  11.

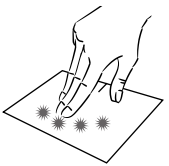

# - Usando o teclado -

# Teclas de função

O teclado do seu dispositivo está equipado com teclas de função para executar ações ou configurações.

Nota : Os ícones de teclas apresentados e as funções oferecidas podem variar consoante o modelo.

| Fn + 🛃                                                                                                    | Coloque o computador em<br>modo de espera                                                                                                    | Fn + []] Exibe aplicativos em execução<br>em tempo de execução                                                                                                    |
|----------------------------------------------------------------------------------------------------|----------------------------------------------------------------------------------------------------|----------------------------------------------------------------------------------------------------|
| Fn + 🏠                                                                                                    | Abre o navegador web                                                                                                    | Fn + 🗘 Abre o painel de partilha                                                                                                    |
| Fn + 夕Ю<br>図                                                                                                    | paarao<br>Ativa ou desativa o touchpad                                                                                                    | Fn + 1 Rolagem vertical para cima<br>Fn + 1 Rolagem vertical para baixo                                                                                                    |
| 図         Fn + ①)         Fn + ①)         Fn + ①)         Fn + ブ         Fn + ブ         Fn + ▶/II         Fn + ▶/II         Fn + ★+         Fn + ☆+         Fn + ☆         Fn + □         Fn + □ | Reduzir o nível de volume<br>Aumenta o nível de volume<br>Activa ou desactiva o som<br>Abre o media player padrão<br>Reprodução do Media Player<br>ou função de pausa<br>Música ou vídeo anterior<br>Próxima música ou vídeo<br>Diminui o brilho da tela<br>Aumenta o brilho da tela<br>Abre o software de e-mail<br>padrão<br>Permite o uso de uma<br>exibição externa | <ul> <li>Fn + ▼ Função Iniciar</li> <li>Fn + ▼ Função fina</li> <li>Fn + № Habilita ou desactiva a retroiluminação do teclado</li> <li>Pause Cancela o programa atual (exemplo: um jogo)</li> <li>PrtScr/ Salva uma captura de tela de Impécr sua tela</li> <li>Numlck/ Activa/desactiva o teclado</li> <li>VerrNum numérico</li> <li>ScrLk Habilita/desabilita a rolagem</li> <li>Ins Ativa/desativa o modo Atualizar</li> </ul> |
| Fn + 🌣                                                                                                    | Abre o menu de definições                                                                                                    |                                                                                                    |
| $Fn + \Delta W$                                                                                                    | Abre o painei de pesquisa<br>Habilita / Desabilita a rede<br>wireless                                                                                                    |                                                                                                    |

# Teclas de atalho

A utilização das teclas de atalho facilita a navegação no Windows® 11.

|     | Abrir ou fechar o ecrã Iniciar.                   |
|-----|---------------------------------------------------|
| + A | Abra as Definições Rápidas.                       |
| + C | Abra a Conversa a partir Microsoft Teams.         |
| + D | Apresentar e ocultar o ambiente de trabalho.      |
| + E | Abra o Explorador de Ficheiros.                   |
| + G | Abra a Xbox Game Bar quando um jogo é aberto.     |
| +   | Abra as Definições.                               |
| + L | Bloquear o PC ou mudar de conta.                  |
| + M | Minimizar todas as janelas.                       |
| + P | Escolher um modo de visualização de apresentação. |
| + S | Abrir a pesquisa.                                 |
| + T | Percorrer as aplicações na barra de tarefas.      |

# - Visão geral do Windows® 11 -

## Apresentação da interface

Nota : A interface pode variar de acordo com o país, modelo ou versão do Windows® 11

| Ambiente de Trabalho ———    |                     |
|-----------------------------|---------------------|
|                             |                     |
|                             | P                   |
| Barra de tarefas            | Menu Iniciar        |
| Abre o menu Iniciar —       | , I                 |
| Abre o painel de pesquisa — | Area de notificação |

O menu lniciar é o ponto de entrada para o seu dispositivo. Ele permite que você acesse aplicativos, pastas e configurações.

A barra de tarefas exibe os aplicativos em uso e permite alternar entre eles.

A área de notificação exibe informações importantes sobre o uso de seu dispositivo.

O painel de pesquisa permite que você pesquise facilmente em seus arquivos, aplicativos e outros itens em seu dispositivo.

### Apresentação do menu Iniciar

**Nota :** A interface pode variar de acordo com o país, modelo ou versão do Windows® 10

O menu lniciar é o ponto de entrada para o seu dispositivo. Ele permite que você acesse aplicativos, pastas e configurações.

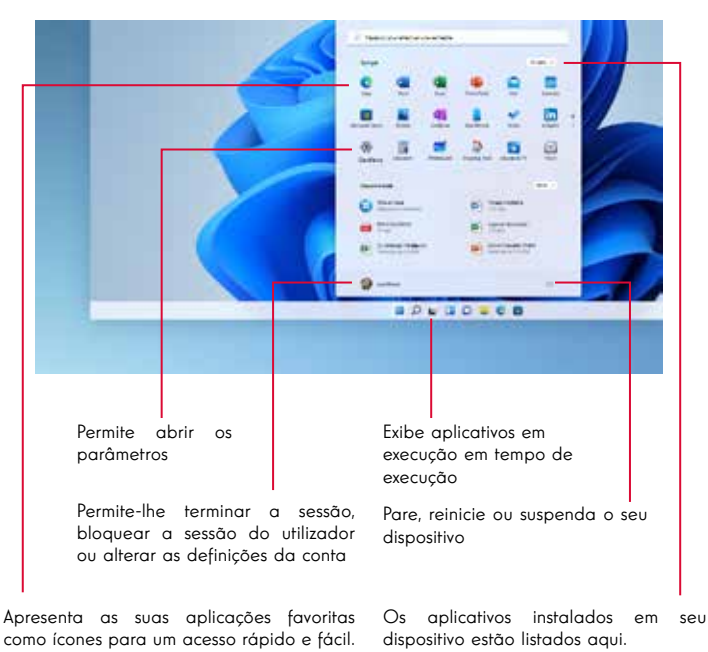

Nota : Para exibir um item como um mosaico, clique com o botão direito do mouse sobre ele e selecione a opção «Fixar no menu Inician». direita do mouse sobre ela e clique para

84 - PT

«Destaque do menu iniciar».

Para remover um mosaico, clique com o botão direito do mouse sobre ele e selecione a opção:

# Localizar as notificações

Nota : A interface pode variar de acordo com o país, modelo ou versão do Windows® 11.

Windows 11 coloca as notificações no Centro de Notificações (mesmo na barra de tarefas) onde poderá vê-las instantaneamente.

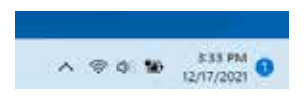

Notificações de relance

Selecione a notificação para ler mais ou tomar medidas. Não pretende executar qualquer ação? Limpe uma notificação específica ao selecionar X junto à notificação que pretende limpar. Se quiser limpar todas as suas notificações, selecione o botão Limpar tudo.

### Ligar a uma rede Wi-Fi sem fios

O seu dispositivo está equipado com um módulo Wi-Fi. A ligação a uma rede sem fios Wi-Fi permitir-lhe-á aceder à Internet, verificar os seus e-mails, efetuar atualizações de dispositivos ou aceder a uma rede doméstica ou empresarial. Para se conectar, siga estas etapas:

- > Clique em 🗇 📣 na área de notificação.
- > Se o Wi-Fi não estiver ativado, clique no botão .
- > Seleccione a sua rede sem fios a partir da lista.
- > Clique em «Ligar». Se a sua rede sem fios necessita de uma chave de segurança, preencha a chave antes de estabelecer a ligação.

Emparelhar o seu dispositivo com um dispositivo Bluetooth

O seu dispositivo está equipado com um módulo Bluetooth. Este permite-lhe ligá-lo a um dispositivo Bluetooth (rato, altifalantes portáteis...). Para ligar os dois dispositivos, siga estes passos:

- > Na barra de tarefas, selecione o ícone Rede selecione a Bluetooth rápida para ativá-la ouDesligá-la.
- > Selecione Iniciar> Definições> Bluetooth & dispositivose, em seguida, Bluetooth ou desligá-los.

### Ativar o modo Avião

O modo avião desativa a conectividade Wi-Fi sem fios e Bluetooth. Para activar o modo avião :

> Clique no ícone 👳 📣 na área de notificação.

> Clique no botão 👘 .

Para desactivar o modo de avião :

- > Clique no ícone 👳 📣 na área de notificação.
- > Clique no botão 🚺 .

### Restauração do sistema

### AVISO :

Faça uma cópia de segurança dos seus dados importantes antes de executar esta opção.

O Windows $^{(\! 8\!)}$  11 oferece várias opções de recuperação para restaurar a configuração de fábrica :

- Manter os meus ficheiros: Reponha o seu dispositivo mantendo os seus ficheiros pessoais.

- Eliminar tudo: Restaura a configuração de fábrica do seu dispositivo. Faça uma cópia de segurança dos seus dados importantes antes de executar esta opção.

- Retrogradar para a versão anterior do Windows® 11: Utilize esta opção se tiver problemas com o seu dispositivo após a atualização do sistema.

 Inicialização avançada: Esta opção permite-lhe arrancar a partir de um dispositivo externo ou aceder às definições de firmware do dispositivo ou alterar as definições de arranque do Windows ou restaurar o Windows a partir de uma imagem de disco.

Para realizar uma operação de restauração, siga as seguintes etapas :

- > Selecione Iniciar> Definições > de >Recuperação.
- > Junto a Repor este PC, selecione Repor PC. Em seguida, escolha uma das opções e/ou definições na tabela abaixo.
- > Selecione a opção de restauração a ser executada.

Descubra mais funcionalidades no site da Microsoft :

https://support.microsoft.com/pt-PT/windows#WindowsVersion=Windows\_11

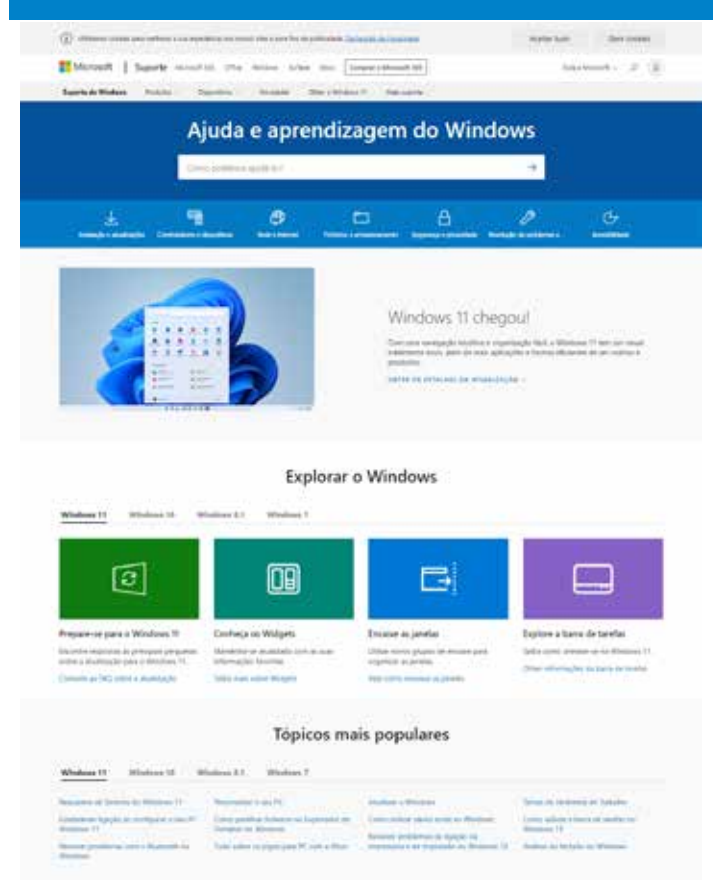

mythomson.com

### Um ponto preto ou colorido aparece na tela !

lsso não afeta o desempenho do seu dispositivo. Se o problema persistir, consulte as condições gerais de garantia e, em seguida, contacte o Serviço de Apoio ao Cliente da Thomson.

### O touchpad não funciona !

Verifique se o touchpad está ativado corretamente usando as teclas de função Fn +  $\boxtimes$ 

### O indicador de carga da bateria não acende !

Certifique-se de que o carregador AC está devidamente ligado a uma tomada AC e à porta de alimentação da unidade. Se o problema persistir, entre em contacto com o Serviço de Apoio ao Cliente da Thomson.

### Como otimizar a vida útil da bateria ?

Para optimizar a duração da bateria, pode ajustar o brilho do ecrã, desactivar o Wi-Fi e o Bluetooth se não o estiver a utilizar e fechar as aplicações que não estiver a utilizar.

### Perdi o adaptador AC !

Contacte o Serviço de Apoio ao Cliente da Thomson.

### A bateria já não funciona !

Contacte o Serviço de Apoio ao Cliente da Thomson.

### O dispositivo não emite qualquer som !

Verifique se o som não foi desativado utilizando a tecla de função Fn +  $\aleph$  ou aumentando o volume utilizando a tecla de função Fn +  $\mathfrak{A}\mathfrak{N}$ . Certifique-se de que não há auscultadores ligados ao dispositivo.

# Quando o aparelho arranca, o indicador de potência acende, mas o sistema operativo não arranca !

Force o dispositivo a desligar premindo o botão de alimentação durante 10 segundos e, em seguida, desligue todos os dispositivos USB ligados. Ligue o aparelho a uma tomada com o carregador. Ligue o aparelho.

Se o problema persistir, contacte o Serviço de Apoio ao Cliente da Thomson.

### O computador não acorda do modo de suspensão !

Utilize o botão de alimentação para sair do modo de espera. Verifique se o nível da bateria é suficiente ligando a unidade a uma tomada AC utilizando o carregador. Pressione o botão de alimentação novamente.

### Onde encontrar os drivers para o seu dispositivo Thomson ?

Os drivers necessários para o bom funcionamento do seu dispositivo estão presentes na seguinte pasta :

## C:\WINDOWS\DRIVERS\

Recomendamos que você faça backup de toda a pasta em um meio de armazenamento externo (disco rígido externo, pendrives USB, CD-R) para manter uma cópia desses drivers.

# **GUIDA DELL'UTENTE**

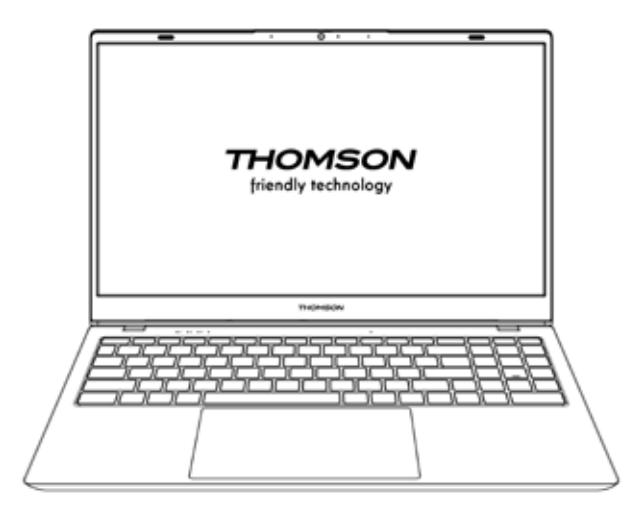

NEO - 17.3"

VERSIONE 1.0 - 0719

Guida dell'utente - NEO - 17.3"

# Avviso legale

### Marchio commerciale

Questo prodotto è stato fabbricato e venduto sotto la responsabilità di METAVISIO. THOMSON e il logo THOMSON sono marchi utilizzati su licenza da METAVISIO ulteriori informazioni su www.thomson-brand.com.

Microsoft®, Windows®, Windows®, Windows Server® e Windows Vista® sono marchi registrati di Microsoft Corporation negli Stati Uniti e/o in altri paesi/ regioni. I nomi dei software contenuti in questa Guida dell'utente sono di proprietà delle rispettive società in conformità con il relativo contratto di licenza. Qualsiasi riferimento a questo software è fornito a titolo puramente informativo. Tutti gli altri prodotti, servizi, aziende, marchi, nomi commerciali o di prodotto e loghi citati nel presente documento sono di proprietà dei rispettivi titolari. Qualsiasi riferimento a questi nomi è solo a scopo informativo.

# Diritti d'autore

È vietato copiare, tradurre, modificare o trasmettere la presente Guida dell'utente con qualsiasi mezzo o in qualsiasi formato senza il previo consenso scritto del METAVISIO SA.

### Esclusione di responsabilità

Per una migliore esperienza utente, il METAVISIO SA si riserva il diritto di apportare modifiche al presente Manuale utente. Le informazioni contenute in questo documento sono soggette a modifiche senza preavviso.

Gli utenti sono responsabili di eventuali danni derivanti dall'uso improprio di questo Manuale dell'utente. Inoltre, fatta eccezione per la garanzia esplicita fornita nel manuale di manutenzione del prodotto o nel nostro impegno di servizio, METAVISIO SA non fornisce alcuna garanzia, esplicita o implicita, relativa alla presente Guida dell'utente (comprese le formulazioni scelte).

### Dichiarazione di conformità

METAVISIO SA dichiara che questo prodotto è conforme ai requisiti essenziali e alle altre disposizioni applicabili della direttiva 2014/53/EU. La dichiarazione di conformità del prodotto è disponibile sul sito internet: www.mythomson.com

# - Importanti indicazioni di sicurezza -

Questa unità deve essere utilizzata in un ambiente con una temperatura ambiente compresa tra 5°C (41°F) e 35°C (95°F).

Non esporre l'apparecchio alla pioggia o all'umidità e tenerlo lontano da liquidi. In caso di spruzzi d'acqua o altri liquidi sull'unità, spegnere immediatamente l'unità e attendere che sia completamente asciutta prima di riaccenderla.

Non esporre l'apparecchio direttamente alla radiazione solare.

Non utilizzare solventi forti, detergenti liquidi o altri prodotti chimici sulla superficie dell'unità o in prossimità di essa per evitare la corrosione o il deterioramento della superficie dell'unità.

Non esporre la fotocamera a un ambiente polveroso.

Non utilizzare l'unità durante una fuga di gas.

Non esporre il dispositivo a forti campi magnetici o elettrici.

È possibile far passare il dispositivo attraverso i rilevatori di raggi X dell'aeroporto. Tuttavia, si raccomanda di non far passare il dispositivo attraverso i portali di rilevamento magnetico e di non esporlo a rivelatori portatili.

Non mettere niente, non disporre nessun oggetto sul dispositivo.

Non appoggiare l'unità su una superficie irregolare o instabile.

Assicurarsi di proteggere l'unità da cadute o qualsiasi altro impatto che possa danneggiarla.

Non lasciare l'apparecchio acceso o caricato sulle ginocchia o su qualsiasi altra parte del corpo per evitare il rischio di lesioni dovute al calore.

Spegnere l'apparecchio prima di trasportarlo o coprirlo con un materiale che non consente una circolazione ottimale dell'aria.

Non utilizzare cavi di alimentazione, accessori o altri dispositivi danneggiati con l'apparecchio.

Si raccomanda l'uso esclusivo degli accessori (alimentatore, cavi, ecc.) forniti con l'apparecchio.

Utilizzare solo le batterie originali. La sostituzione della batteria con una batteria errata può causare un rischio di esplosione.

Non smontare, modificare o riparare l'apparecchio da solo, in quanto ciò potrebbe invalidare la garanzia.

Si prega di eseguire regolarmente il backup dei contenuti importanti per evitare la perdita di dati.

La nostra azienda non si assume alcuna responsabilità per la perdita o la rimozione degli elementi contenuti nel dispositivo a causa di un uso improprio dell'hardware o del software, della mancanza di manutenzione o di qualsiasi altro evento accidentale.

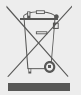

Questo prodotto è stato progettato per consentire un corretto riciclaggio di parti e componenti. Il simbolo di un bidone barrato indica che l'apparecchio non deve essere smaltito insieme ai rifiuti urbani. Consultare le normative locali per lo smaltimento dei dispositivi elettronici.

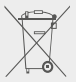

Il simbolo di un bidone barrato indica che la batteria non deve essere smaltita insieme ai rifiuti urbani. Consultare le normative locali per lo smaltimento delle batterie.

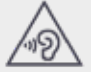

Per evitare possibili danni all'udito, non ascoltare livelli sonori elevati per lunghi periodi di tempo.

# - Presentazione del dispositivo -

# Vista frontale

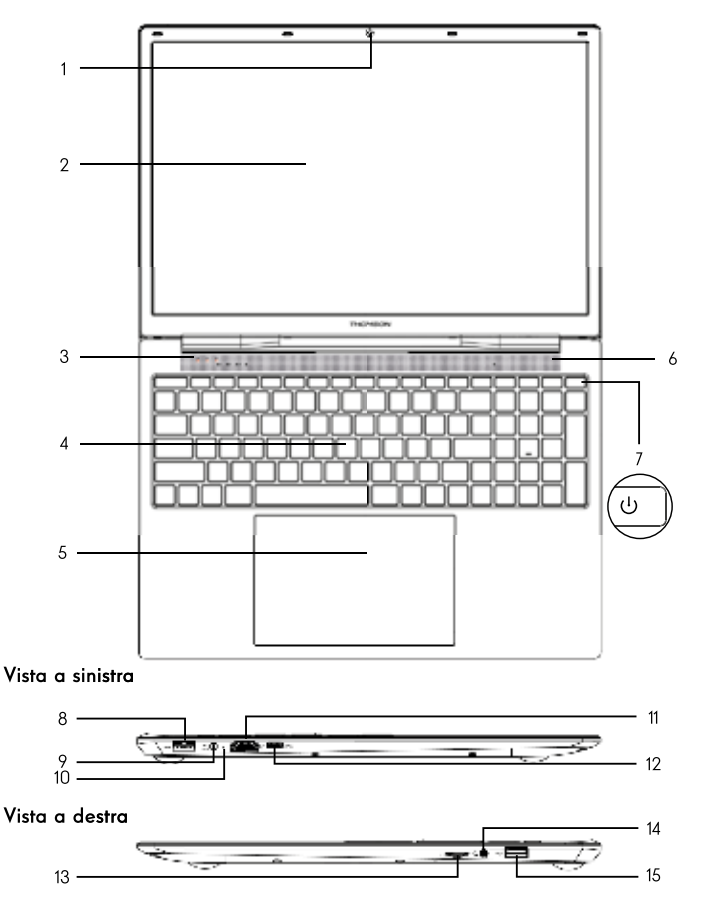

Nota : La presentazione del dispositivo e alcune funzioni possono variare a seconda del paese, del modello o della versione.

Guida dell'utente - NEO - 17.3"

# Vista frontale

- Fotocamera anteriore Webcam Utilizzare questa fotocamera per le videochiamate o per scattare foto.
- 2. Schermo
- 3. Indicatore di alimentazione
- 4. Tastiera
- 5. Touchpad

Il touchpad consente di sfruttare le funzioni di un mouse. Offre un'interfaccia intuitiva grazie alle funzioni multi-gesture.

- 6. Altoparlante
- 7. Pulsante di accensione

Premendo a lungo questo pulsante è possibile accendere o spegnere il dispositivo.

### Vista a sinistra

8. Porta USB di tipo A

Questa porta è compatibile con dispositivi USB quali tastiera, mouse, unità flash (chiavette USB, lettori di schede di memoria...), disco rigido esterno, stampante.

 Porta di alimentazione di rete Questa porta fornisce l'alimentazione quando è collegata a un adattatore.

### 10. Indicatore di carica

Questo indicatore si accende durante la ricarica del dispositivo.

11. Porta HDMI (Interfaccia multimediale ad alta definizione)

Questa porta consente di collegare il dispositivo a un dispositivo compatibile con HDMI, come un televisore, un monitor o un proiettore.

12. Porta USB Tipo-C

Questa porta USB di nuova generazione è versatile e consente di trasmettere dati, flussi video e audio e alimentazione. Per utilizzare alcune funzioni del connettore è necessario utilizzare un adattatore (non fornito).

# Vista a destra

13. Lettore di schede micro-SD

Il lettore di schede micro-SD consente di leggere o scrivere su schede di memoria micro-SDHC / micro-SDXC.

14. Presa per cuffie/microfono

Utilizzare questa porta per collegare altoparlanti o cuffie esterne al dispositivo. È anche possibile collegare cuffie con un microfono esterno.

15. Porta USB di tipo A

Questa porta è compatibile con dispositivi USB quali tastiera, mouse, unità flash (chiavette USB, lettori di schede di memoria...), disco rigido esterno, stampante.

# - Accensione -

Nota : caricare il dispositivo Thomson prima di utilizzarlo per la prima volta.

## Caricare la batteria del dispositivo

Collegare l'adattatore CA a una presa elettrica con messa a terra.

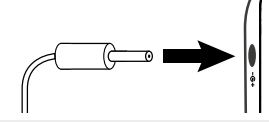

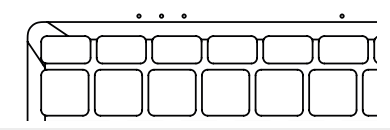

### ATTENZIONE :

Leggere attentamente le seguenti istruzioni relative alla batteria del dispositivo THOMSON:

- Solo un tecnico autorizzato da Thomson è autorizzato a rimuovere e manipolare la batteria.
- La batteria del dispositivo Thomson può presentare un rischio di incendio o di ustione se viene rimossa o smontata.
- Rispettare le informazioni riportate sulle etichette di avvertimento del dispositivo per evitare qualsiasi rischio di lesioni.
- In caso di sostituzione della batteria con un modello errato sussiste il rischio di esplosione.
- Non buttare la batteria nel fuoco.
- · Non tentare di cortocircuitare la batteria della fotocamera Thomson.
- · Non tentare di smontare la batteria o rimontare la batteria.
- · Interrompere l'uso della batteria in caso di perdite.
- · La batteria e i suoi componenti devono essere riciclati o buttati correttamente.
- · Tenere la batteria e i suoi componenti fuori dalla portata dei bambini.

## Accensione / spegnimento del dispositivo

Accendere il dispositivo tenendo premuto a lungo il pulsante di

Per spegnere il dispositivo, accedere al menu Start e selezionare Start/ Stop > Stop.

accensione

### Primo avvio del dispositivo

Durante il primo avvio, il sistema operativo Windows® 10 vi guiderà attraverso le fasi di configurazione.

Una volta completate queste fasi di configurazione, il sistema completa l'installazione e applica le impostazioni personalizzate. Non spegnere l'unità e assicurarsi che durante questa fase sia presente una carica sufficiente della batteria.

La schermata iniziale di Windows $^{\odot}$  10 viene visualizzata al termine dell'installazione e della configurazione.

**Nota :** se si desidera ripristinare la configurazione di fabbrica o reinstallare il sistema operativo, si consiglia di utilizzare la funzione di ripristino di Windows. Per questo motivo,

1. Aprire il menu di avvio e scegliere «Impostazioni».

2. Selezionare «Aggiorna e Aggiorna e Sicurezza» e poi «Recupero» dal menu a destra.

3. Fare clic sul pulsante «Start» nella sezione «Reset this PC».

4. Lasciatevi guidare.

# - Uso del touchpad -

# Spostare il puntatore

Far scorrere il dito sul touchpad per spostare il cursore.

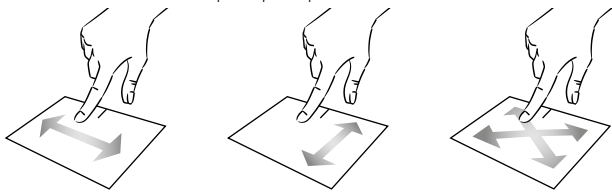

Fare clic / Fare doppio clic

Premere brevemente una volta per fare un clic. Ad esempio, per selezionare un file sul desktop o nell'esploratore di file o per aprire un'applicazione dal menu di avvio.

Premere brevemente due volte per fare un doppio clic. Ad esempio, sul desktop o nell'esploratore di file, questa funzione consente di aprire l'elemento selezionato.

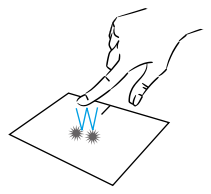

Trascinare e rilasciare

Premere brevemente due volte il trackpad per selezionare l'elemento e tenere il dito sul trackpad facendolo scorrere nella posizione desiderata e rilasciandolo. È inoltre possibile selezionare un elemento e tenere premuto un clic sinistro mentre si fa scorrere un altro dito sul touchpad per trascinare e spostare un elemento.

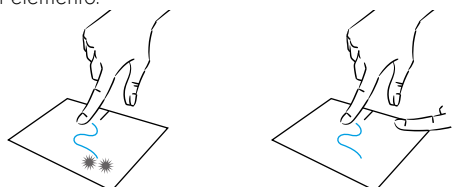

Guida dell'utente - NEO - 17.3"

## Clic sinistro

Premere brevemente il touchpad una volta per fare un clic con il tasto sinistro del mouse

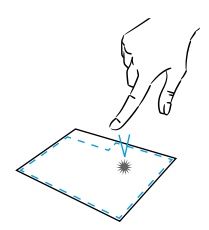

## Clic destro

Premere brevemente una volta in basso a destra del touchpad per fare un clic destro o premere brevemente con due dita sul touchpad.

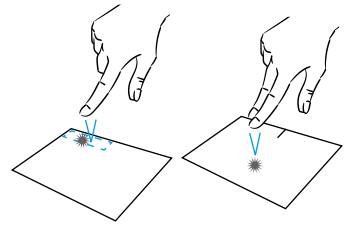

## Scorrimento

Far scorrere due dita verso l'alto Far scorrere due dita a sinistra o a o verso il basso per scorrere destra per scorrere orizzontalmente. verticalmente.

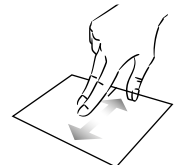

## Zoom

del touchpad per ridurre lo zoom (zoom -).

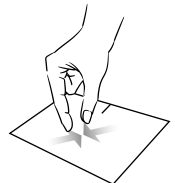

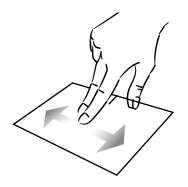

Spostare due dita più vicino all'area Allontanare due dita dall'area del touchpad per ingrandire (zoom +).

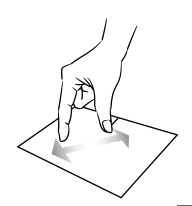

mythomson.com

## Mostrare tutte le applicazioni in esecuzione

Far scorrere tre dita verso l'alto per visualizzare tutte le applicazioni in esecuzione.

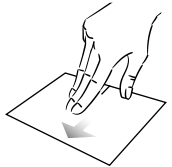

# Visualizzare il desktop

Far scorrere tre dita verso il basso per visualizzare il desktop di Windows® 11.

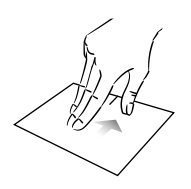

# Aprire il centro d'azione

Premere brevemente con quattro dita per aprire il centro d'azione di Windows $^{\ensuremath{\mathbbm {e}}}$  11.

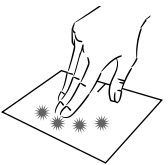

# - Utilizzo della tastiera -

# Tasti funzione

La tastiera del dispositivo è dotata di tasti funzione per eseguire azioni o impostazioni.

Nota : Le icone dei tasti visualizzate e le funzioni offerte possono variare a seconda del modello

| Fn + ${}^{z}$     | Mette il computer in modalità<br>standby             | Fn + []] Visualizza le<br>esecuzione  |
|-------------------|------------------------------------------------------|---------------------------------------|
| Fn + 🏠            | Apre il browser web predefinito                      | Fn + C Apre il condivisione           |
| Fn + 夕Ю<br>図      | Abilita o disabilita il touchpad                     | Fn + 🛔 Scorrimento<br>l'alto          |
| Fn + ଏ)           | Abbassa il livello del volume                        | Fn + <b>‡</b> Scorrimento v           |
| Fn + ଏ»           | Aumenta il livello del volume                        | basso                                 |
| Fn + 🕅            | Abilita o disabilita il suono                        | Fn + 🥄 Funzione di av                 |
| Fn + 🎝            | Apre il lettore multimediale                         | Fn + 🍾 Funzione fine                  |
|                   | predefinito                                          | Fn + 🕁 Attiva o disat                 |
| Fn + <b>►/</b> II | Funzione di riproduzione o                           | minazione de                          |
|                   | pausa del lettore multimediale                       | Pause Annulla il prog                 |
| Fn + I∢∢          | Musica o video precedenti                            | (esempio: un g                        |
| Fn + ▶▶∎          | Prossima musica o video                              | PrtScr/ Salva uno s                   |
| Fn + <b>米</b> −   | Riduce abbassa la luminosità<br>dello schermo        | Numlck/ Abilita/disabilit             |
| Fn +☆+            | Aumenta la luminosità dello                          |                                       |
|                   | schermo                                              | ScrLk Abilita/disabilit               |
| Fn + 🖂            | Apre il software di posta<br>elettronica predefinito | Ins Abilita/disabilit<br>aggiornament |
| Fn + 🗆            | Permette l'utilizzo di un display<br>esterno         |                                       |
| Fn + 🗘            | Apre il menu delle impostazioni                      |                                       |
| Fn + P            | Apre il pannello di ricerca                          |                                       |
| Fn + ∆ "∆"        | Abilita / Disabilita la rete<br>wireless             |                                       |
|                   |                                                      |                                       |

- applicazioni in
- quadro della
- verticale verso
- verticale verso il
- vio
- ttiva la retroillulla tastiera
- gramma corrente gioco)
- screenshot della

ta il tastierino

- a lo scorrimento
  - ta la modalità di to

# Tasti di scelta rapida

L'uso dei tasti di scelta rapida facilita la navigazione in Windows® 11.

|            | Aprire o chiudere il menu Start.                                      |
|------------|-----------------------------------------------------------------------|
| + A        | Aprire Impostazioni rapide.                                           |
| + C        | Apri Chat da Microsoft Teams.                                         |
| + D        | Visualizzare e nascondere il desktop.                                 |
| + E        | Apri Esplora file.                                                    |
| + G        | Apri Xbox Game Bar quando il gioco è aperto.                          |
| +          | Aprire Impostazioni.                                                  |
| + L        | Bloccare il PC o cambiare account.                                    |
| + M        | Ridurre a icona tutte le finestre.                                    |
| + P        | Scegliere una modalità di visualizzazione della presentazione.        |
|            | •                                                                     |
| + S        | Aprire la ricerca.                                                    |
| + S<br>+ T | Aprire la ricerca.<br>Scorrere le app sulla barra delle applicazioni. |

# - Panoramica di Windows® 11 -

# Presentazione dell'interfaccia

Nota : L'interfaccia può variare secondo il paese, modello o versione di Windows® 11

| Desktop ———                                        |                  |
|----------------------------------------------------|------------------|
|                                                    |                  |
|                                                    | - +++ ***        |
| Barra delle applicazioni –<br>Apre il menu Start – | Menu di avvio    |
| Apre il pannello di ricerca —                      | Area di notifica |

Il menu Start è il punto di ingresso del dispositivo. Consente di accedere ad applicazioni, cartelle e impostazioni.

La barra delle attività visualizza le applicazioni in uso e consente di passare da un'applicazione all'altra.

L'area di notifica visualizza informazioni importanti sull'uso del dispositivo.

Il quadro di ricerca consente di cercare facilmente tra i file, le applicazioni e altri elementi del dispositivo.

### Presentazione del menu di avvio

Nota : L'interfaccia può variare secondo il paese, modello o versione di Windows® 10 Il menu Start è il punto di ingresso del dispositivo. Consente di accedere ad applicazioni, cartelle e impostazioni.

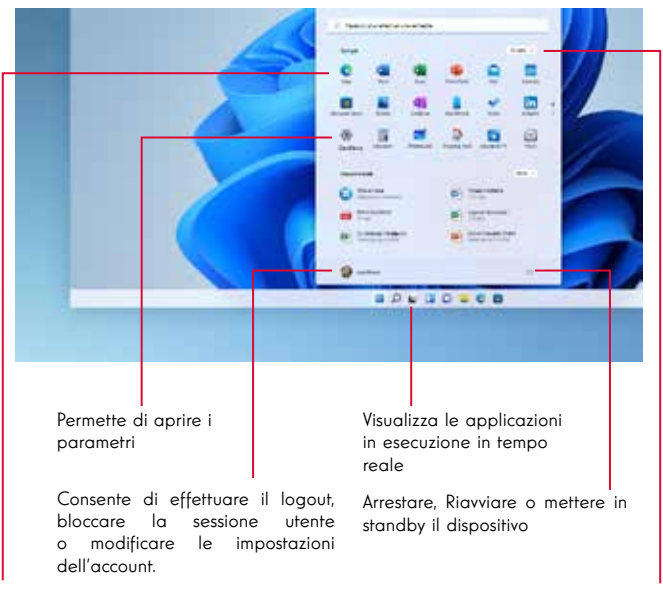

Visualizza le tue applicazioni preferite come icone per un accesso facile e veloce.

Nota : per visualizzare un elemento come un quadro, fare clic con il tasto destro del mouse su di esso e selezionare l'opzione «Pin to Start Menu». Per rimuovere un quadro, fare clic con il tasto destro del mouse su di esso e selezionare l'opzione: «Scollegare dal menu di avvio».

#### Visualizza le applicazioni in esecuzione.

**Nota :** Per aprire un'applicazione, spostare il puntatore del mouse su di essa e fare clic per aprirla.

# Trovare le notifiche

Nota : L'interfaccia può variare a seconda del paese, modello o versione di Windows® 11.

Windows 11 inserisce le notifiche nel Centro notifiche, direttamente sulla barra delle applicazioni, dove è possibile accedere immediatamente.

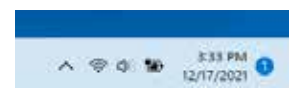

Notifiche subito disponibili

Selezionare la data e l'ora nella barra delle applicazioni per aprire il Centro notifiche. È anche possibile scorrere rapidamente dal bordo destro dello schermo oppure premere + N.

Selezionare la notifica per leggere altre informazioni o eseguire azioni. Non vuoi eseguire alcuna azione? Cancellare una notifica specifica selezionando la X accanto alla notifica da cancellare. Per cancellare tutte le notifiche, selezionare il pulsante Cancella tutto.

## Connessione a una rete Wi-Fi senza fili

Il dispositivo è dotato di un modulo Wi-Fi. La connessione a una rete wireless Wi-Fi consente di accedere a Internet, controllare la posta elettronica, eseguire aggiornamenti del dispositivo o accedere a una rete domestica o aziendale. Per connettersi, seguire questi passaggi:

- > Fare clic su 🗇 📣 nell'area di notifica.
- > Se il Wi-Fi non è abilitato, fare clic sul pulsante
- > Selezionare la rete wireless dall'elenco.
- > Fare clic su «Connetti». Se la tua rete wireless richiede una chiave di sicurezza, inserisci la chiave prima di effettuare la connessione.

### Accoppiamento del dispositivo con un dispositivo Bluetooth

Il dispositivo è dotato di un modulo Bluetooth. Questo modulo consente di collegarlo a un dispositivo Bluetooth (mouse, altoparlanti portatili.....). Per collegare i due dispositivi, procedere come segue:

- > Sulla barra delle applicazioni selezionare l'icona Rete Selezionare l Bluetooth rapida per attivarla odisattivarla.
- > Seleziona Start> Impostazioni> Bluetooth &dispositivi , quindi attiva Bluetooth o disattiva.
#### Attivare la modalità Aereo

La modalità aereo disabilita le connettività wireless Wi-Fi e Bluetooth. Per attivare la modalità aereo :

- > Fare clic sull'icona 👳 📣 nell'area di notifica.
- > Fare clic sul pulsante 👘 .

Per disattivare la modalità aereo :

- > Fare clic sull'icona 👳 📣 nell'area di notifica.
- > Fare clic sul pulsante

#### Restauro del sistema

#### ATTENZIONE:

Effettuare un backup dei dati importanti prima di eseguire questa opzione.

Windows® 11 offre diverse opzioni di ripristino per ripristinare la configurazione di fabbrica:

- Conservare i miei file: Ripristinare il dispositivo conservando i file personali.
- Eliminare tutto: Ripristina la configurazione di fabbrica del dispositivo. Effettuare un backup dei dati importanti prima di eseguire questa opzione.
- Retrogradere alla versione precedente di Windows® 11: utilizzare questa opzione se si verificano problemi con il dispositivo dopo l'aggiornamento di sistema.
- Avvio avanzato: Questa opzione consente di avviare da un dispositivo esterno o di accedere alle impostazioni del firmware del dispositivo, modificare le impostazioni di avvio di Windows o ripristinare Windows da un'immagine disco.

Per eseguire un'operazione di ripristino, attenersi alla seguente procedura :

- > Selezionare Start > Impostazioni > Ripristino > sistema.
- > Accanto a Reimposta il PC, seleziona Reimposta PC. Scegliere quindi le opzioni e/o le impostazioni nella tabella seguente.
- > Selezionare l'opzione di ripristino da eseguire.

Scoprite altre caratteristiche sul sito web di Microsoft:

https://support.microsoft.com/it-IT/windows#WindowsVersion=Windows\_11

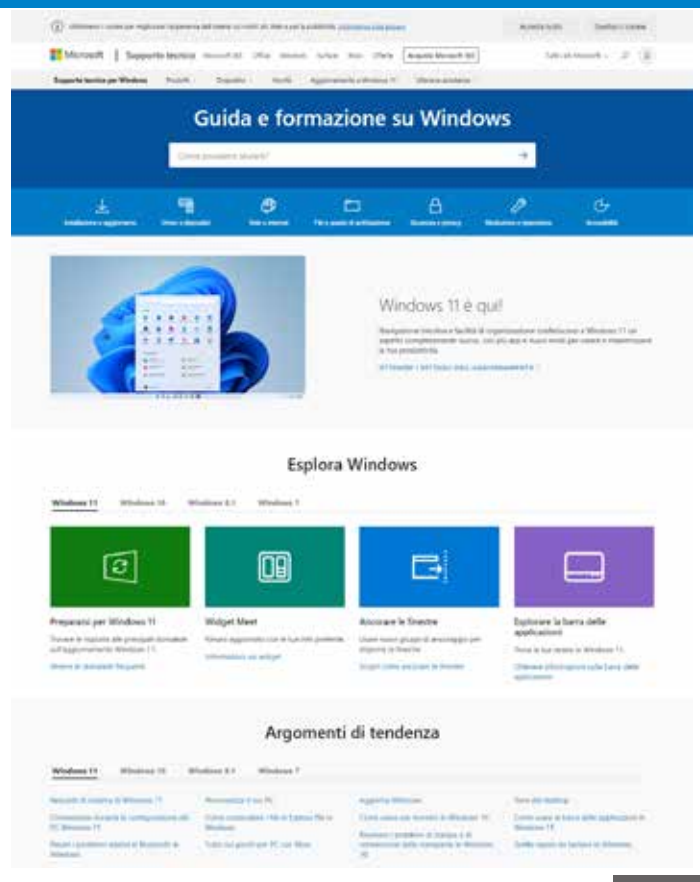

#### mythomson.com

# - FAQ -

#### Sullo schermo appare un punto nero o colorato !

Ciò non influisce sulle prestazioni del dispositivo. Se il problema persiste, consultare le condizioni generali di garanzia e contattare il servizio clienti Thomson.

#### Il touchpad non funziona !

Verificare che il touchpad sia attivato correttamente con i tasti funzione Fn +  $\boxtimes$ 

#### L'indicatore di carica della batteria non si accende !

Accertarsi che il caricabatterie CA sia collegato correttamente a una presa elettrica e alla porta di alimentazione dell'unità. Se il problema persiste, contattare il servizio clienti Thomson.

## Come ottimizzare la durata della batteria ?

Per ottimizzare la durata della batteria, è possibile regolare la luminosità dello schermo, disattivare il Wi-Fi e il Bluetooth se non lo si utilizza e chiudere le applicazioni non utilizzate.

## Ho perso l'adattatore CA !

Contattare il servizio clienti Thomson.

## La batteria non funziona più !

Contattare il servizio clienti Thomson.

#### Il dispositivo non emette alcun suono !

Verificare che il suono non sia stato disattivato utilizzando il tasto funzione Fn + M o aumentando il volume utilizzando il tasto funzione Fn +  $\P$ ». Assicurarsi che al dispositivo non siano collegate delle cuffie.

# Quando il dispositivo si avvia, l'indicatore di alimentazione si accende ma il sistema operativo non si avvia !

Forzare il dispositivo a spegnersi premendo il pulsante di accensione per 10 secondi e quindi scollegare tutti i dispositivi USB collegati. Collegare il dispositivo ad una presa con il caricabatterie. Accendere il dispositivo.

Se il problema persiste, contattare il servizio clienti Thomson.

#### Il computer non si sveglia dalla modalità sleep !

Utilizzare il pulsante di alimentazione per uscire dalla modalità standby. Verificare che il livello della batteria sia sufficiente collegando l'unità a una presa di corrente alternata utilizzando il caricabatterie. Premere nuovamente il pulsante di alimentazione.

#### Dove trovare i driver per il tuo dispositivo Thomson ?

l driver necessari per il corretto funzionamento del dispositivo sono presenti nella seguente cartella:

## C:\WINDOWS\DRIVERS\

Si consiglia di eseguire il backup dell'intera cartella su un supporto di archiviazione esterno (disco rigido esterno, chiavette USB, CD-R) per conservare una copia di questi driver.

# GEBRUIKSAANWIJZING

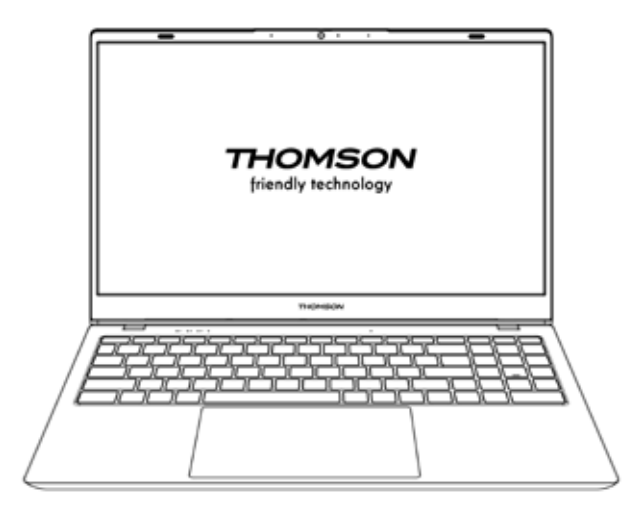

NEO - 17.3"

VSIE 1.0 - 0719

Gebruiksaanwijzing - NEO - 17.3''

# Wettelijke kennisgeving

## Commercieel merk

Dit product is vervaardigd en verkocht onder de verantwoordelijkheid van METAVISIO. THOMSON en het THOMSON logo zijn handelsmerken die onder licentie worden gebruikt door METAVISIO - meer informatie op www.thomson-brand.com.

Microsoft<sup>®</sup>, Windows<sup>®</sup>, Windows<sup>®</sup>, Windows Server<sup>®</sup> en Windows Vista<sup>®</sup> zijn gedeponeerde handelsmerken van Microsoft Corporation in de Verenigde Staten en/of andere landen/regio's. Het logo wordt gebruikt onder licentie door METAVISIO SA. De softwarenamen in deze gebruikershandleiding zijn het eigendom van hun respectieve bedrijven in overeenstemming met de desbetreffende licentieovereenkomst. Elke verwijzing naar deze software wordt alleen ter informatie gegeven.

Alle andere producten, diensten, bedrijven, handelsmerken, handels- of productnamen en logo's waarnaar hierin wordt verwezen, zijn eigendom van hun respectieve eigenaars. Elke verwijzing naar deze namen is uitsluitend ter informatie.

#### Auteursrechten

Het is verboden om deze gebruikershandleiding te kopiëren, te vertalen, te wijzigen of door te sturen, op welke wijze en in welke vorm dan ook, zonder voorafgaande schriftelijke toestemming van de METAVISIO SA.

## Afwijzing van aansprakelijkheid

Voor een betere gebruikerservaring behoudt METAVISIO SA zich het recht voor om wijzigingen aan te brengen in deze gebruikershandleiding. De informatie in dit document kan zonder voorafgaande kennisgeving worden gewijzigd.

De gebruiker is verantwoordelijk voor eventuele schade die het gevolg is van onjuist gebruik van deze gebruikershandleiding. Bovendien, met uitzondering van de expliciete garantie die in de handleiding voor het onderhoud van het product of in onze serviceverplichting wordt gegeven, geeft de METAVISIO SA geen enkele garantie, expliciet of impliciet, met betrekking tot deze gebruikershandleiding (ook niet op de gekozen formuleringen).

#### Verklaring van overeenstemming

METAVISIO SA verklaart hierbij dat dit product voldoet aan de essentiële eisen en andere toepasselijke bepalingen van Richtlijn 2014/53/EU. De verklaring van conformiteit van de verklaring van overeenstemming is beschikbaar op de internetlink: www.mythomson.com

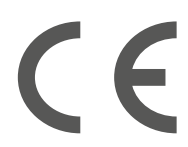

# - Belangrijke veiligheidsinstructies -

Dit apparaat moet worden gebruikt in een omgeving met een omgevingstemperatuur tussen 5°C (41°F) en 35°C (95°F).

Stel het apparaat niet bloot aan regen of vocht en houd het uit de buurt van vloeistoffen. In geval van spattend water of andere vloeistoffen op het apparaat, schakel het apparaat onmiddellijk uit en wacht tot het volledig droog is voordat u het weer inschakelt.

Stel het apparaat niet rechtstreeks bloot aan zonnestraling.

Gebruik geen sterke oplosmiddelen, vloeibare reinigingsmiddelen of andere chemicaliën op of in de buurt van het oppervlak van het apparaat om corrosie of beschadiging van het oppervlak van het apparaat te voorkomen.

Stel de camera niet bloot aan een stoffige omgeving.

Gebruik het toestel niet tijdens een gaslek.

Stel het toestel niet bloot aan sterke magnetische of elektrische velden.

U kunt het apparaat door röntgendetectoren op luchthavens laten lopen. Het is echter aan te raden uw apparaat niet door de magnetische detectiepoorten te leiden of het niet bloot te stellen aan draagbare detectoren.

Plaats geen voorwerpen op het apparaat.

Plaats het apparaat niet op een oneffen of onstabiel oppervlak.

Zorg ervoor dat u het toestel beschermt tegen vallen of andere schokken die het toestel kunnen beschadigen.

Laat het apparaat niet op uw schoot of een ander lichaamsdeel liggen of op uw schoot liggen om elk risico op verwondingen door hitte te voorkomen.

Schakel het apparaat uit voordat u het vervoert of afdekt met een materiaal dat geen optimale luchtcirculatie mogelijk maakt.

Gebruik geen beschadigde netsnoeren, accessoires of andere apparaten met uw apparaat.

Wij adviseren het exclusieve gebruik van de bij het apparaat geleverde accessoires (voeding, kabels, enz.).

Gebruik alleen originele batterijen. Het vervangen van de batterij door een verkeerde batterij kan een explosiegevaar opleveren.

Demonteer, wijzig of repareer het apparaat niet zelf, omdat dit de garantie kan doen vervallen.

Maak regelmatig een back-up van uw belangrijke inhoud om gegevensverlies te voorkomen.

Ons bedrijf aanvaardt geen enkele verantwoordelijkheid voor het verlies of de verwijdering van items in het apparaat als gevolg van onjuist gebruik van de hardware of software, gebrek aan onderhoud of een andere toevallige gebeurtenis.

Maak regelmatig een back-up van uw belangrijke inhoud om gegevensverlies te voorkomen.

Ons bedrijf aanvaardt geen enkele verantwoordelijkheid voor het verlies of de verwijdering van items in het apparaat als gevolg van onjuist gebruik van de hardware of software, gebrek aan onderhoud of andere toevallige gebeurtenissen.

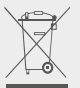

Dit product is ontworpen om een goede recycling van onderdelen en componenten mogelijk te maken. Het symbool van een doorgestreepte vuilnisbak op wielen geeft aan dat het apparaat niet met het huishoudelijk afval mag worden weggegooid. Raadpleeg de plaatselijke voorschriften voor het afvoeren van elektronische apparaten.

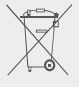

Het symbool van een doorgestreepte vuilnisbak op wielen geeft aan dat de batterij niet met het huishoudelijk afval mag worden weggegooid. Raadpleeg de plaatselijke voorschriften voor het afvoeren van de batterij.

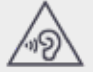

Luister niet langdurig naar hoge geluidsniveaus om mogelijke gehoorschade te voorkomen.

# - Presentatie van het apparaat -

# Vooraanzicht

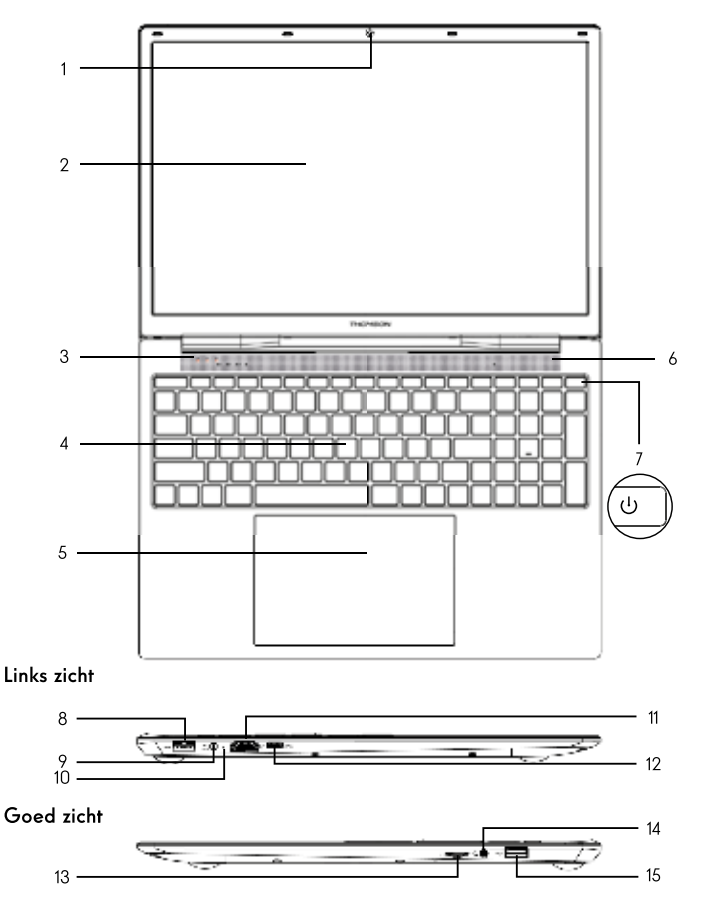

Opmerking : De presentatie van het apparaat en sommige functies kunnen per land, model of versie verschillen.

## Vooraanzicht

# 1. Camera vooraan - Webcam

Gebruik deze camera voor videogesprekken of om foto's te maken.

- 2. Scherm
- 3. Voedingsindicator
- 4. Toetsenbord
- 5. Touchpad

Met het touchpad kunt u de functies van een muis gebruiken. Het biedt een intuïtieve interface dankzij de multi-gestures functies.

- 6. Luidspreker
- 7. Aan/uit-knop

Als u deze knop lang indrukt, kunt u het apparaat in- of uitschakelen.

## Links zicht

8. USB-poort type A

Deze poort is geschikt voor USB-apparaten zoals een toetsenbord, muis, flash drive (USBsticks, geheugenkaartlezers...), externe harde schijf, printer.

#### 9. Voedingspoort

Deze poort levert stroom wanneer het apparaat op een adapter is aangesloten.

#### 10. Oplaadindicator

Deze indicator licht op wanneer het apparaat wordt opgeladen.

#### 11. HDMI-poort (High Definition Multimedia Interface)

Via deze poort kunt u'uw toestel aansluiten op een HDMI-compatibel apparaat zoals een TV, monitor of projector.

#### 12. USB Type-C poort

Deze nieuwe generatie USB-poorten is veelzijdig, waardoor gegevens, video- en audiostreams en stroom kunnen worden overgedragen. Het gebruik van een adapter (niet meegeleverd) is vereist om sommige functies van de connector te kunnen gebruiken.

# Goed zicht

#### 13. Micro-SD kaartlezer

Met de micro-SD kaartlezer kunt u lezen of schrijven naar micro-SDHC / micro-SDXC geheugenkaarten.

#### 14. Headset/microfoon aansluiting

Gebruik deze poort om externe luidsprekers of een hoofdtelefoon aan te sluiten op uw toestel. U kunt ook een hoofdtelefoon met een externe microfoon aansluiten.

#### 15. USB-poort type A

Deze poort is geschikt voor USB-apparaten zoals een toetsenbord, muis, flash drive (USBsticks, geheugenkaartlezers...), externe harde schijf, printer.

# - Inschakelen -

**Opmerking :** Laad uw Thomson-apparaat op voordat u het voor het eerst gebruikt.

## Opladen van de batterij van uw toestel

Sluit de wisselstroomadapter aan op een geaard stopcontact.

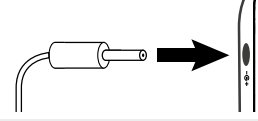

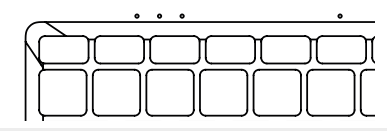

#### WAARSCHUWING:

Lees aandachtig de volgende instructies betreffende de batterij van uw THOMSONapparaat:

- Alleen een door Thomson geautoriseerde technicus is bevoegd om de batterij te verwijderen en te hanteren.
- De batterij in uw Thomson-apparaat kan brand of brandwonden veroorzaken als deze wordt verwijderd of gedemonteerd.
- Neem de informatie op de waarschuwingslabels van het apparaat in acht om elk risico op letsel te voorkomen.
- Er bestaat explosiegevaar als de batterij wordt vervangen door een verkeerd model.
- Gooi de batterij niet in een vuur.
- · Probeer de batterij van de Thomson-camera niet te kortsluiten.
- · Probeer de batterij niet te demonteren of de batterij weer in elkaar te zetten.
- · Stop het gebruik van de batterij als deze lekt.
- De batterij en de onderdelen ervan moeten worden gerecycled of op de juiste wijze worden verwijderd.
- Houd de batterij en de onderdelen ervan buiten het bereik van kinderen.

## Het apparaat in- of uitschakelen van uw apparaat

Schakel het apparaat in door de aan/uit-knop lang ingedrukt te houden.

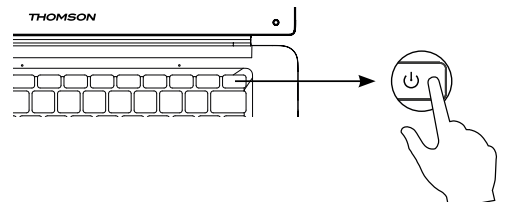

Om het apparaat uit te schakelen, gaat u naar het startmenu en selecteert u Start/Stop > Stop.

# 120 - NL

Gebruiksaanwijzing - NEO - 17.3"

#### Eerste start van uw apparaat

Tijdens de eerste keer opstarten zal het Windows® 10 besturingssysteem u door de configuratiestappen leiden.

Zodra deze configuratiestappen zijn voltooid, voltooit het systeem de installatie en past het uw aangepaste instellingen toe. Schakel het apparaat niet uit en zorg ervoor dat er tijdens deze stap voldoende batterijstroom is.

Het startscherm van Windows  $^{\tiny (\! 8)}$  10 verschijnt nadat de installatie en configuratie is voltooid.

**Opmerking :** Als u de fabrieksconfiguratie wilt herstellen of uw besturingssysteem opnieuw wilt installeren, raden wij u aan de Windows Reset-functie te gebruiken. Om deze reden,

1. Open het startmenu en kies «Instellingen».

2. Selecteer «Update en update en beveiliging» en vervolgens «Herstel» in het rechter menu.

3. Klik op de «Start» knop in de «Reset deze PC» sectie.

4. Laat ons u begeleiden.

# - Het touchpad gebruiken -

## Verplaats de aanwijzer

Schuif uw vinger op het touchpad om de cursor te verplaatsen.

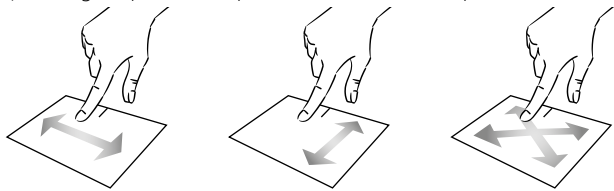

Klik / Dubbelklik

Druk eenmaal kort op de knop om een klik te maken. Bijvoorbeeld om een item op het bureaublad of in de bestandsverkenner te selecteren of om een toepassing te openen vanuit het startmenu.

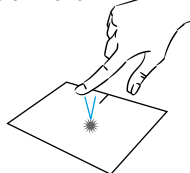

Druk tweemaal kort op de knop om een dubbelklik te maken. Bijvoorbeeld, op het bureaublad of in de bestandsverkenner, kunt u met deze functie het geselecteerde item openen.

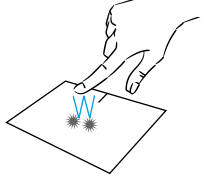

Slepen en neerzetten

Druk tweemaal kort op het trackpad om het item te selecteren en houd uw vinger op het trackpad door het naar de gewenste positie te schuiven en los te laten. U kunt ook een element selecteren en een klik met de linkermuisknop ingedrukt houden terwijl u met een andere vinger op het touchpad sleept om een element te verplaatsen.

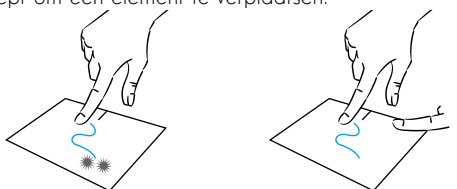

Gebruiksaanwijzing - NEO - 17.3''

# Links klikken

Druk één keer kort op het touchpad om een linkse klik te maken.

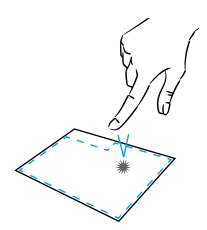

#### Rechtermuisklik

Druk eenmaal kortstondig rechtsonder op het touchpad om een rechterklik te maken of druk kortstondig met twee vingers op het touchpad.

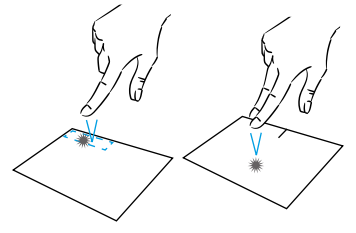

# Scrollen

Schuif twee vingers omhoog of omlaag om verticaal te scrollen.

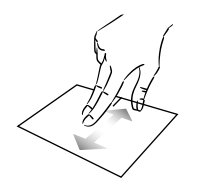

# Zoom

Beweeg twee vingers dichter bij het touchpadgebied om uit te zoomen (zoom -).

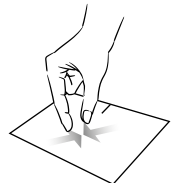

Schuif twee vingers naar links of rechts om horizontaal te scrollen.

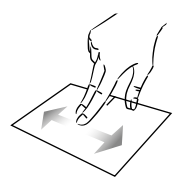

Beweeg twee vingers van het touchpadgebied af om in te zoomen (zoom +).

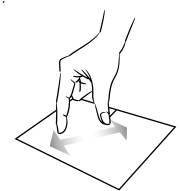

mythomson.com

## Toon alle lopende applicaties

Schuif drie vingers naar boven om alle lopende toepassingen weer te geven.

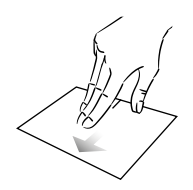

#### Bekijk het bureaublad

Schuif drie vingers naar beneden om het  $\mathsf{Windows}^{\circledast}$  11 bureaublad weer te geven.

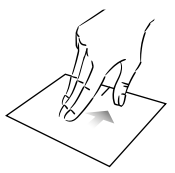

# Open het actiecentrum

Druk kort met vier vingers op om het Windows® 11 actiecentrum te openen.

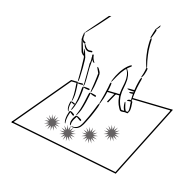

# - Met behulp van het toetsenbord -

### Functietoetsen

Het toetsenbord op uw toestel is uitgerust met functietoetsen voor het uitvoeren van acties of instellingen.

**Opmerking :** De weergegeven toetsen en de aangeboden functies kunnen per model verschillen.

- Fn + & Zet de computer in de standbymodus.
- Fn + 🏠 Opent de standaard webbrowser
- $Fn + \cancel{D}$  Schakelt het touchpad in of uit.
- Fn + 🖞) Verlaag het volumeniveau
- Fn + 🕬 Verhoogt het volumeniveau
- Fn + 🕅 Schakelt geluid in of uit
- Fn + J Opent de standaard mediaspeler
- Fn + ►/II Weergave of pauzefunctie van de mediaspeler
- Fn + I∢ Vorige muziek of video
- Fn + ▶► Volgende muziek of video
- Fn + ★ Verlaagt de helderheid van het scherm
- Fn + ☆ + Verhoogt de helderheid van het scherm
- Fn + 🖂 Opent de standaard e-mail software
- Fn + 🔲 Maakt het gebruik van een extern display mogelijk
- Fn + 🌣 Opent het instellingenmenu
- Fn + p Opent het zoekvenster
- $Fn + \Delta I^{(M)}$  Schakelt het draadloze netwerk in / uit.

- Fn + []] Geeft toepassingen weer die op runtime draaien
- Fn + 🗘 Opent het gedeelde deelvenster
- Fn + 🛔 Verticaal scrollen naar boven
- Fn + ₹ Verticaal naar beneden scrollen
- Fn + 🥆 Start functie
- Fn + 🍾 Fijne functie
- Fn + ☆ In-of uitschakelen van de achtergrondverlichting van het toetsenbord
  - Pause Annuleert het huidige programma (voorbeeld: een spel)

PrtScr/ Slaat een screenshot op van Impécr uw scherm

Numlck/ Schakelt het numerieke

- VerrNum toetsenbord in of uit.
  - ScrLk Schakelt het scrollen in of uit
    - Ins Schakelt de verversingsmodus in of uit.

# Sneltoetsen

Het gebruik van de sneltoetsen maakt het navigeren onder Windows $^{\ensuremath{\mathbbm {B}}}$  11 eenvoudiger.

|     | Startscherm openen of sluiten.                    |
|-----|---------------------------------------------------|
| + A | Snelle instellingen openen.                       |
| + C | Chat openen vanuit Microsoft Teams.               |
| + D | Het bureaublad weergeven en verbergen.            |
| + E | Open de Verkenner.                                |
| + G | Xbox Game Bar openen wanneer een game is geopend. |
| +   | Instellingen openen.                              |
| + L | Uw pc vergrendelen of tussen accounts schakelen.  |
| + M | Alle vensters minimaliseren.                      |
| + P | Een weergavemodus voor een presentatie kiezen.    |
| + S | Zoeken openen.                                    |
| + T | Bladeren door de apps op de taakbalk.             |

# - Windows<sup>®</sup> 11 Overzicht -

## Presentatie van de interface

Opmerking : De interface kan per land, model of versie van Windows® 11 verschillen.

| Bureaublad ———          |                |
|-------------------------|----------------|
|                         |                |
| Taakbalk                | Startmenu      |
| Opent het zoekvenster — | Meldingsgebied |

Het startmenu is het invoerpunt voor uw apparaat. Het geeft u toegang tot toepassingen, mappen en instellingen.

De taakbalk geeft de gebruikte toepassingen weer en biedt u de mogelijkheid om tussen de toepassingen te schakelen.

In het meldingsgebied wordt belangrijke informatie over het gebruik van uw apparaat weergegeven.

In het zoekvenster kunt u eenvoudig zoeken in uw bestanden, toepassingen en andere items op uw apparaat.

#### Presentatie van het startmenu

Opmerking : De interface kan per land, model of versie van Windows® 10 verschillen.

Het startmenu is het invoerpunt voor uw apparaat. Het geeft u toegang tot toepassingen, mappen en instellingen.

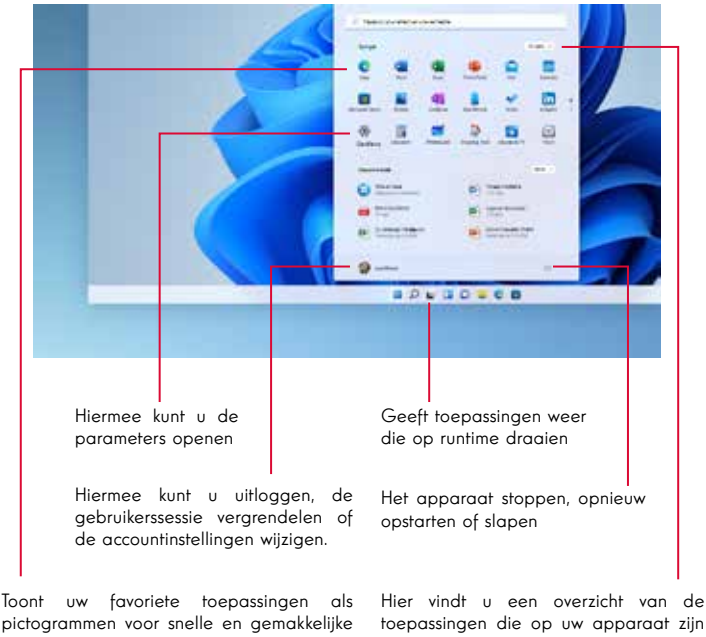

**Opmerking** : Om een item als een tegel weer te geven, klikt u er met de rechtermuisknop op en selecteert u de «Pin to Start Menu» optie. deze te openen. Om een tegel te verwijderen, klikt u er met de rechtermuisknop op en selecteert u de optie:

toepassingen die op uw apparaat zijn geïnstalleerd.

**Opmerking** : Om een toepassing te openen, beweeg de muisaanwijzer erover en klik om

toegang.

«Maak ie los van het startmenu».

## Uw meldingen zoeken

Opmerking : De interface kan per land, model of versie van Windows® 11 verschillen.

Windows 11 plaatst meldingen in het systeemmeldingscentrum, direct op de taakbalk, waar u ze direct kunt vinden.

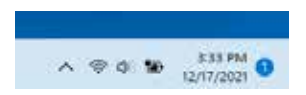

Meldingen in één oogopslag

Selecteer de datum en tijd op de taakbalk om het systeemcentrum te openen. (U kunt ook vanaf de rechterrand van het scherm naar binnen swipen of op  $\blacksquare$  + N.)

Selecteer de melding om meer te lezen of actie te ondernemen. Wilt u geen actie ondernemen? Een specifieke melding uit door de X te selecteren naast de melding die u wilt leeg maken. Als u alle meldingen wilt verwijderen, selecteert u de knop Alles verwijderen.

#### Verbinding maken met een draadloos Wi-Fi-netwerk

Uw toestel is uitgerust met een Wi-Fi-module. Door verbinding te maken met een draadloos Wi-Fi-netwerk hebt u toegang tot het internet, kunt u uw e-mails controleren, apparaatupdates uitvoeren of toegang krijgen tot een thuis- of bedrijfsnetwerk. Volg deze stappen om verbinding te maken:

- > Klik op de 🗇 🐗 in het meldingengebied.
- > Als Wi-Fi niet is ingeschakeld, klikt u op de
- > Selecteer uw draadloze netwerk in de lijst.
- > Klik op «Verbinding maken». Als uw draadloze netwerk een beveiligingssleutel nodig heeft, vult u de sleutel in voordat u de verbinding tot stand brengt.

#### Uw apparaat koppelen met een Bluetooth-apparaat

Uw toestel is uitgerust met een Bluetooth-module. Met deze module kunt u het aansluiten op een Bluetooth-apparaat (muis, draagbare luidsprekers...). Volg deze stappen om de twee apparaten met elkaar te verbinden:

- > Selecteer op de taakbalk het pictogram Netwerk . Selecteer de Bluetooth snelinstelling om deze in of uit te schakelen.

#### Activeer de Vliegtuigmodus

De vliegtuigmodus schakelt draadloze Wi-Fi en Bluetooth-connectiviteit uit. Om de vliegtuigmodus te activeren :

> Klik op het pictogram 👳 📣 in het meldingsgebied.

> Klik op de knop 📃 .

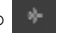

Om de vliegtuigmodus uit te schakelen :

> Klik op het pictogram 👳 📣 in het notificatiegebied.

> Klik op de knop 👘 .

#### Herstel van het systeem

#### WAARSCHUWING:

Maak een back-up van uw belangrijke gegevens voordat u deze optie uitvoert.

 $\mathsf{Windows}^{\circledast}$  11 biedt verschillende herstelopties om de fabrieksconfiguratie te herstellen :

- Bewaar mijn bestanden: Reset uw toestel door uw persoonlijke bestanden te bewaren.

- Alles verwijderen: Herstelt de fabrieksconfiguratie van uw toestel. Maak een back-up van uw belangrijke gegevens voordat u deze optie uitvoert.

- Retrogradeer naar de vorige versie van Windows® 11: Gebruik deze optie als u problemen hebt met uw apparaat na de systeemupdate.

- Geavanceerd opstarten: Met deze optie kunt u opstarten vanaf een extern apparaat of de firmware-instellingen van het apparaat openen of de Windows-opstartinstellingen wijzigen of Windows herstellen vanaf een schijfimage.

Volg de volgende stappen om een herstelprocedure uit te voeren :

- > Selecteer Start> Instellingen > System > Recovery.
- > Selecteer Naast Deze pc opnieuw instellende optie Pc opnieuw instellen. Kies vervolgens uit de opties en/of instellingen in de onderstaande tabel.
- > Selecteer de uit te voeren hersteloptie.

Ontdek meer functies op de Microsoft-website :

https://support.microsoft.com/nl-NL/windows#WindowsVersion=Windows\_11

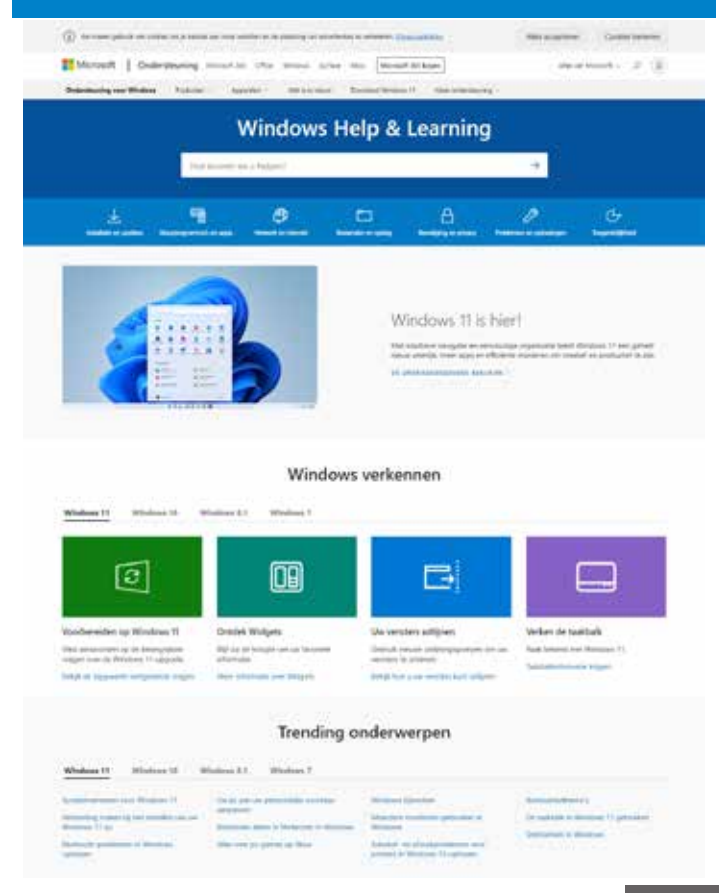

mythomson.com

# - FAQ -

#### Een zwarte of gekleurde stip verschijnt op het scherm !

Dit heeft geen invloed op de prestaties van uw apparaat. Als het probleem aanhoudt, raadpleeg dan de algemene garantievoorwaarden en neem dan contact op met de Thomson-klantenservice.

#### Het touchpad werkt niet !

Controleer of het touchpad correct is geactiveerd met behulp van de functietoetsen Fn  $\,+\,\boxtimes\,$ 

#### De batterij-indicator licht niet op !

Zorg ervoor dat de AC-lader goed is aangesloten op een AC-stopcontact en de voedingspoort van het apparaat. Als het probleem aanhoudt, neem dan contact op met de Thomson-klantenservice.

#### Hoe de levensduur van de batterij optimaliseren ?

Om de levensduur van de batterij te optimaliseren, kunt u de helderheid van het scherm aanpassen, Wi-Fi en Bluetooth uitschakelen als u het niet gebruikt en toepassingen sluiten die u niet gebruikt.

#### Ik ben de AC-adapter kwijt !

Neem contact op met de klantenservice van Thomson.

#### De batterij werkt niet meer !

Neem contact op met de klantenservice van Thomson.

## Het apparaat geeft geen geluid meer af !

Controleer of het geluid niet is uitgeschakeld met de functietoets Fn + K of door het volume te verhogen met de functietoets Fn + 4). Zorg ervoor dat er geen hoofdtelefoon is aangesloten op uw apparaat.

# Als het apparaat start, brandt de stroomindicator, maar het besturingssysteem start niet !

Dwing het apparaat om uit te schakelen door de aan/uit-knop 10 seconden ingedrukt te houden en koppel vervolgens alle aangesloten USB-apparaten los. Sluit het apparaat aan op een stopcontact met de lader. Schakel het apparaat in.

Als het probleem aanhoudt, neem dan contact op met de Thomsonklantenservice.

#### De computer wordt niet wakker uit de slaapstand !

Gebruik de aan/uit-knop om de standby-modus te verlaten. Controleer of het batterijniveau voldoende is door het apparaat met behulp van de lader op een stopcontact aan te sluiten. Druk nogmaals op de aan/uit-knop.

#### Waar vindt u de drivers voor uw Thomson-apparaat ?

De stuurprogramma's die nodig zijn voor de goede werking van uw apparaat staan in de volgende map:

## C:\WINDOWS\DRIVERS\

Wij raden u aan een back-up te maken van de volledige map op een extern opslagmedium (externe harde schijf, USB-sticks, CD-R) om een kopie van deze stuurprogramma's te bewaren.

# BENUTZERHANDBUCH

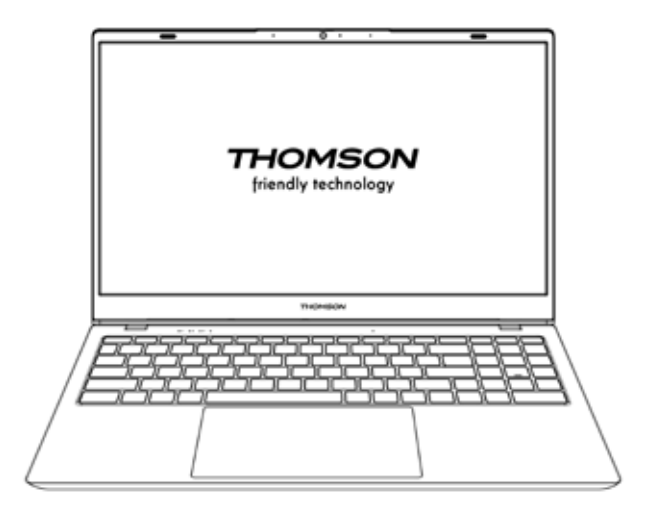

NEO - 17.3"

VERSION 1.0 - 0719

Benutzerhandbuch - Neo - 15.6"

## Impressum

# Handelsmarke

Dieses Produkt wurde unter der Verantwortung von METAVISIO hergestellt und verkauft. THOMSON und das THOMSON-Logo sind Marken, die unter Lizenz von METAVISIO verwendet werden - weitere Informationen unter www.thomson-brand.com.

Microsoft®, Windows®, Windows®, Windows Server® und Windows Vista® sind eingetragene Marken der Microsoft Corporation in den Vereinigten Staaten und/oder anderen Ländern/Regionen. Die Softwarenamen in diesem Benutzerhandbuch sind Eigentum der jeweiligen Unternehmen in Übereinstimmung mit dem entsprechenden Lizenzvertrag. Jegliche Bezugnahme auf diese Software dient nur der Information. Alle anderen Produkte, Dienstleistungen, Unternehmen, Marken, Handels- oder Produktnamen und Logos, auf die hier Bezug genommen wird, sind das Eigentum ihrer jeweiligen Inhaber. Jede Bezugnahme auf diese Namen dient nur zu Informationszwecken.

# Urheberrechte

Das Urheberrecht an diesem Benutzerhandbuch liegt bei der METAVISIO SA. Es ist verboten, dieses Benutzerhandbuch ohne vorherige schriftliche Zustimmung der METAVISIO SA auf irgendeine Weise und in irgendeinem Format zu kopieren, zu übersetzen, zu modifizieren oder zu übertragen.

## Haftungsausschluss

Zur Verbesserung der Benutzerfreundlichkeit behält sich die METAVISIO SA das Recht vor, Änderungen an diesem Benutzerhandbuch vorzunehmen. Die in diesem Dokument enthaltenen Informationen können ohne Vorankündigung geändert werden. Der Benutzer ist für alle Schäden verantwortlich, die durch unsachgemäßen Gebrauch dieser Bedienungsanleitung entstehen. Darüber hinaus übernimmt METAVISIO SA mit Ausnahme der ausdrücklichen Garantie im Wartungshandbuch oder in unserer Serviceverpflichtung keine ausdrückliche oder stillschweigende Garantie in Bezug auf dieses Benutzerhandbuch (einschließlich der gewählten Formulierungen).

# Konformitätserklärung

Das METAVISIO SA erklärt hiermit, dass dieses Produkt den grundlegenden Anforderungen und anderen anwendbaren Bestimmungen der Richtlinie 2014/53/EU entspricht. Die Konformitätserklärung des auf dem Internetlink verfügbaren Produkts: www.mythomson.com

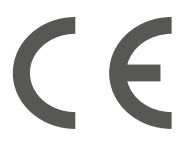

# - Wichtige Sicherheitshinweise -

Dieses Gerät sollte in einer Umgebung mit einer Umgebungstemperatur zwischen 5°C (41°F) und 35°C (95°F) eingesetzt werden.

Setzen Sie das Gerät weder Regen noch Feuchtigkeit aus und halten Sie es von Flüssigkeiten fern. Wenn Wasser oder andere Flüssigkeiten auf das Gerät spritzen, schalten Sie das Gerät sofort aus und warten Sie, bis es vollständig trocken ist, bevor Sie es wieder einschalten.

Setzen Sie das Gerät nicht direkt der Sonneneinstrahlung aus.

Verwenden Sie keine starken Lösungsmittel, flüssigen Reinigungsmittel oder andere Chemikalien auf oder in der Nähe der Oberfläche des Geräts, um Korrosion oder Beschädigung der Oberfläche des Geräts zu vermeiden.

Setzen Sie die Kamera nicht einer staubigen Umgebung aus.

Verwenden Sie das Gerät nicht während eines Gaslecks.

Setzen Sie das Gerät keinen starken magnetischen oder elektrischen Feldern aus.

Sie können das Gerät über Flughafen-Röntgendetektoren betreiben. Es wird jedoch empfohlen, Ihr Gerät nicht durch die Magnetdetektionsportale zu führen oder es tragbaren Detektoren auszusetzen.

Stellen Sie keine Gegenstände auf das Gerät.

Stellen Sie das Gerät nicht auf eine unebene oder instabile Fläche.

Achten Sie darauf, das Gerät vor Stürzen oder anderen Stößen zu schützen, die es beschädigen könnten.

Lassen Sie das Gerät nicht auf Ihrem Schoß oder einem anderen Körperteil liegen oder auf ihn geladen, um die Gefahr von hitzebedingten Verletzungen zu vermeiden.

Schalten Sie das Gerät vor dem Transport aus oder bedecken Sie es mit einem Material, das keine optimale Luftzirkulation zulässt.

Verwenden Sie keine beschädigten Netzkabel, Zubehör oder andere Geräte mit Ihrem Gerät.

Wir empfehlen die ausschließliche Verwendung des mitgelieferten Zubehörs (Netzteil, Kabel usw.).

Verwenden Sie nur Originalbatterien. Das Ersetzen der Batterie durch eine falsche Batterie kann zu einer Explosion führen.

Demontieren, modifizieren oder reparieren Sie das Gerät nicht selbst, da dies zum Erlöschen der Garantie führen kann.

Bitte sichern Sie Ihre wichtigen Inhalte regelmäßig, um Datenverlust zu vermeiden.

Unser Unternehmen übernimmt keine Verantwortung für den Verlust oder die Entfernung von Gegenständen, die im Gerät enthalten sind, aufgrund von unsachgemäßem Gebrauch der Hard- oder Software, mangelnder Wartung oder eines anderen zufälligen Ereignisses. Demontieren, modifizieren oder reparieren Sie das Gerät nicht selbst, da dies zum Erlöschen der Garantie führen kann.

Bitte sichern Sie Ihre wichtigen Inhalte regelmäßig, um Datenverlust zu vermeiden.

Unser Unternehmen übernimmt keine Verantwortung für den Verlust oder die Entfernung von Gegenständen, die im Gerät enthalten sind, aufgrund von unsachgemäßem Gebrauch der Hard- oder Software, mangelnder Wartung oder eines anderen zufälligen Ereignisses.

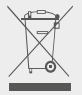

Dieses Produkt wurde entwickelt, um ein ordnungsgemäßes Recycling von Teilen und Komponenten zu ermöglichen. Das Symbol für einen durchgestrichenen Müllbehälter auf Rädern zeigt an, dass das Gerät nicht über den Hausmüll entsorgt werden darf. Beachten Sie die örtlichen Vorschriften für die Entsorgung von elektronischen Geräten.

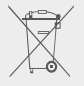

Das Symbol für einen durchgestrichenen Müllcontainer zeigt an, dass die Batterie nicht über den Hausmüll entsorgt werden darf. Beachten Sie die örtlichen Vorschriften für die Entsorgung von Batterien.

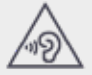

Um mögliche Gehörschäden zu vermeiden, sollten Sie nicht über einen längeren Zeitraum mit hoher Lautstärke zuhören.

# - Präsentation des Geräts -

## Vorderansicht

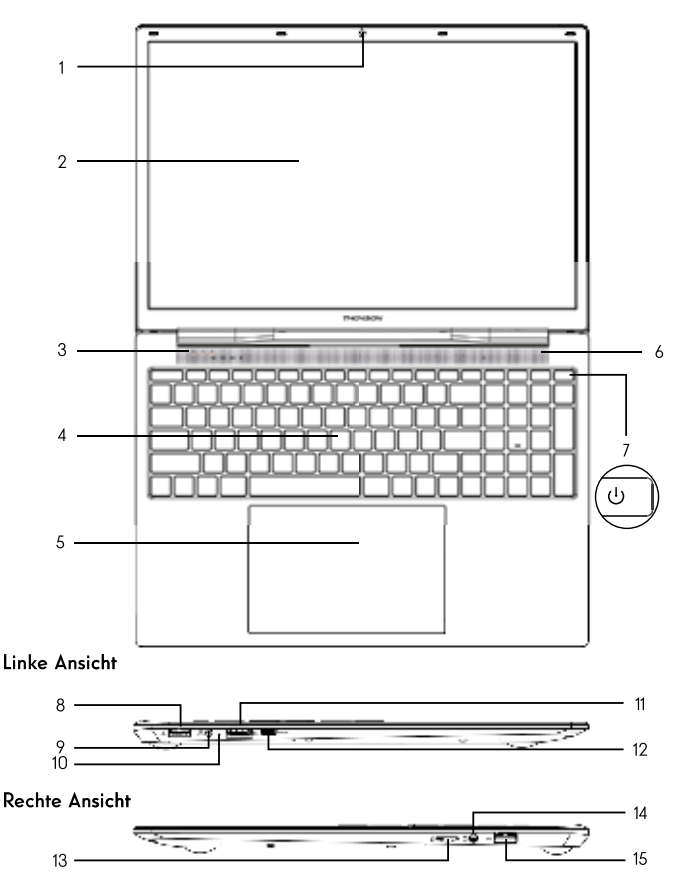

Hinweis : Die Prösentation des Geräts und einige Funktionen können je nach Land, Modell oder Version variieren.

## Vorderansicht

#### 1. Vordere Kamera - Webcam

Verwenden Sie diese Kamera für Videoanrufe oder zum Aufnehmen von Fotos.

- 2. Bildschirm
- 3. Stromversorgungsanzeige
- 4. Tastatur

#### 5. Touchpad

Mit dem Touchpad können Sie die Funktionen einer Maus nutzen. Dank der Multi-Gesten-Funktionen bietet es eine intuitive Benutzeroberfläche.

#### 6. Lautsprecher

7. Einschalttaste

Mit einem langen Druck auf diese Taste können Sie Ihr Gerät ein- und ausschalten.

#### Linke Ansicht

#### 8. USB-Anschluss Typ A

Dieser Anschluss<sup>7</sup>ist kompatibel mit USB-Geräten wie einer Tastatur, einer Maus, einem Flash-Laufwerk (USB-Sticks, Speicherkartenleser...), einer externen Festplatte oder einem Drucker.

#### 9. Netzstromanschluss

Über diesen Anschluss wird das Gerät mit Strom versorgt, wenn es an einen Adapter angeschlossen ist.

#### 10. Aufladeanzeige

Diese Anzeige leuchtet, während das Gerät aufgeladen wird.

#### 11. HDMI-Anschluss (High-Definition Multimedia Interface)

Über diesen Anschluss können Sie Ihr Gerät an ein HDMI-kompatibles Gerät wie z. B. einen Fernseher, Monitor oder Projektor anschließen.

#### 12. USB-Anschluss Typ-C

Dieser USB-Anschluss der nächsten Generation ist besonders vielseitig, da er Daten, Video- und Audiostreams sowie Energie übertragen kann. Für die Nutzung einiger Funktionen des Anschlusses ist ein Adapter (nicht im Lieferumfang enthalten) erforderlich.

#### **Rechte Ansicht**

#### 13. Micro-SD-Kartenleser

Mit dem Micro-SD-Kartenleser können Sie Micro-SDHC- / Micro-SDXC-Speicherkarten lesen oder beschreiben.

#### 14. Headset-/Mikrofonanschluss

Verwenden Sie diesen Anschluss, um externe Lautsprecher oder Kopfhörer an Ihr Gerät anzuschließen. Sie können auch einen Kopfhörer mit einem externen Mikrofon anschließen.

#### 15. USB-Anschluss Typ A

Dieser Anschluss<sup>7</sup>ist kompatibel mit USB-Geräten wie einer Tastatur, einer Maus, einem Flash-Laufwerk (USB-Sticks, Speicherkartenleser…), einer externen Festplatte oder einem Drucker.

# - Einschalten -

Hinweis : Laden Sie Ihr Thomson-Gerät auf, bevor Sie es zum ersten Mal verwenden.

#### Aufladen des Akkus Ihres Gerätes

Schließen Sie das Netzteil an eine geerdete Steckdose an.

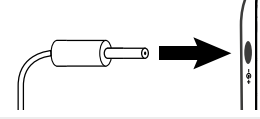

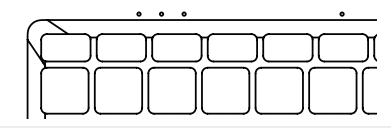

#### WARNUNG :

Lesen Sie die folgenden Hinweise zum Akku Ihres THOMSON-Gerätes sorgfältig durch:

- Nur ein von Thomson autorisierter Techniker ist berechtigt, den Akku zu entfernen und zu handhaben.
- Der Akku in Ihrem Thomson-Gerät kann bei Entnahme oder Demontage Feuer- oder Verbrennungsgefahr verursachen.
- Beachten Sie die Informationen auf den Warnschildern des Geräts, um Verletzungsgefahren zu vermeiden.
- Es besteht Explosionsgefahr, wenn die Batterie durch ein falsches Modell ersetzt wird.
- · Entsorgen Sie den Akku nicht im Feuer.
- · Versuchen Sie nicht, den Akku der Thomson-Kamera kurzzuschließen.
- · Versuchen Sie nicht, den Akku zu demontieren oder den Akku wieder zusammenzubauen.
- · Verwenden Sie den Akku nicht mehr, wenn er ausläuft.
- Die Batterie und ihre Komponenten müssen recycelt oder ordnungsgemäß entsorgt werden.
- Bewahren Sie den Akku und seine Komponenten außerhalb der Reichweite von Kindern auf.

## Ein- und Ausschalten des Geräts

Schalten Sie Ihr Gerät ein, indem Sie den Netzschalter lange drücken und halten.

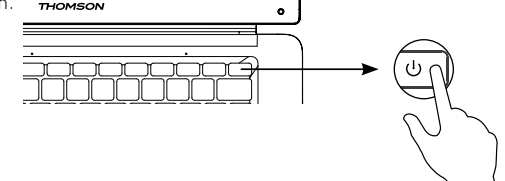

Um Ihr Gerät auszuschalten, gehen Sie zum Startmenü und wählen Sie Start/Stopp > Stopp.

### Erster Start des Geräts

Beim ersten Start führt Sie das Betriebssystem Windows® 10 durch die Konfigurationsschritte.

Sobald diese Konfigurationsschritte abgeschlossen sind, schließt das System die Installation ab und übernimmt Ihre individuellen Einstellungen. Schalten Sie das Gerät nicht aus und stellen Sie sicher, dass in diesem Schritt genügend Akkuladung vorhanden ist.

Der Windows $^{\ensuremath{\mathbbmm{B}}}$  10-Startbildschirm erscheint nach der Installation und Konfiguration.

**Hinweis**: Wenn Sie die werkseitige Konfiguration wiederherstellen oder Ihr Betriebssystem neu installieren möchten, empfehlen wir die Verwendung der Windows Reset-Funktion. Aus diesem Grund,

- 1. Öffnen Sie das Startmenü und wählen Sie «Einstellungen».
- W\u00e4hen Sie «Update und Update und Sicherheit» und dann «Wiederherstellung» aus dem rechten Men\u00fc.
- 3. Klicken Sie im Abschnitt «Diesen PC zurücksetzen» auf die Schaltfläche «Start».
- 4. Lassen Sie sich von uns führen.

# - Über das Touchpad -

## Bewegen Sie den Mauszeiger

Schieben Sie Ihren Finger auf das Touchpad, um den Cursor zu bewegen.

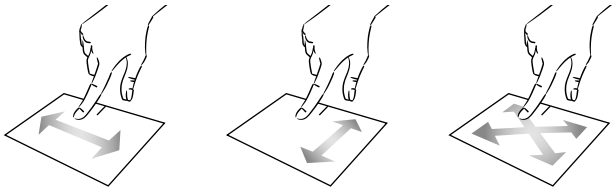

Klicken / Doppelklicken

Einmal kurz drücken, um einen Klick zu machen. Zum Beispiel, um ein Element auf dem Desktop oder im Datei-Explorer auszuwählen oder um eine Anwendung aus dem Startmenü zu öffnen.

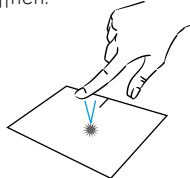

Zweimal kurz drücken, um einen Doppelklick auszuführen. Mit dieser Funktion können Sie beispielsweise auf dem Desktop oder im Datei-Explorer das ausgewählte Element öffnen.

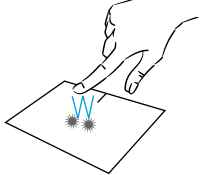

Ziehen und Ablegen

Drücken Sie das Trackpad zweimal kurz, um das Element auszuwählen, und halten Sie Ihren Finger auf dem Trackpad, indem Sie es in die gewünschte Position schieben und Ioslassen. Sie können auch ein Element auswählen und einen Linksklick gedrückt halten, während Sie einen anderen Finger auf dem Touchpad bewegen, um ein Element zu ziehen und zu verschieben.

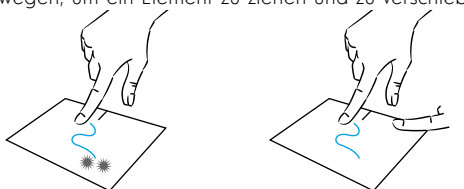

Benutzerhandbuch - Neo - 15.6"
## Linksklick

Drücken Sie das Touchpad kurz einmal, um mit der linken Maustaste zu klicken.

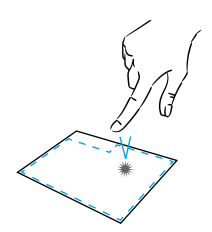

## Rechtsklick

Drücken Sie einmal kurz unten rechts am Touchpad, um einen Rechtsklick auszuführen, oder drücken Sie kurz mit zwei Fingern auf das Touchpad.

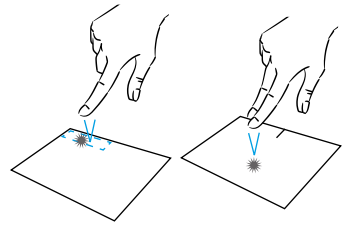

## Scrollen

Schieben Sie zwei Finger nach oben oder unten, um vertikal zu scrollen.

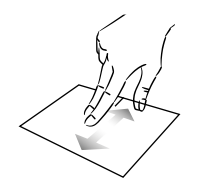

### Zoom

Bewegen Sie zwei Finger näher an den Touchpad-Bereich, um herauszuzoomen (Zoom -).

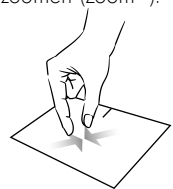

Schieben Sie zwei Finger nach links oder rechts, um horizontal zu scrollen.

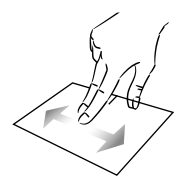

Bewegen Sie zwei Finger vom Touchpad-Bereich weg, um das Bild zu vergrößern (zoom +).

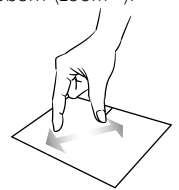

mythomson.com

## Alle laufenden Anwendungen anzeigen

Schieben Sie drei Finger nach oben, um alle laufenden Anwendungen anzuzeigen.

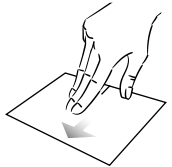

#### Anzeigen des Desktops

Schieben Sie drei Finger nach unten, um den Windows® 11 Desktop anzuzeigen.

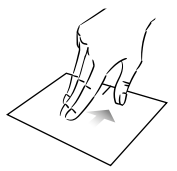

## Öffnen Sie das Aktionszentrum

Drücken Sie kurz mit vier Fingern, um das Windows® 11 Aktionszentrum zu öffnen.

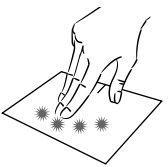

# - Mit der Tastatur -

## Funktionstasten

Die Tastatur Ihres Gerätes ist mit Funktionstasten zum Ausführen von Aktionen oder Einstellungen ausgestattet.

Hinweis : Die angezeigten Tastensymbole und die angebotenen Funktionen können je nach Modell variieren.

| Fn + 🛃          | Bringen Sie den Computer in den Standby-Modus.        | Fn + [[]]                      | Zeigt Anwendung<br>Laufzeit ausgefül       |
|-----------------|-------------------------------------------------------|--------------------------------|--------------------------------------------|
| Fn + 🏠          | Öffnet den Standard-Webbrowser.                       | Fn + 🗘                         | Öffnet den Freig                           |
| Fn + 夕Ю<br>緊    | Aktiviert oder deaktiviert das<br>Touchpad            | Fn + <b>‡</b><br>Fn + <b>₹</b> | Vertikales Scroller<br>Vertikales Scroller |
| Fn + ଏ)         | Senken Sie die Lautstärke.                            |                                | Startfunktion                              |
| Fn + ଏ))        | Erhöht die Lautstärke                                 |                                |                                            |
| Fn + 🕅          | Aktiviert oder deaktiviert Sound                      | Fn + 🕁                         | Schalter die Hi<br>leuchtung der           |
| Fn + 🎵          | Öffnet den Standard-Media-                            |                                | oder aus                                   |
|                 | Player.                                               | Pause                          | Bricht das aktuelle                        |
| Fn + ▶/Ⅱ        | Wiedergabe- oder Pausenfunktion                       |                                | (Beispiel: ein Spie                        |
| F               | des Media Players                                     | PrtScr/                        | Speichert einen S                          |
| Fn + I∢∢        | Vorherige Musik oder Videos                           | Impecr                         | Bildschirms.                               |
| Fn + ▶▶I        | Nächste Musik oder Video                              | Numlck/                        | Aktiviert/deaktivie                        |
| Fn + <b>★</b> - | Verringert die Helligkeit des<br>Bildschirms.         | ScrLk                          | Aktiviert/deaktivie                        |
| Fn +☆+          | Erhöht die Helligkeit des<br>Bildschirms              | Ins                            | Aktiviert/deaktivie<br>Modus.              |
| Fn + 🖂          | Öffnet die Standard-E-Mail-<br>Software.              |                                |                                            |
| Fn + 🗆          | Ermöglicht die Verwendung eines<br>externen Displays. |                                |                                            |
| Fn + 🌣          | Öffnet das Einstellungsmenü                           |                                |                                            |
| Fn + ዖ          | Öffnet den Suchbereich                                |                                |                                            |
| Fn + ∆ "∆"      | Aktiviert / deaktiviert das drahtlose<br>Netzwerk     |                                |                                            |
|                 |                                                       |                                |                                            |

- aen an, die zur hrt werden.
- abebereich.
- n nach oben
- n nach unten
- intergrundbe-Tastatur ein
- e Programm ab əl).

creenshot Ihres

ert den Ziffern-

- ert das Scrollen.
  - rt den Refresh-

## Tastenkombinationen

Die Verwendung der Tastenkombinationen erleichtert die Navigation unter Windows $^{\ensuremath{\mathbbm {e}}}$  11.

|            | Startmenü öffnen oder schließen.                           |
|------------|------------------------------------------------------------|
| + A        | Öffnen Sie die Schnelleinstellungen.                       |
| + C        | Öffnen Sie den Chat aus Microsoft Teams.                   |
| + D        | Desktop anzeigen und ausblenden.                           |
| + E        | Öffnen Sie den Datei-Explorer.                             |
| + G        | Öffnen Sie die Xbox Game Bar, wenn ein Spiel geöffnet ist. |
| +          | Einstellungen öffnen.                                      |
| + L        | PC sperren oder Konto wechseln.                            |
| + M        | Alle Fenster minimieren.                                   |
| + P        | Anzeigemodus für Präsentation auswählen.                   |
| + S        | Suche öffnen.                                              |
| <b>+</b> ⊺ | Zwischen Apps auf der Taskleiste umschalten.               |

# - Windows® 11 Übersicht -

## Präsentation der Schnittstelle

Hinweis : Die Benutzeroberfläche kann je nach Land, Modell oder Version von Windows® 11 variieren.

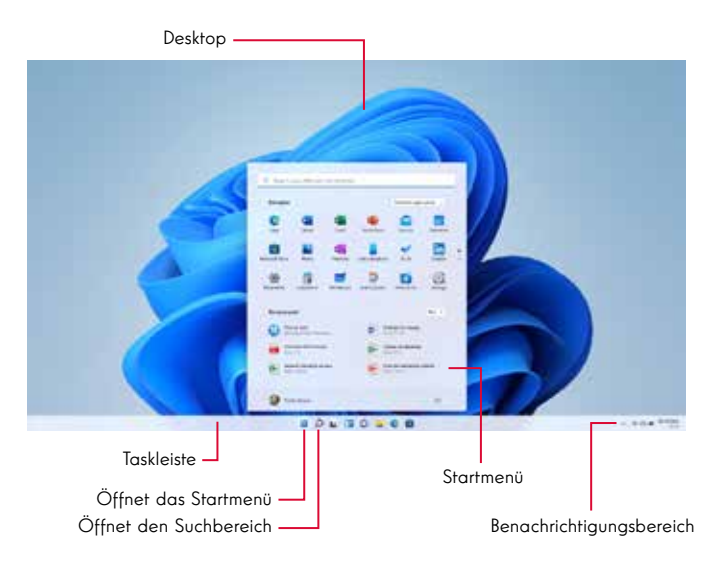

Das Startmenü ist der Einstiegspunkt für Ihr Gerät. Es ermöglicht Ihnen den Zugriff auf Anwendungen, Ordner und Einstellungen.

Die Taskleiste zeigt die verwendeten Anwendungen an und ermöglicht es Ihnen, zwischen ihnen zu wechseln.

Der Infobereich zeigt wichtige Informationen über die Verwendung Ihres Geräts an.

Im Suchbereich können Sie Ihre Dateien, Anwendungen und andere Elemente auf Ihrem Gerät einfach durchsuchen.

### Präsentation des Startmenüs

Hinweis : Die Benutzeroberfläche kann je nach Land, Modell oder Version von Windows® 10 variieren.

Das Startmenü ist der Einstiegspunkt für Ihr Gerät. Es ermöglicht Ihnen den Zugriff auf Anwendungen, Ordner und Einstellungen.

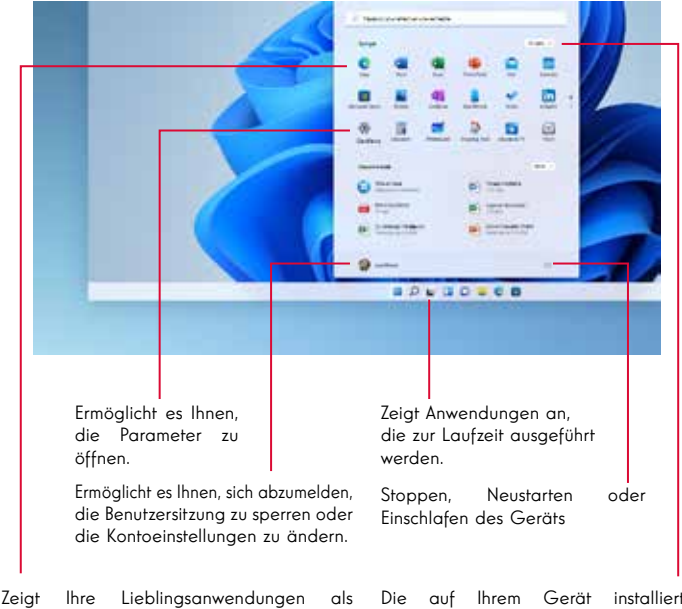

#### Zeigt Ihre Lieblingsanwendungen als Symbole an, sodass Sie schnell und einfach darauf zugreifen können.

Hinweis : Um ein Element als Kachel anzuzeigen, klicken Sie mit der rechten Maustaste darauf und wählen Sie die Option «Pin to Start Menu». Um eine Kachel zu entfernen, klicken Sie mit der rechten Maustaste darauf und wählen Sie die Option: «Vom Startmenü trennen».

#### Die auf Ihrem Gerät installierten Anwendungen sind hier aufgelistet.

Hinweis : Um eine Anwendung zu öffnen, bewegen Sie den Mauszeiger über sie und klicken Sie auf sie, um sie zu öffnen.

## Vorstellung des Aktionszentrums

Hinweis : Die Benutzeroberfläche kann je nach Land, Modell oder Version von Windows® 11 variieren.

Windows 11 Benachrichtigungen werden direkt auf der Taskleiste im Benachrichtigungscenter angezeigt, wo Sie sie sofort erhalten können.

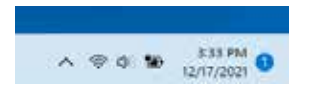

Benachrichtigungen auf einen Blick

Wählen Sie das Datum und die Uhrzeit auf der Taskleiste aus, um das Info-Center zu öffnen. (Sie können auch vom rechten Bildschirmrand nach unten wischen oder ➡ +N drücken.)

Wählen Sie die Benachrichtigung aus, um mehr zu lesen oder eine Aktion zu ergreifen. Kein Eingreifen erforderlich? Löschen Sie eine bestimmte Benachrichtigung, indem Sie das X neben der Benachrichtigung auswählen, die Sie löschen möchten. Wenn Sie alle Ihre Benachrichtigungen löschen möchten, wählen Sie die Schaltfläche Alle löschen aus.

#### Verbinden mit einem drahtlosen Wi-Fi-Netzwerk

Ihr Gerät ist mit einem Wi-Fi-Modul ausgestattet. Wenn Sie sich mit einem drahtlosen Wi-Fi-Netzwerk verbinden, können Sie auf das Internet zugreifen, Ihre E-Mails abrufen, Geräteaktualisierungen durchführen oder auf ein Heimoder Firmennetzwerk zugreifen. Führen Sie zum Herstellen einer Verbindung die folgenden Schritte aus:

- > Klicken Sie auf das 🗇 🗇 im Infobereich.
- > Wenn Wi-Fi nicht aktiviert ist, klicken Sie auf die Schaltfläche 🔷 🕓 .
- > Wählen Sie Ihr drahtloses Netzwerk aus der Liste aus.
- > Klicken Sie auf «Verbinden». Wenn Ihr drahtloses Netzwerk einen Sicherheitsschlüssel benötigt, füllen Sie den Schlüssel aus, bevor Sie die Verbindung herstellen.

#### Koppeln des Geräts mit einem Bluetooth-Gerät

Ihr Gerät ist mit einem Bluetooth-Modul ausgestattet. Mit diesem können Sie es mit einem Bluetooth-Gerät (Maus, tragbare Lautsprecher....) verbinden. Führen Sie zum Verbinden der beiden Geräte die folgenden Schritte aus:

- > Wählen Sie auf der Taskleiste das Netzwerksymbol aus . Wählen Sie die Bluetooth schnell aus, um sie auf Ein oder Aus zu setzen.
- > Wählen Sie Start> Einstellungen> Bluetooth &aus, und aktivieren Bluetooth oder deaktivieren Sie die Option.

Aktivieren Sie den Flugzeugmodus.

Der Flugzeugmodus deaktiviert die drahtlose Wi-Fi- und Bluetooth-Verbindung. So aktivieren Sie den Flugzeugmodus :

> Klicken Sie auf das Symbol 👳 🐢 im Infobereich.

> Klicken Sie auf die Schaltfläche 👘

So deaktivieren Sie den Flugzeugmodus :

> Klicken Sie auf das Symbol 👳 🐢 im Infobereich.

> Klicken Sie auf die Schaltfläche

#### Systemwiederherstellung

#### WARNUNG:

Machen Sie ein Backup Ihrer wichtigen Daten, bevor Sie diese Option ausführen.

Windows  $^{\tiny (\! 8\!)}$  11 bietet mehrere Wiederherstellungsoptionen, um die werkseitige Konfiguration wiederherzustellen :

- Behalte meine Akten: Setzen Sie Ihr Gerät zurück, indem Sie Ihre persönlichen Dateien aufbewahren.

- Alle löschen: Stellt die werkseitige Konfiguration Ihres Geräts wieder her. Machen Sie ein Backup Ihrer wichtigen Daten, bevor Sie diese Option ausführen.

- Rückgängig machen auf die vorherige Version von Windows® 11: Verwenden Sie diese Option, wenn Sie nach dem System-Update Probleme mit Ihrem Gerät haben.

- Erweiterter Bootvorgang: Mit dieser Option können Sie von einem externen Gerät booten oder auf die Firmware-Einstellungen des Geräts zugreifen, die Windows-Boot-Einstellungen ändern oder Windows von einem Disk-Image wiederherstellen.

Um einen Wiederherstellungsvorgang durchzuführen, gehen Sie wie folgt vor:

- > ählen Sie Start> Einstellungen >System > Wiederherstellung aus.
- > Wählen Sie neben Diesen PC zurücksetzendie Option PC zurücksetzen aus. Wählen Sie dann aus den Optionen und/oder Einstellungen in der nachstehenden Tabelle aus.
- > Wählen Sie die auszuführende Wiederherstellungsoption aus.

Weitere Funktionen finden Sie auf der Microsoft-Website:

https://support.microsoft.com/de-DE/windows#WindowsVersion=Windows\_11

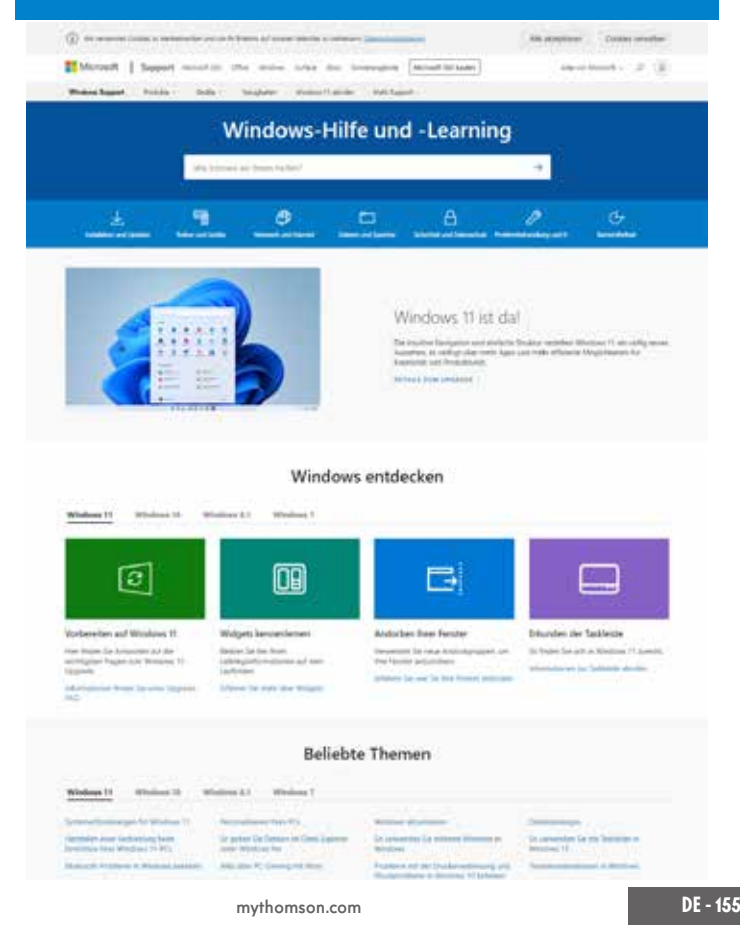

## - FAQ -

#### Ein schwarzer oder farbiger Punkt erscheint auf dem Bildschirm !

Dies hat keinen Einfluss auf die Leistung Ihres Geräts. Wenn das Problem weiterhin besteht, konsultieren Sie bitte die allgemeinen Garantiebedingungen und wenden Sie sich dann an den Thomson-Kundendienst.

#### Das Touchpad funktioniert nicht !

Überprüfen Sie mit den Funktionstasten Fn $\,$  +  $\boxtimes$  , ob das Touchpad korrekt aktiviert ist.

#### Die Akkuladeanzeige leuchtet nicht !

Vergewissern Sie sich, dass das AC-Ladegerät ordnungsgemäß an eine Steckdose und den Netzanschluss des Geräts angeschlossen ist. Wenn das Problem weiterhin besteht, wenden Sie sich an den Thomson-Kundendienst.

#### Wie kann man die Akkulaufzeit optimieren ?

Um die Akkulaufzeit zu optimieren, können Sie die Bildschirmhelligkeit anpassen, Wi-Fi und Bluetooth deaktivieren, wenn Sie es nicht verwenden, und Anwendungen schließen, die Sie nicht verwenden.

#### Ich habe das Netzteil verloren !

Wenden Sie sich an den Thomson-Kundendienst.

#### Der Akku funktioniert nicht mehr !

Wenden Sie sich an den Thomson-Kundendienst.

### Das Gerät gibt keinen Ton von sich!

Überprüfen Sie, ob der Ton nicht deaktiviert wurde, indem Sie die Funktionstaste Fn + 爻 verwenden oder die Lautstärke mit der FunktionstasteFn + 如》. Achten Sie darauf, dass keine Kopfhörer an Ihr Gerät angeschlossen sind.

# Wenn das Gerät startet, leuchtet die Stromanzeige auf, aber das Betriebssystem startet nicht !

Zwingen Sie das Gerät zum Ausschalten, indem Sie den Netzschalter 10 Sekunden lang drücken und dann alle angeschlossenen USB-Geräte trennen. Schließen Sie das Gerät an eine Steckdose mit dem Ladegerät an. Schalten Sie das Gerät ein.

Wenn das Problem weiterhin besteht, wenden Sie sich an den Thomson-Kundendienst.

### Der Computer wacht nicht aus dem Ruhezustand auf !

Verwenden Sie den Netzschalter, um den Standby-Modus zu verlassen. Überprüfen Sie, ob der Akkustand ausreichend ist, indem Sie das Gerät mit dem Ladegerät an eine Steckdose anschließen. Drücken Sie den Netzschalter erneut.

## Wo finde ich die Treiber für mein Thomson-Gerät?

Die für die einwandfreie Funktion Ihres Gerätes erforderlichen Treiber befinden sich im folgenden Ordner:

## C:\WINDOWS\DRIVERS\

Wir empfehlen, den gesamten Ordner auf einem externen Speichermedium (externe Festplatte, USB-Sticks, CD-R) zu sichern, um eine Kopie dieser Treiber aufzubewahren.

# BRUGERVEJLEDNING

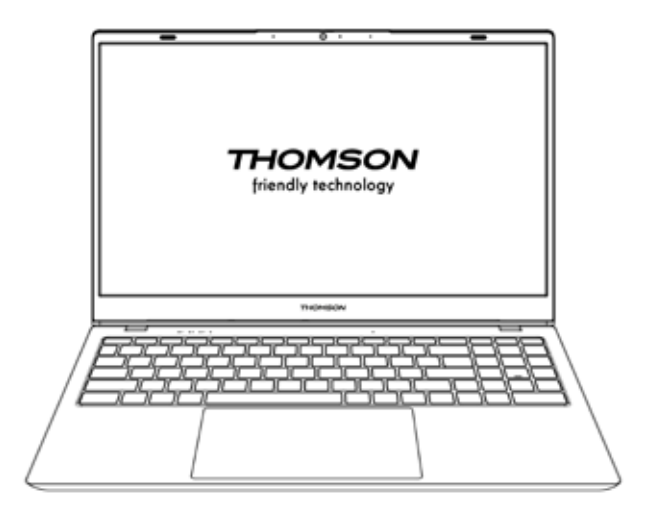

NEO - 17.3"

VERSION 1.0 - 0919

Brugervejledning - NEO - 17.3"

## Juridisk meddelelse

#### Varemærke

Dette produkt er fremstillet og solgt under METAVISIO's ansvar.

THOMSON og THOMSON-logoet er varemærker, der anvendes under licens af METAVISIO - yderligere oplysninger på www.thomson-brand.com. Microsoft®, Windows®, Windows Server® og Windows Vista® er registrerede varemærker tilhørende Microsoft Corporation i USA og/eller andre lande/ regioner. Navnene på softwareprodukterne i denne brugervejledning tilhører deres respektive virksomheder i henhold til den relevante licensaftale. Alle henvisninger til denne software er udelukkende til informationsformål. Alle andre produkter, tjenester, virksomheder, varemærker, handels- eller produktnavne og logoer, som der henvises til heri, tilhører deres respektive ejere. Enhver henvisning til disse navne er udelukkende vejledende.

## Copyright

Ophavsretten til denne brugervejledning tilhører METAVISIO SA. Denne brugervejledning må ikke kopieres, oversættes, ændres eller overføres på nogen måde eller i noget format uden forudgående skriftligt samtykke fra METAVISIO SA.

### Ansvarsfraskrivelse

For at forbedre brugeroplevelsen forbeholder METAVISIO SA. sig ret til at foretage ændringer i denne brugervejledning. Oplysningerne i dette dokument kan ændres uden varsel. Brugerne er ansvarlige for skader som følge af ukorrekt brug af denne brugervejledning. Bortset fra den udtrykkelige garanti, der er givet i produktets vedligeholdelsesmanual eller i vores serviceforpligtelse, giver METAVISIO SA. ingen garanti, hverken udtrykkelig eller implicit, i forbindelse med denne brugervejledning (herunder på de valgte formuleringer).

#### Erklæring om overensstemmelse

METAVISIO SA erklærer hermed, at dette produkt er i overensstemmelse med de væsentlige krav og andre gældende bestemmelser i direktiv 2014/53/EU. Overensstemmelseserklæringen findes på følgende link www.mythomson.com

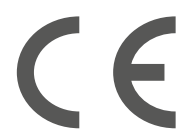

## - Vigtige sikkerhedsanvisninger -

Denne enhed skal bruges i et miljø, hvor den omgivende temperatur er mellem 5 °C (41 °F) og 35 °C (95 °F).

Udsæt ikke enheden for regn eller fugt, og hold den væk fra væsker. Hvis der spildes vand eller andre væsker på apparatet, skal du straks slukke for strømmen og vente, indtil apparatet er helt tørt, før du tænder det igen.

Udsæt ikke enheden for direkte sollys.

Brug ikke stærke opløsningsmidler, flydende rengøringsmidler eller andre kemikalier på eller i nærheden af enhedens overflade for at undgå korrosion eller skader på enhedens overflade.

Udsæt ikke enheden for støvede omgivelser.

Brug ikke apparatet under en gaslækage.

Udsæt ikke enheden for stærke magnetiske eller elektriske felter.

Du kan lade enheden passere gennem lufthavnens røntgendetektorer. Det anbefales dog, at du ikke fører din enhed gennem magnetiske detektionsportaler eller udsætter den for håndholdte detektorer.

Der må ikke placeres genstande på enheden.

Placer ikke enheden på et ujævnt eller ustabilt underlag.

Sørg for at beskytte enheden mod at falde ned eller på anden måde blive beskadiget.

Lad ikke enheden være tændt eller opladet på dit skød eller andre dele af kroppen for at undgå varmerelaterede skader.

Sluk for apparatet, før du transporterer det eller dækker det med et materiale, der ikke giver optimal luftcirkulation.

Brug ikke beskadigede netkabler, tilbehør eller andre enheder sammen med enheden.

Vi anbefaler, at du kun bruger det tilbehør (strømforsyning, kabler osv.), der leveres sammen med enheden.

Brug kun originale batterier. Udskiftning af batteriet med et forkert batteri kan medføre risiko for eksplosion Du må ikke selv adskille, ændre eller reparere enheden, da dette kan medføre, at garantien bortfalder.

Du bedes sikkerhedskopiere dit vigtige indhold regelmæssigt for at undgå tab af data.

Vores virksomhed påtager sig intet ansvar for tab eller sletning af elementer, der er indeholdt i enheden som følge af forkert brug af hardware eller software, manglende vedligeholdelse eller andre utilsigtede hændelser.

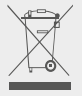

Dette produkt er designet til at muliggøre korrekt genbrug af dele og komponenter. Symbolet med den overstregede skraldespand på hjul angiver, at apparatet ikke må bortskaffes sammen med husholdningsaffald. Se de lokale regler for bortskaffelse af elektronisk udstyr.

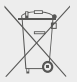

Symbolet med den overstregede skraldespand på hjul angiver, at batteriet ikke må bortskaffes med det kommunale affald. Se de lokale regler for bortskaffelse af batterier.

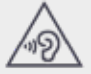

For at undgå mulige høreskader må du ikke lytte til høje niveauer i længere tid. - Præsentation af anordningen -

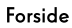

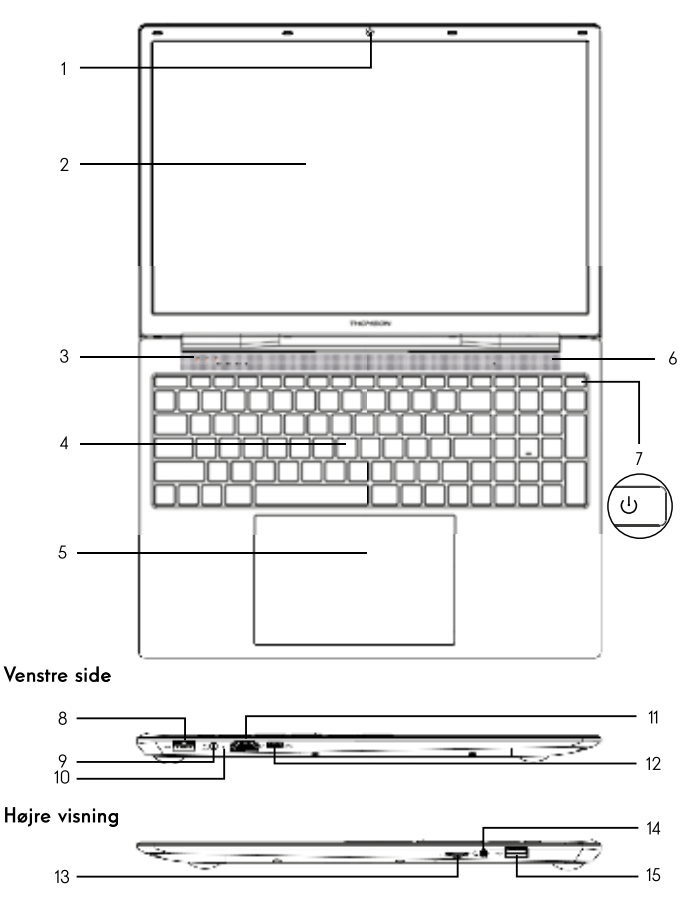

Bemærk: Enhedens udseende og visse funktioner kan variere alt efter land, model eller version.

## Forside

- 1. Frontkamera Webcam Brua dette kamera til videoopkald eller til at taae billeder.
- 2 Skærm
- Indikator for strømforsvnina
- 4 Tastatur
- Touchpad

Touchpad'en giver dig mulighed for at nyde godt af funktionerne fra en mus. Den tilbyder en intuitiv arænseflade takket være dens multi-aestus-funktioner.

- 6. Høittaler
- 7. Strømknap

Et lanat tryk på denne knap aiver dia muliahed for at tænde eller slukke for enheden. ved af trykke længe på den.

## Venstre side

8. USB-port type A

Denne port er kompatibel med USB-enheder som f.eks. tastatur, mus. flashdrev (USBsticks, hukommelseskortlæsere...), ekstern harddisk og printer.

Netværkstilslutning

Denne port leverer strøm, når den er tilsluttet en adapter.

10. Opladninasindikator

Denne indikator lyser, mens enheden bliver opladet.

11. HDMI-port (High Definition Multimedia Interface)

Denne port giver dia muliahed for at tilslutte enheden til en HDMI-kompatibel enhed. f.eks. et tv. en skærm eller en projektor.

12. USB Type-C-port

Denne nye generation af USB-porten er alsidig og giver mulighed for at overføre data, video- og lydstrømme og strøm. Der skal bruges en adapter (medfølger ikke) for at kunne bruge nogle of stikets funktioner.

### Højre visning

#### 13. Micro-SD-kortlæser

Micro-SD-kortlæseren giver dig mulighed for at læse eller skrive på micro-SDHC / micro-SDXC-hukommelseskort

#### 14. Headset/mikrofonudtag

Brug denne port til at tilslutte eksterne høittalere eller hovedtelefoner til din enhed. Du kan også tilslutte hovedtelefoner med en ekstern mikrofon.

#### 15. USB-port type A

Denne port er kompatibel med USB-enheder som f.eks. tastatur, mus, flashdrev (USBsticks, hukommelseskortlæsere...), ekstern harddisk og printer.

# - Tænding -

Bemærk : Oplad din Thomson-enhed, før du bruger den første gang.

## Opladning af batteriet på din enhed

Tilslut vekselstrømsadapteren til en jordet stikkontakt.

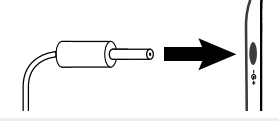

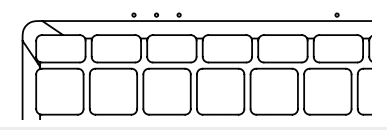

#### ADVARSEL :

Læs følgende vejledning om batteriet i din THOMSON-enhed omhyggeligt :

- · Kun en tekniker, der er autoriseret af Thomson, må fjerne og håndtere batteriet.
- Batteriet i dit Thomson-produkt kan udgøre en brand- eller forbrændingsfare, hvis det fjernes eller adskilles
- · Følg oplysningerne på apparatets advarselsetiketter for at undgå risiko for skader
- · Der er risiko for eksplosion, hvis batteriet udskiftes med en forkert model
- Bortskaf ikke batteriet i ilden
- · Forsøg ikke at kortslutte batteriet i Thomson-enheden
- · Forsøg ikke at skille batteriet ad eller samle batteriet igen
- Brug ikke batteriet, hvis det er utæt
- · Batteriet og dets komponenter skal genanvendes eller bortskaffes på korrekt vis.
- · Opbevar batteriet og dets komponenter uden for børns rækkevidde.

### Tænde/slukke din enhed

Tænd din enhed ved at trykke længe på tænd/sluk-knappen.

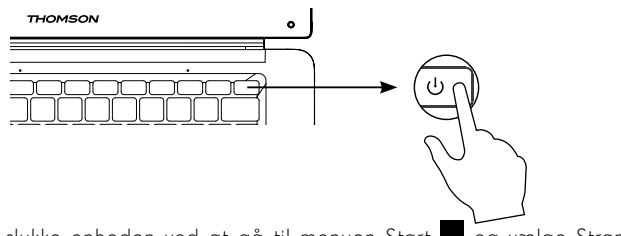

Du kan slukke enheden ved at gå til menuen Start ■ og vælge Strøm > Luk ned.

## Start af enheden for første gang

Første gang du starter enheden, guider Windows® 11-operativsystemet dig gennem opsætningstrinene.

Når disse konfigurationstrin er færdige, afslutter systemet installationen og anvender dine brugerdefinerede indstillinger. Du må ikke slukke for enheden, og sørg for, at der er tilstrækkelig batteristrøm under dette trin.

Windows® 11 Velkomstskærmen vises, når installationen og konfigurationen er afsluttet.

**Bemærk :** Hvis du vil gendanne fabriksindstillingerne eller geninstallere dit operativsystem, anbefaler vi, at du bruger Windows-reset-funktionen. For at gøre dette skal du gøre følgende,

- 1. Åbn startmenuen, og vælg «Indstillinger».
- 2. Vælg «Opdatering og sikkerhed» og derefter «Gendannelse» i menuen til højre
- 3. Klik på knappen «Start» i afsnittet «Nulstil denne pc».
- 4. Lad os vejlede dig

# - Brug af touchpad -

## Flytning af markøren

Flyt fingeren på touchpad'en for at flytte markøren.

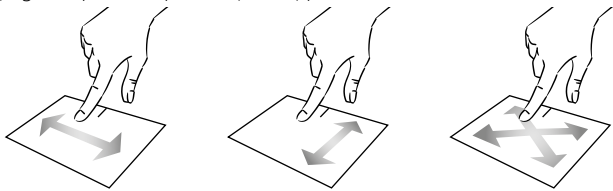

## Klik / dobbeltklik

Tryk kort på en gang for at klikke. F.eks. for at vælge et element på skrivebordet eller i Stifinder eller for at åbne et program fra menuen Start.

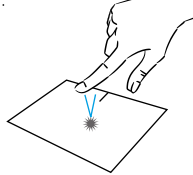

Tryk kort to gange for at dobbeltklikke. På skrivebordet eller i Stifinder åbner du f.eks. det valgte element.

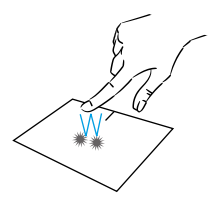

### Træk og slip

Dobbelttryk kort på pegepinden for at vælge elementet, og hold fingeren på pegepinden, mens du trækker det til den ønskede position og slipper det. Du kan også vælge et element og derefter holde et venstreklik nede, mens du trækker en anden finger på touchpad'en for at trække og slippe et element.

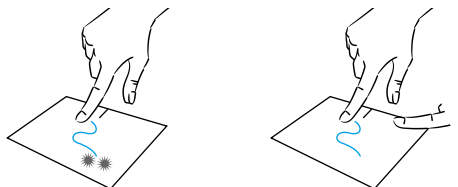

Brugervejledning - NEO - 17.3"

## Venstre-klik på

Tryk kort på pegepinden én gang for at venstreklikke.

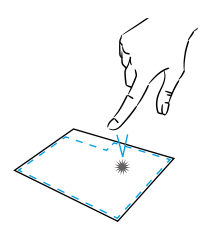

## Rul

Skub to fingre op eller ned for at rulle vertikalt.

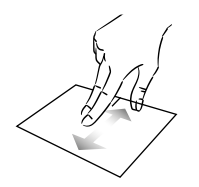

## Zoom

Saml to fingre på touchpad-området for at zoome ud (zoom -).

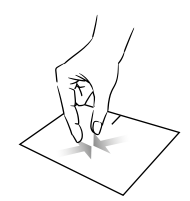

## Højreklik på

Tryk én gang kort på touchpad'ens nederste højre side for at højreklikke, eller tryk to fingre kort på touchpad'en.

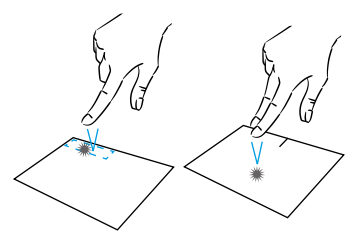

Skub to fingre til venstre eller højre for at rulle vandret.

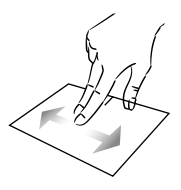

Flyt to fingre væk fra touchpad-området for at zoome ind (zoom ind +).

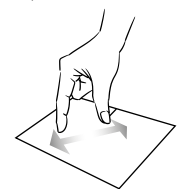

mythomson.com

## Vis alle kørende programmer

Skub tre fingre opad for at få vist alle kørende programmer.

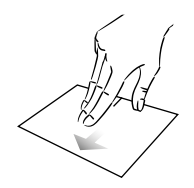

## Vis skrivebordet

Skub tre fingre nedad for at få vist skrivebordet i Windows® 11.

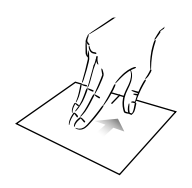

## Åbn handlingscenteret

Tryk kort med fire fingre for at åbne Windows® 11 Action Center.

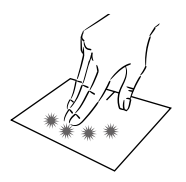

# - Brug af tastaturet -

## Funktionstaster

Tastaturet på din enhed er udstyret med funktionstaster til at udføre handlinger eller indstillinger.

**Bemærk :** De viste tastesymboler og de funktioner, der tilbydes, kan variere fra model til model.

| Fn + | (L²         | Skifter computeren til standby-<br>tilstand       | Fn + 🗇                            | Viser kørende programmer                              |
|------|-------------|---------------------------------------------------|-----------------------------------|-------------------------------------------------------|
| Fn + | 合           | Åbner standardwebbrow-seren                       |                                   | Abner delingsruden                                    |
| г.   | <br>        | ALC: ALC: ALC: ALC: ALC: ALC: ALC: ALC:           | rn + 🗄                            | Rui loaret opad                                       |
| FN + | Ø10<br>図    | Aktiverer eller deaktiverer<br>touchpad'en        | Fn + ₹                            | Rul lodret nedad                                      |
| Fn + | 囗)          | Reducerer lydstyrken                              | Fn + 🥆                            | Startfunktion                                         |
| Fn + | IJ))        | Øger lydstyrken                                   | Fn + 🔪                            | Afslut funktion                                       |
| Fn + | ×           | Slår lyden til eller fra                          | Fn + 📩                            | Aktiverer eller deaktiverer                           |
| Fn + | Л           | Åbner standardmedieafspilleren                    | rastaturers baggrunasber<br>sning |                                                       |
| Fn + | ►/II        | Afspilning eller pausefunktion for medieafspiller |                                   |                                                       |
| Fn + | <b>I</b> 44 | Tidligere musik eller video                       | Pause                             | Afbryder det igangværende<br>program (f.eks. et spil) |
| Fn + | ►►I         | Næste musik eller video                           | PrtScr/                           | Gemmer et øjebliksbillede af                          |
| Fn + | *-          | Reducerer skærmens lysstyrke                      | Impécr                            | din skærm                                             |
| Fn + | ₩+          | Øger skærmens lysstyrke                           | Numlck/                           | Aktiverer/deaktiverer det<br>numeriske tastatur       |
| Fn + | $\bowtie$   | Åbner standard-e-mailprogra-<br>mmet              | VerrNum                           | Aktiverer/deaktiverer rulning                         |
| Fn + |             | Gør det muligt at bruge en<br>ekstern skærm       | ScrLk                             | Aktiverer/deaktiverer<br>Refrapping-tilstand          |
| Fn + | ¢           | Åbner menuen Indstillinger                        | Ins                               | Åbner søgefeltet                                      |
| Fn + | ρ           | Åbner søgefeltet                                  |                                   |                                                       |
| Fn + | ∆ا%         | Aktiver / deaktivere trådløst                     |                                   |                                                       |

netværk

## Genvejstaster

Ved at bruge genvejstasterne er det nemmere at navigere i Windows® 11.

## - Oversigt over Windows® 11 -

## Oversigt over grænseflader

Bemærk : Grænsefladen kan variere alt efter land, model eller version af Windows® 11

| Desktop —                                             |                                |
|-------------------------------------------------------|--------------------------------|
|                                                       |                                |
| Opgavebjælke<br>Åbner menuen Start<br>Åbner ruden Søg | Startmenu<br>Meddelelsesområde |

Startmenuen er indgang til din enhed. Det giver dig adgang til programmer, mapper og indstillinger.

På proceslinjen vises de programmer, du bruger i øjeblikket, og du kan skifte mellem dem.

Meddelelsesområdet viser vigtige oplysninger om brugen af din enhed.

l søgefeltet kan du nemt søge i dine filer, programmer og andre elementer på din enhed.

#### Oversigt over startmenuen

**Bemærk** : Grænsefladen kan variere alt efter land, model eller version af Windows<sup>®</sup> 11 Start-menuen er indgang til din enhed. Den giver dig adgang til programmer, mapper og indstillinger.

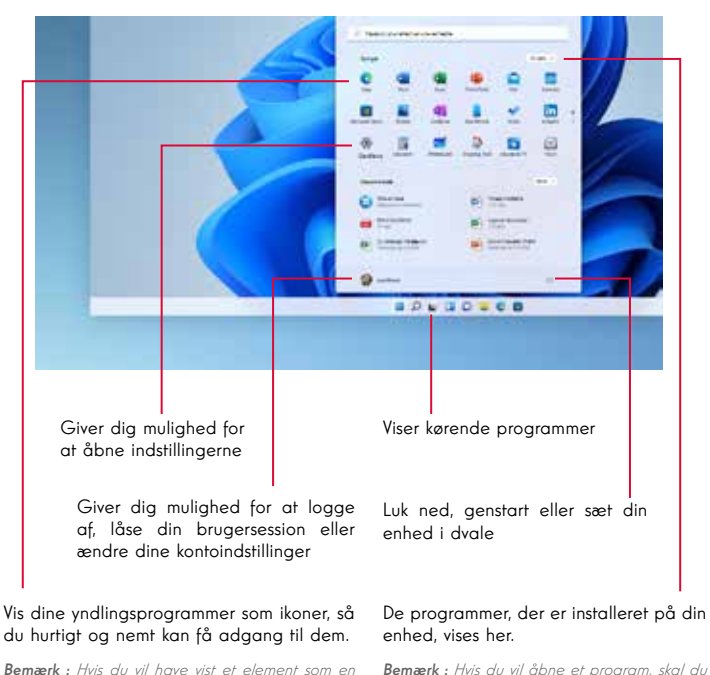

Bemærk : Hvis du vil åbne et program, skal du føre musemarkøren hen over det og klikke for at åbne det.

til startmenuen».

flise, skal du højreklikke på det og vælge «Fastgør

Hvis du vil fierne en flise, skal du høireklikke på den

og vælge «Fjern fra startmenuen».

## Søg efter dine meddelelser

**Bemærk** : Grænsefladen kan variere alt efter land, model eller version af Windows<sup>®</sup> 11 Windows 11-meddelelser i Meddelelsescenter, lige i proceslinjen, hvor du kan få adgang til dem med det samme.

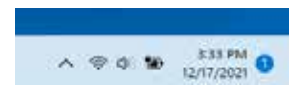

Meddelelser i et overblik

Vælg dato og klokkeslæt på proceslinjen for at åbne Meddelelsescenter. (Du kan også stryge fra højre kant af skærmen eller trykke på ➡ +N.)

Vælg meddelelsen for at få mere at vide eller for at handle. Ønsker du ikke at handle? Hvis du vil slette en bestemt meddelelse, skal du markere X ud for den meddelelse, du vil slette. Hvis du vil slette alle dine meddelelser, skal du vælge knappen Ryd alle.

## Oprettelse af forbindelse til et trådløst Wi-Fi-netværk

Din enhed er udstyret med et Wi-Fi-modul. Hvis du opretter forbindelse til et trådløst Wi-Fi-netværk, kan du få adgang til internettet, tjekke din e-mail, opdatere din enhed eller få adgang til et hjemme- eller virksomhedsnetværk. For at oprette forbindelse skal du følge disse trin:

- > Klik på ikonet 🗇 🐗 i meddelelsesområdet
- > Hvis Wi-Fi ikke er aktiveret, skal du klikke på knappen 💿 🔊
- > Vælg dit trådløse adgangspunkt på listen
- > Klik på «Connect». Hvis dit trådløse adgangspunkt kræver en sikkerhedsnøgle, skal du indtaste den, før du opretter forbindelsen.

## Parring af din enhed med en bluetooth-enhed

Din enhed er udstyret med et Bluetooth-modul. Dette giver dig mulighed for at tilslutte den til en Bluetooth-enhed (mus, bærbare højttalere osv.). For at oprette forbindelse mellem de to enheder skal du følge disse trin:

- > I proceslinjen skal du vælge netværksikonet . Vælg Bluetoothhastighedsindstillingen for at aktivere eller deaktivere den.
- > Vælg Start > Indstillinger > Bluetooth og enheder og derefter Bluetoothenheder.

## Aktiver flytilstand

Flytilstand deaktiverer trådløs Wi-Fi- og Bluetooth-forbindelse. Sådan aktiveres flyvemaskinetilstand:

- > Klik på ikonet 🗇 📣 i meddelelsesområdet
- > Klik på knappen 👘 .

Sådan deaktiveres flyvemaskinetilstand:

- > Klik på ikonet 👳 📣 i meddelelsesområdet.
- > Klik på knappen 👘 .

### Systemgendannelse

#### ADVARSEL:

Lav en sikkerhedskopi af dine vigtige data, før du kører denne indstilling.

Windows  $^{\ensuremath{\mathbbmm}}$  11 tilbyder flere muligheder for at gendanne enheden til fabriksindstillingerne:

- Behold mine filer: Nulstiller enheden til fabriksindstillingerne med dine personlige filer intakte
- Slet alt: Gendanner enheden til fabriksindstillingerne. Lav en sikkerhedskopi af dine vigtige data, før du kører denne indstilling.
- Nedgradering til tidligere version af Windows® 11: Brug denne indstilling, hvis du oplever problemer med enheden efter systemopdateringen.
- Avanceret opstart: Denne indstilling giver dig mulighed for at starte op fra en ekstern enhed eller få adgang til enhedens firmwareindstillinger eller ændre opstartsindstillingerne for Windows eller gendanne Windows fra et disk image.

Følg disse trin for at udføre en gendannelse:

- > Vælg Start > Indstillinger > Genopretning > System.
- > Næste til Nulstil denne pc, vælg Nulstil pc.
- > Vælg den gendannelsesindstilling, du vil udføre.

Oplev flere funktioner på Microsofts websted : https://support.microsoft.com/da-DK/windows

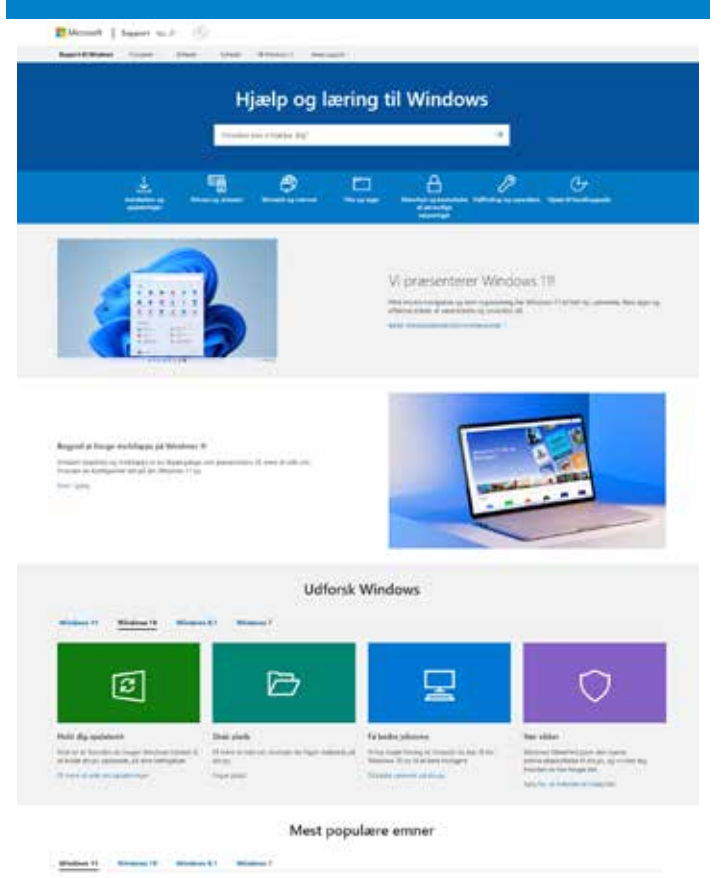

# - OFTE STILLEDE SPØRGSMÅL -

#### Der vises en sort eller farvet prik på skærmen !

Dette fænomen påvirker ikke enhedens ydeevne. Hvis problemet fortsætter, skal du læse de generelle garantibetingelser og derefter kontakte Thomsons eftersalgsservice.

#### Touchpad'en virker ikke !

Kontroller, at touchpad'en er korrekt aktiveret ved hjælp af Fn + 🖾 funktionstasterne.

#### Batteriopladningsindikatoren lyser ikke!

Kontroller, at netopladeren er korrekt tilsluttet til en stikkontakt og enhedens strømport. Hvis problemet fortsætter, skal du kontakte Thomsons kundeservice.

#### Hvordan kan jeg optimere batteriets levetid ?

For at optimere batterilevetiden kan du justere skærmens lysstyrke, slå Wi-Fi og Bluetooth fra, hvis du ikke bruger dem, og lukke programmer, du ikke bruger.

#### Jeg har mistet vekselstrømsadapteren !

Kontakt Thomsons kundeservice.

#### Batteriet virker ikke længere !

Kontakt Thomsons kundeservice.

### Enheden afspiller ikke nogen lyd !

Kontroller, at lyden ikke er blevet slået fra ved at bruge Fn + K funktionstasten eller ved at øge lydstyrken ved at bruge Fn +  $\mathfrak{A}\mathfrak{M}$  funktionstasten. Sørg for, at der ikke er tilsluttet hovedtelefoner til din enhed.

# Når enheden starter op, lyser strømindikatoren, men operativsystemet starter ikke !

Tving enheden til at lukke ned ved at trykke på tænd/sluk-knappen i 10 sekunder, og afbryd derefter alle tilsluttede USB-enheder. Tilslut enheden til en stikkontakt med opladeren. Tænd for enheden.

Hvis problemet fortsætter, skal du kontakte Thomsons kundeservice.

#### Computeren kommer ikke ud af dvaletilstand !

Brug tænd/sluk-knappen til at vågne op fra dvaletilstand. Kontroller, at batteriniveauet er tilstrækkeligt ved at sætte enheden i en stikkontakt med opladeren. Tryk på tænd/sluk-knappen igen.

### Hvor finder du drivere til din Thomson-enhed ?

De drivere, der er nødvendige for, at enheden kan fungere korrekt, findes i følgende mappe:

### C:\WINDOWS\DRIVERS\

Vi anbefaler, at du gemmer denne mappe på et eksternt lagermedie (ekstern harddisk, USB-nøgler, CD-R) for at gemme en kopi af disse drivere.

# BRUKSANVISNING

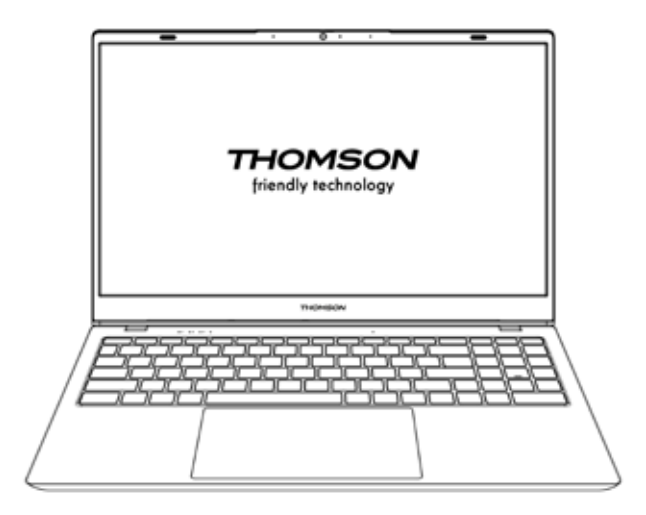

NEO - 17.3"

VERSION 1.0 - 0919

Bruksanvisning - NEO - 17.3"
# Rättsligt meddelande

#### Varumärke

Denna produkt har tillverkats och sålts på METAVISIO:s ansvar.

THOMSON och THOMSON-logotypen är varumärken som används under licens av METAVISIO - mer information på www.thomson-brand.com. Microsoft®, Windows®, Windows Server® och Windows Vista® är registrerade varumärken som tillhör Microsoft Corporation i USA och/eller andra länder/regioner. Namnen på programvaruprodukterna i denna användarhandbok tillhör respektive företag i enlighet med relevanta licensavtal. Alla hänvisningar till sådan programvara är endast av informativa skäl. Alla andra produkter, tjänster, företag, varumärken, handels- eller produktnamn och logotyper som det hänvisas till här är deras respektive ägares egendom. Alla hänvisningar till dessa namn är endast vägledande.

#### Upphovsrätt

Upphovsrätten till denna användarhandbok tillhör METAVISIO SA. Denna användarhandbok får inte kopieras, översättas, ändras eller överföras på något sätt eller i något format utan föregående skriftligt tillstånd från METAVISIO SA.

#### Ansvarsfriskrivning

För att förbättra användarupplevelsen förbehåller sig METAVISIO SA. rätten att göra ändringar i denna användarhandbok. Informationen i det här dokumentet kan ändras utan föregående meddelande.

Användaren är ansvarig för skador som uppstår på grund av felaktig användning av denna användarhandbok. Utöver den uttryckliga garanti som ges i produktunderhållshandboken eller i vårt serviceåtagande, lämnar METAVISIO SA. inga garantier, uttryckliga eller underförstådda, i samband med denna användarhandbok (inklusive de valda formuleringarna).

#### Försäkran om överensstämmelse

METAVISIO SA förklarar härmed att denna produkt uppfyller de grundläggande kraven och andra tillämpliga bestämmelser i direktiv 2014/53/EU. Förklaringen om överensstämmelse finns på följande länk www.mythomson.com

# CE

# - Viktiga säkerhetsanvisningar -

Den här enheten ska användas i en miljö där den omgivande temperaturen ligger mellan 5 °C (41 °F) och 35 °C (95 °F).

Utsätt inte enheten för regn eller fukt och håll den borta från vätskor. Om vatten eller andra vätskor spillts på enheten ska du omedelbart stänga av strömmen och vänta tills enheten är helt torr innan du slår på den igen.

Utsätt inte enheten för direkt solljus.

Använd inte starka lösningsmedel, flytande rengöringsmedel eller andra kemikalier på eller nära enhetens yta för att undvika korrosion eller skador på enhetens yta.

Utsätt inte enheten för en dammig miljö.

Använd inte enheten under en gasläcka.

Utsätt inte enheten för starka magnetiska eller elektriska fält.

Du kan passera enheten genom flygplatsernas röntgendetektorer. Det rekommenderas dock att du inte låter enheten passera genom magnetiska detektorportaler eller utsätter den för handhållna detektorer.

Placera inga föremål på enheten.

Placera inte apparaten på en ojämn eller instabil yta.

Se till att skydda enheten från att tappas eller skadas på annat sätt.

Låt inte enheten vara påslagen eller laddas på ditt knä eller någon annan kroppsdel för att undvika värmerelaterade skador.

Stäng av enheten innan du transporterar den eller täcker den med något material som inte tillåter optimal luftcirkulation.

Använd inte skadade nätsladdar, tillbehör eller andra enheter tillsammans med enheten.

Vi rekommenderar att du endast använder de tillbehör (nätaggregat, kablar etc.) som medföljer enheten.

Använd endast originalbatterier. Om du byter ut batteriet mot ett felaktigt batteri kan det leda till explosionsrisk.

Demontera, modifiera eller reparera inte enheten själv, eftersom detta kan

göra garantin ogiltig.

Säkerhetskopiera ditt viktiga innehåll regelbundet för att undvika dataförlust.

Vårt företag tar inget ansvar för förlust eller radering av objekt som finns i enheten till följd av felaktig användning av hårdvara eller programvara, bristande underhåll eller någon annan oavsiktlig händelse.

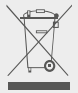

Denna produkt har utformats för att möjliggöra korrekt återvinning av delar och komponenter. Symbolen med den överstrukna papperskorgen visar att apparaten inte får slängas med kommunalt avfall. Se de lokala bestämmelserna för bortskaffande av elektronisk utrustning.

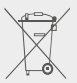

Symbolen med den överkryssade papperskorgen visar att batteriet inte får slängas med kommunalt avfall. Se de lokala bestämmelserna för bortskaffande av batterier.

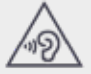

För att undvika eventuella hörselskador ska du inte lyssna på höga nivåer under långa perioder.

# - Presentation av anordningen -

#### Framifrån

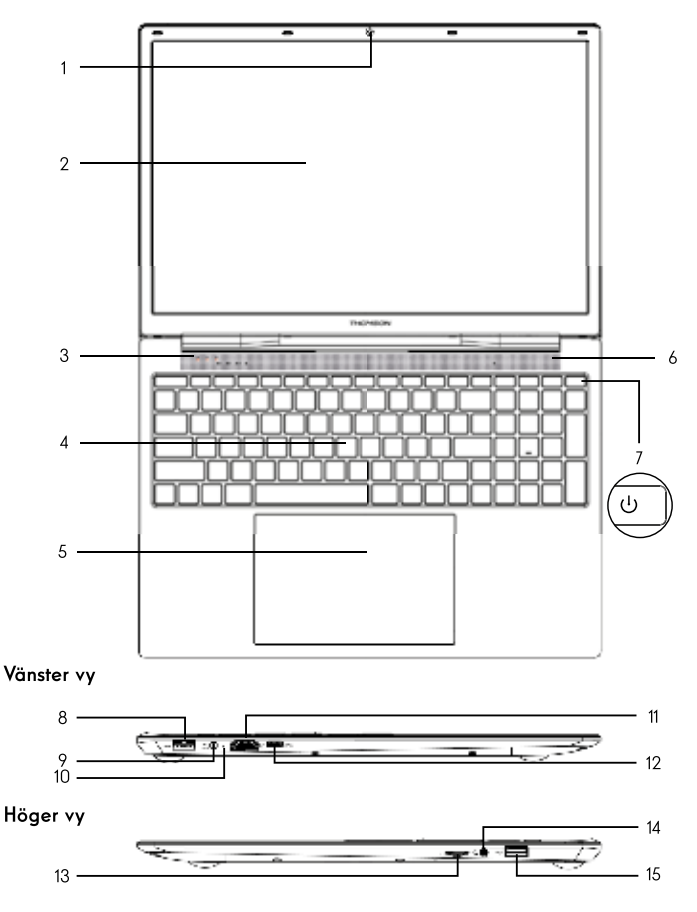

Obs : Enhetens layout och vissa funktioner kan variera beroende på land, modell eller version.

#### Framifrån

- Frontkamera Webbkamera Använd den här kameran för videosamtal eller för att ta bilder.
- 2. Skärm
- 3. Indikator för strömförsörjning
- 4. Tangentbord
- 5. Pekplatta

Med pekplattan kan du utnyttja funktionerna hos en mus. Den erbjuder ett intuitivt gränssnitt tack vare dess funktioner för flera gester.

- 6. Högtalare
- 7. Strömknapp

Genom att trycka länge på den här knappen kan du slå på eller stänga av enheten.

#### Vänster vy

8. USB-port typ A

Denna port är kompatibel med USB-enheter som tangentbord, mus, flash-enheter (USBminnen, minneskortläsare...), externa hårddiskar och skrivare.

#### 9. Nätanslutning

Den här porten ger ström när du är ansluten till en adapter.

#### 10. Laddningsindikator

Den här indikatorn lyser när enheten laddas.

#### 11. HDMI-port (High Definition Multimedia Interface)

Med den här porten kan du ansluta enheten till en HDMI-kompatibel enhet, t.ex. en TV, monitor eller projektor.

#### 12. USB Type-C-port

Den här nya generationens USB-port är mångsidig och gör det möjligt att överföra data, video- och ljudströmmar samt ström. En adapter (medföljer inte) krävs för att kunna använda vissa av kontaktens funktioner.

#### Höger vy

#### 13. Micro-SD-kortläsare

Med micro-SD-kortläsaren kan du läsa eller skriva på micro-SDHC / micro-SDXCminneskort:

#### 14. Uttag för headset/mikrofon

Använd den här porten för att ansluta externa högtalare eller hörlurar till enheten. Du kan också ansluta hörlurar med en extern mikrofon.

#### 15. USB-port typ A

Denna port är kompatibel med USB-enheter som tangentbord, mus, flash-enheter (USBminnen, minneskortläsare...), externa hårddiskar och skrivare.

# - Slå på -

Obs : Ladda Thomson-enheten innan du använder den för första gången.

#### Laddning av enhetens batteri

Anslut växelströmsadaptern till ett jordat eluttag.

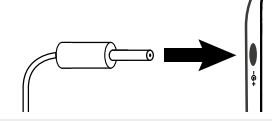

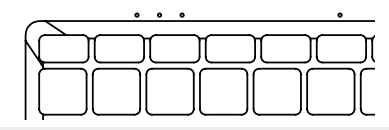

#### VARNING :

Läs följande anvisningar för batteriet i din THOMSON-enhet noggrant :

- Endast en tekniker som är auktoriserad av Thomson får ta bort och hantera batteriet.
- Batteriet i din Thomson-produkt kan utgöra en brand- eller brännrisk om det tas bort eller demonteras.
- Följ informationen på varningsetiketterna på apparaten för att undvika risken för skador.
- · Det finns risk för explosion om batteriet byts ut mot en felaktig modell.
- · Släng inte batteriet i eld.
- · Försök inte att kortsluta batteriet i Thomson-enheten.
- · Försök inte att ta isär eller sätta ihop batteriet.
- · Använd inte batteriet om det läcker
- · Batteriet och dess komponenter ska återvinnas eller kasseras på rätt sätt.
- Håll batteriet och dess komponenter utom räckhåll för barn.

#### Slå på/av enheten

Slå på enheten genom att trycka länge på strömbrytaren.

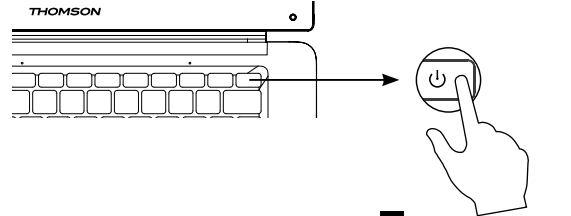

Du stänger av enheten genom att gå till Start 🖬 menyn och välja Power > Shut down (Stäng av).

#### Starta enheten för första gången

Första gången du startar enheten guidar operativsystemet Windows® 11 dig genom installationsstegen.

När dessa konfigurationssteg är klara avslutar systemet installationen och tillämpar dina anpassade inställningar. Stäng inte av enheten och se till att det finns tillräckligt med batteri under detta steg.

Startskärmen för Windows $^{\ensuremath{\circledast}}$  11 visas när installationen och konfigurationen är klar.

**Obs :** Om du vill återställa fabriksinställningarna eller ominstallera operativsystemet rekommenderar vi att du använder funktionen för återställning av Windows. Gör följande för att göra detta,

- 1. Öppna startmenyn och välj «Inställningar».
- 2. Välj «Uppdatering och säkerhet» och sedan «Återställning» i den högra menyn.
- 3. Klicka på knappen «Start» i avsnittet «Återställ den här datorn».
- 4. Låt oss vägleda dig

# - Använda pekplattan -

#### Flytta pekaren

Flytta fingret på pekplattan för att flytta markören.

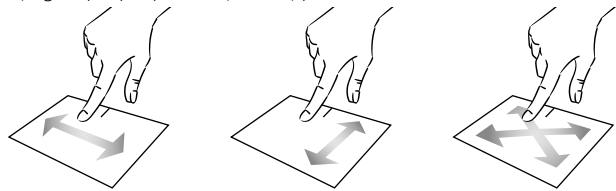

#### Klicka/dobbelklicka

Tryck kort på en gång för att klicka. Till exempel för att välja ett objekt på skrivbordet eller i Utforskaren eller för att öppna ett program i Start-menyn. Tryck kort två gånger för att dubbelklicka. På skrivbordet eller i Utforskaren öppnas det valda objektet.

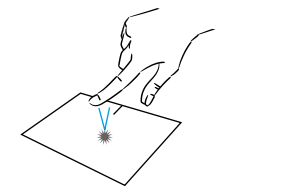

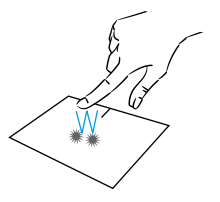

#### Dra och släpp

Dubbeltryck kort på styrplattan för att välja objektet och håll fingret på styrplattan medan du drar det till önskad position och släpper det. Du kan också välja ett objekt och sedan hålla in ett vänsterklick medan du drar ett annat finger på styrplattan för att dra och släppa ett objekt.

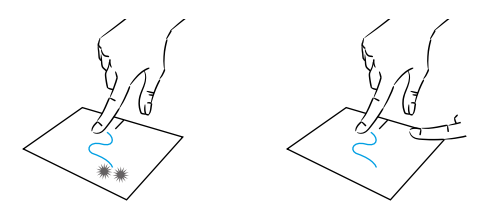

Bruksanvisning - NEO - 17.3"

#### Vänsterklicka på

Tryck kort på styrplattan en gång för att vänsterklicka.

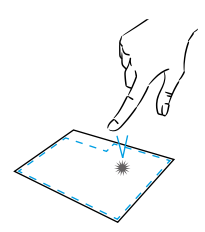

#### Rulla

Skjut två fingrar uppåt eller nedåt för att bläddra vertikalt.

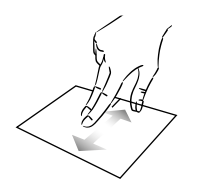

#### Zoom

För ihop två fingrar på pekplattan för att zooma ut (zoom -).

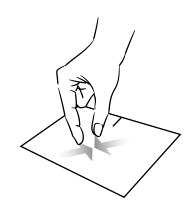

#### **Högerklicka på** Tryck en gång

Tryck en gång kort på pekplattan längst ner till höger för att högerklicka eller tryck två fingrar kort på pekplattan.

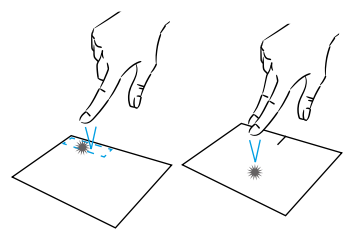

Skjut två fingrar åt vänster eller höger för att bläddra horisontellt.

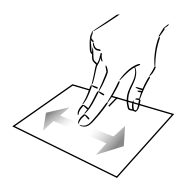

Flytta två fingrar bort från pekplattan för att zooma in (zoom in +).

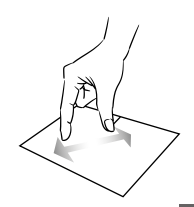

mythomson.com

# Visa alla pågående program

Skjut tre fingrar uppåt för att visa alla pågående program.

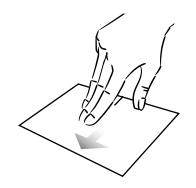

#### Visa skrivbordet

Skjut tre fingrar nedåt för att visa skrivbordet i Windows® 11.

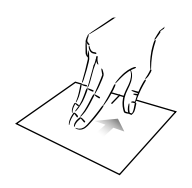

# Öppna Åtgärdscentret

Tryck kort med fyra fingrar för att öppna Windows® 11 Action Center.

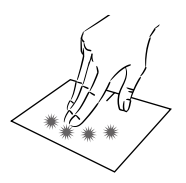

# - Använda tangentbordet -

#### Funktionstangenter

Tangentbordet på din enhet är utrustat med funktionstangenter för att utföra åtgärder eller inställningar.

**Observera** : De tangentikoner som visas och de funktioner som erbjuds kan variera mellan olika modeller.

| Fn + | Ęz          | Växlar datorn till standby-läge                          | Fn + 🖽            | Visar program som körs                     |
|------|-------------|----------------------------------------------------------|-------------------|--------------------------------------------|
| Fn + | 龠           | Öppnar standardwebbläsaren                               | Fn + 🗘            | Öppnar fönstret för delning                |
| Fn + | þþ          | Aktiverar eller inaktiverar                              | Fn + 🛔            | Bläddra uppåt vertikalt                    |
|      | X           | pekplattan                                               | Fn +              | Rulla nedåt vertikalt                      |
| Fn + | 囗)          | Minskar volymen                                          | Fn + 🥆            | Startfunktion                              |
| Fn + | IJ»)        | Ökar volymen                                             | En +              | Avsluta funktionen                         |
| Fn + | X           | Slå på eller av ljudet                                   | En + alia         | Aktiverar eller inaktiverar                |
| Fn + | Л           | Öppnar standardmediespelaren                             |                   | bakgrundsbelysningen på                    |
| Fn + | ►/II        | Funktionen för uppspelning eller<br>paus av mediaspelare |                   | tangentbordet.                             |
| Fn + | [44         | Tidigare musik eller video                               | Pause             | Avbryter det pågående                      |
| Fn + | <b>▶</b> ▶I | Nästa musik eller video                                  |                   | programmet (t.ex. ett spel).               |
| Fn + | *-          | Minskar skärmens ljusstyrka                              | PrtScr/<br>Impécr | Sparar en ögonblicksbild av skärmen        |
| Fn + | ;‡+         | Ökar skärmens ljusstyrka                                 | Numlek/           | Aktiverar/deaktiverar den                  |
| Fn + | $\bowtie$   | Öppnar standardprogrammet                                | i tornicit)       | numeriska knappsatsen                      |
|      |             | för e-post                                               | VerrNum           | Aktiverar/avaktiverar rullning             |
| Fn + |             | Gör det möjligt att använda en extern skärm.             | ScrLk             | Aktiverar/avaktiverar läget<br>Refrapping. |
| Fn + | ₽           | Öppnar inställningsmenyn                                 | Ins               | Åbner søgefeltet                           |
| Fn + | ρ           | Öppnar sökrutan                                          |                   | -                                          |
| Fn + | ∆¦%         | Aktivera/avaktivera trådlöst                             |                   |                                            |

nätverk

#### Genvägstangenter

Det är lättare att navigera i Windows® 11 med hjälp av genvägstangenterna.

|   |   | Öppna eller stänga Start-menyn.              |
|---|---|----------------------------------------------|
| + | А | Öppna Snabbinställningar.                    |
| + | С | Öppna samtalet från Microsoft Teams.         |
| + | D | Visa och dölja skrivbordet.                  |
| + | E | Öppna Utforskaren.                           |
| + | G | Öppna Xbox Game Bar när ett spel är öppet.   |
| + |   | Öppna Inställningar.                         |
| + | L | Lås datorn eller byt konto.                  |
| + | М | Minimera alla fönster.                       |
| + | Р | Välj ett visningsläge för presentationen.    |
| + | S | Öppna sökfunktionen.                         |
| + | Т | Bläddra bland programmen i aktivitetsfältet. |

# - Översikt över Windows® 11 -

#### Översikt över gränssnittet

Obs : Gränssnittet kan variera beroende på land, modell eller version av Windows® 11.

| Skrivbord                                                     |                                |
|---------------------------------------------------------------|--------------------------------|
|                                                               |                                |
| Aktivitetsfältet<br>Öppnar Start-menyn<br>Öppnar fönstret Sök | Startmenyn<br>Anmälningsområde |

Startmenyn är ingången till enheten. Den ger dig tillgång till program, mappar och inställningar.

l aktivitetsfältet visas de program du använder för tillfället och du kan växla mellan dem.

Meddelandeområdet visar viktig information om hur enheten används.

l sökfönstret kan du enkelt söka bland filer, program och andra objekt på enheten.

### Översikt över startmenyn

**Obs** : Gränssnittet kan variera beroende på land, modell eller version av Windows® 11. Startmenyn är ingången till enheten. Du kan komma åt program, mappar och inställningar.

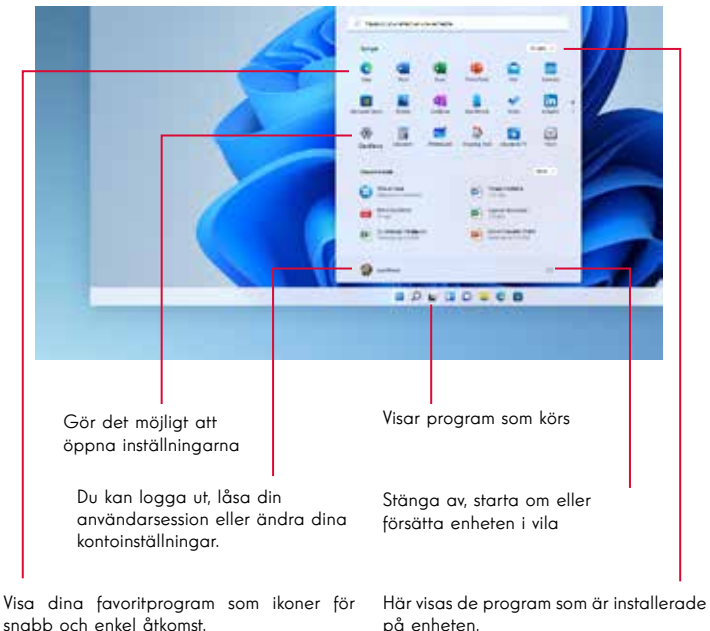

 Obs : Om du vill visa ett objekt som en bricka
 Obs : Om

 högerklickar du på det och väljer alternativet «Fäst på startmenyn».
 öppna det.

Om du vill ta bort en bricka högerklickar du på den och väljer alternativet «Ta bort från startmenyn». **pa enneren. Obs :** Om du vill öppna ett program flyttar du muspekaren över det och klickar för att

#### Sök efter dina meddelanden

Obs : Gränssnittet kan variera beroende på land, modell eller version av Windows® 11.

Windows 11-notiser i Notifieringscenter, direkt i aktivitetsfältet, där du kan komma åt dem direkt.

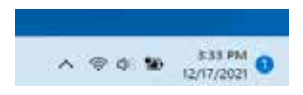

Meddelanden i en överblick

Välj meddelandet för att få mer information eller för att vidta åtgärder. Vill du inte vidta åtgärder? Om du vill ta bort en specifik anmälan markerar du X bredvid den anmälan du vill ta bort. Om du vill radera alla meddelanden väljer du knappen Rensa alla.

#### Ansluta till ett trådlöst Wi-Fi-nätverk

Din enhet är utrustad med en Wi-Fi-modul. Om du ansluter till ett trådlöst Wi-Fi-nätverk kan du få tillgång till Internet, kolla din e-post, uppdatera din enhet eller få tillgång till ett hem- eller företagsnätverk. Följ de här stegen för att ansluta:

- > Klicka på symbolen 🗇 🐗 i meddelandeområdet
- > Om Wi-Fi inte är aktiverat klickar du på knappen 💿 🔉 .
- > Välj din trådlösa åtkomstpunkt i listan
- > Klicka på «Connect». Om den trådlösa åtkomstpunkten kräver en säkerhetsnyckel ska du ange den innan du upprättar anslutningen.

#### Para ihop enheten med en bluetooth-enhet

Din enhet är utrustad med en Bluetooth-modul. På så sätt kan du ansluta den till en Bluetooth-enhet (mus, bärbara högtalare osv.). Följ de här stegen för att göra anslutningen mellan de två enheterna:

- > I aktivitetsfältet väljer du ikonen Nätverk . Välj Bluetoothsnabbinställningen för att aktivera eller inaktivera den.
- > Välj Start > Inställningar > Bluetooth och enheter och sedan Bluetoothenheter.

#### Aktivera flygplansläge

Flygplansläget inaktiverar trådlös Wi-Fi- och Bluetooth-anslutning. För att aktivera flygplansläget:

- > Klicka på symbolen 👳 📣 i meddelandeområdet
- > Klicka på knappen 👘 .

För att avaktivera flygplansläget:

- > Klicka på ikonen 👳 🐗 som finns i meddelandeområdet
- > Klicka på knappen 👘 .

#### Restaurering av systemet

#### VARNING:

Gör en säkerhetskopia av dina viktiga data innan du gör det här alternativet.

Windows® 11 erbjuder flera återställningsalternativ för att återställa enheten till fabriksinställningarna:

- Behåll mina filer: Återställer enheten till fabriksinställningen med dina personliga filer intakta.
- Ta bort alla: Återställer enheten till fabriksinställningarna. Gör en säkerhetskopia av dina viktiga data innan du kör det här alternativet.
- Nedgradera till tidigare version av Windows® 11: Använd det här alternativet om du har problem med enheten efter systemuppdateringen.
- Avancerad uppstart: Med det här alternativet kan du starta från en extern enhet eller komma åt enhetens inställningar för den fasta programvaran eller ändra Windows uppstartsinställningar eller återställa Windows från en diskettavbildning.

Följ de här stegen för att utföra en återställning:

- > Välj Start > Inställningar > Återställning > System.
- > Nästa till Återställ den här datorn, välj Återställ datorn.
- > Välj det återställningsalternativ som du vill utföra.

Upptäck fler funktioner på Microsofts webbplats : https://support.microsoft.com/sv-SE/windows

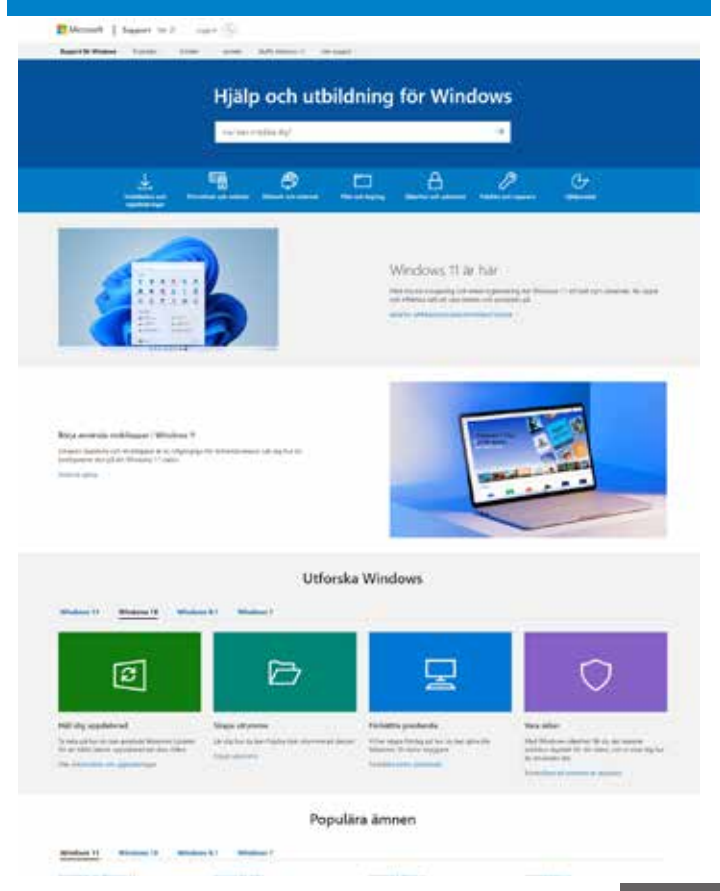

# - VANLIGA FRÅGOR OCH SVAR -

#### En svart eller färgad prick visas på skärmen !

Detta fenomen påverkar inte enhetens prestanda. Om problemet kvarstår ska du läsa de allmänna garantivillkoren och kontakta Thomsons kundtjänst.

#### Pekplattan fungerar inte !

Kontrollera att pekplattan är korrekt aktiverad med hjälp av funktionstangenterna Fn + 図.

#### Indikatorn för batteriladdning lyser inte !

Kontrollera att nätladdaren är korrekt ansluten till ett nätuttag och till enhetens strömuttag. Om problemet kvarstår kontaktar du Thomsons kundtjänst.

#### Hur kan jag optimera batteritiden ?

För att optimera batteritiden kan du justera skärmens ljusstyrka, stänga av Wi-Fi och Bluetooth om du inte använder dem och stänga program som du inte använder.

#### Jag har tappat bort nätadaptern !

Kontakta Thomsons kundtjänst.

#### Batteriet fungerar inte längre !

Kontakta Thomsons kundtjänst.

#### Apparaten spelar inte upp något ljud !

Kontrollera att ljudet inte har stängts av med hjälp av funktionstangenten Fn + ダ eller genom att öka volymen med hjälp av funktionstangenten Fn + 切». Se till att inga hörlurar är anslutna till enheten.

#### När enheten startar lyser strömindikatorn, men operativsystemet startar inte !

Tvinga enheten att stänga av genom att trycka på strömbrytaren i 10 sekunder och koppla sedan bort alla anslutna USB-enheter. Anslut enheten till ett uttag med laddaren. Slå på enheten.

Om problemet kvarstår kontaktar du Thomsons kundtjänst.

#### Datorn kommer inte ut ur viloläget !

Använd strömknappen för att vakna upp från viloläget. Kontrollera att batterinivån är tillräcklig genom att ansluta enheten till ett eluttag med hjälp av laddaren. Tryck på strömknappen igen.

#### Var hittar du drivrutiner för din Thomson-enhet ?

De drivrutiner som behövs för att enheten ska fungera korrekt finns i följande mapp:

#### C:\WINDOWS\DRIVERS\

Vi rekommenderar att du sparar denna mapp på ett externt lagringsmedium (extern hårddisk, USB-nyckel, CD-R) för att behålla en kopia av dessa drivrutiner.

# KÄYTTÄJÄN KÄSIKIRJA

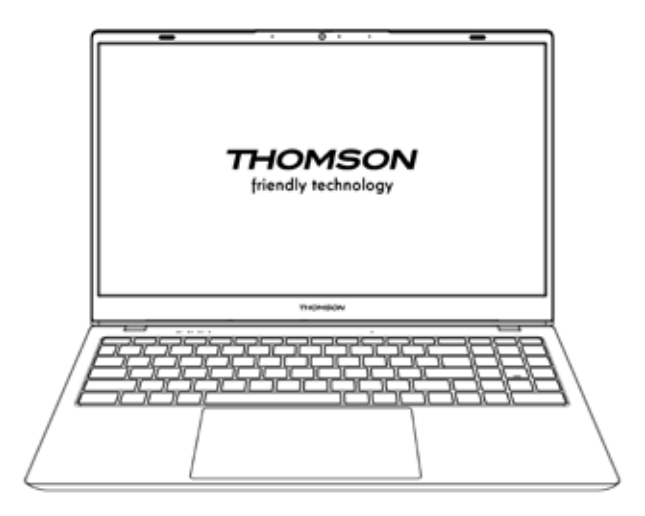

NEO - 17.3"

VERSION 1.0 - 0919

Käyttäjän käsikirja - NEO - 17.3''

#### **Oikeudellinen huomautus**

#### Tavaramerkki

Tämä tuote on valmistettu ja myyty METAVISIOn vastuulla.

THOMSON ja THOMSON-logo ovat tavaramerkkejä, joita METAVISIO käyttää lisenssillä - lisätietoja osoitteessa www.thomson-brand.com.

Microsoft®, Windows®, Windows Server® ja Windows Vista® ovat Microsoft Corporationin rekisteröityjä tavaramerkkejä Yhdysvalloissa ja/tai muissa maissa/ alueilla. Tässä käyttöoppaassa esitettyjen ohjelmistotuotteiden nimet ovat vastaavien yritysten omaisuutta asianomaisen lisenssisopimuksen mukaisesti. Kaikki viittaukset tällaisiin ohjelmistoihin ovat vain tiedotustarkoituksessa.

Kaikki muut tuotteet, palvelut, yritykset, tavaramerkit, kauppanimet tai tuotenimet ja logot, joihin tässä viitataan, ovat omistajiensa omaisuutta. Kaikki viittaukset näihin nimiin ovat puhtaasti suuntaa-antavia.

#### Tekijänoikeus

Tämän käyttöoppaan tekijänoikeudet kuuluvat METAVISIO SA -yhtiölle. Tätä käyttöopasta ei saa kopioida, kääntää, muuttaa tai välittää millään tavalla tai missään muodossa ilman METAVISIO SA -yhtiön etukäteen antamaa kirjallista lupaa.

#### Vastuuvapauslauseke

Käyttäjäkokemuksen parantamiseksi METAVISIO SA. pidättää oikeuden tehdä muutoksia tähän käyttöoppaaseen. Tämän asiakirjan tietoja voidaan muuttaa ilman ennakkoilmoitusta.

Käyttäjät ovat vastuussa tämän käyttöoppaan virheellisestä käytöstä aiheutuvista vahingoista. Lisäksi, lukuun ottamatta tuotteen huolto-oppaassa tai palvelusitoumuksessamme annettua nimenomaista takuuta, METAVISIO SA. ei anna mitään nimenomaisia tai epäsuoria takuita tämän käyttöoppaan (mukaan lukien valitut muotoilut) yhteydessä.

#### Vaatimustenmukaisuusvakuutus

METAVISIO SA vakuuttaa täten, että tämä tuote on direktiivin 2014/53/EU olennaisten vaatimusten ja muiden sovellettavien säännösten mukainen. Vaatimustenmukaisuusvakuutus on saatavissa seuraavasta Internet-osoitteesta www.mythomson.com

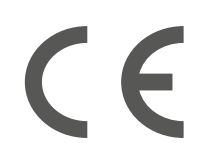

# - Tärkeitä turvallisuusohjeita -

Tätä laitetta tulisi käyttää ympäristössä, jossa ympäristön lämpötila on 5°C (41°F) ja 35°C (95°F) välillä.

Älä altista laitetta sateelle tai kosteudelle ja pidä se erossa nesteistä. Jos laitteen päälle on valunut vettä tai muita nesteitä, katkaise virta välittömästi ja odota, että laite on täysin kuiva, ennen kuin kytket sen uudelleen päälle.

Älä altista laitetta suoralle auringonvalolle.

Älä käytä voimakkaita liuottimia, nestemäisiä pesuaineita tai muita kemikaaleja laitteen pinnalla tai sen lähellä, jotta laitteen pinta ei syöpyisi tai vaurioituisi.

Älä altista laitetta pölyiselle ympäristölle.

Älä käytä laitetta kaasuvuodon aikana.

Älä altista laitetta voimakkaille magneetti- tai sähkökentille.

Laite voidaan läpäistä lentokentän röntgenilmaisimien läpi. On kuitenkin suositeltavaa, ettet kuljeta laitettasi magneettisten ilmaisimien läpi tai altista sitä käsin pidettäville ilmaisimille.

Älä aseta mitään esineitä laitteen päälle.

Älä aseta laitetta epätasaiselle tai epävakaalle alustalle.

Muista suojata laite putoamiselta tai muulta vahingoittumiselta.

Älä jätä laitetta päälle kytkettynä tai latautuneena syliin tai muuhun kehon osaan lämpövammojen välttämiseksi.

Kytke laite pois päältä, ennen kuin kuljetat sitä tai peität sen millään materiaalilla, joka ei salli optimaalista ilmankiertoa.

Älä käytä vaurioituneita virtajohtoja, lisävarusteita tai muita laitteita laitteen kanssa.

Suosittelemme käyttämään vain laitteen mukana toimitettuja lisävarusteita (virtalähde, kaapelit jne.).

Käytä vain alkuperäisiä paristoja. Jos akku vaihdetaan väärään, seurauksena voi olla räjähdysvaara.

Älä pura, muuta tai korjaa laitetta itse, muuten takuu raukeaa.

Varmuuskopioi tärkeä sisältösi säännöllisesti, jotta vältät tietojen menettämisen.

Yrityksemme ei ota vastuuta laitteiston tai ohjelmiston virheellisen käytön, huollon puutteen tai muun vahingossa tapahtuneen tapahtuman seurauksena tapahtuvasta laitteen sisältämien tietojen katoamisesta tai poistamisesta.

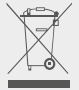

Tämä tuote on suunniteltu siten, että osat ja komponentit voidaan kierrättää asianmukaisesti. Läpiviivatun pyörillä varustetun jäteastian symboli osoittaa, että laitetta ei saa hävittää yhdyskuntajätteen mukana. Tutustu elektronisten laitteiden hävittämistä koskeviin paikallisiin määräyksiin.

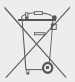

Yliviivattu pyörillä varustetun jäteastian symboli osoittaa, että akkua ei saa hävittää yhdyskuntajätteen mukana. Tutustu paikallisiin määräyksiin akkujen hävittämisestä.

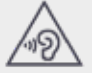

Mahdollisten kuulovaurioiden välttämiseksi älä kuuntele korkeita äänitasoja pitkiä aikoja.

# - Laitteen esittely -

#### Etunäkymä

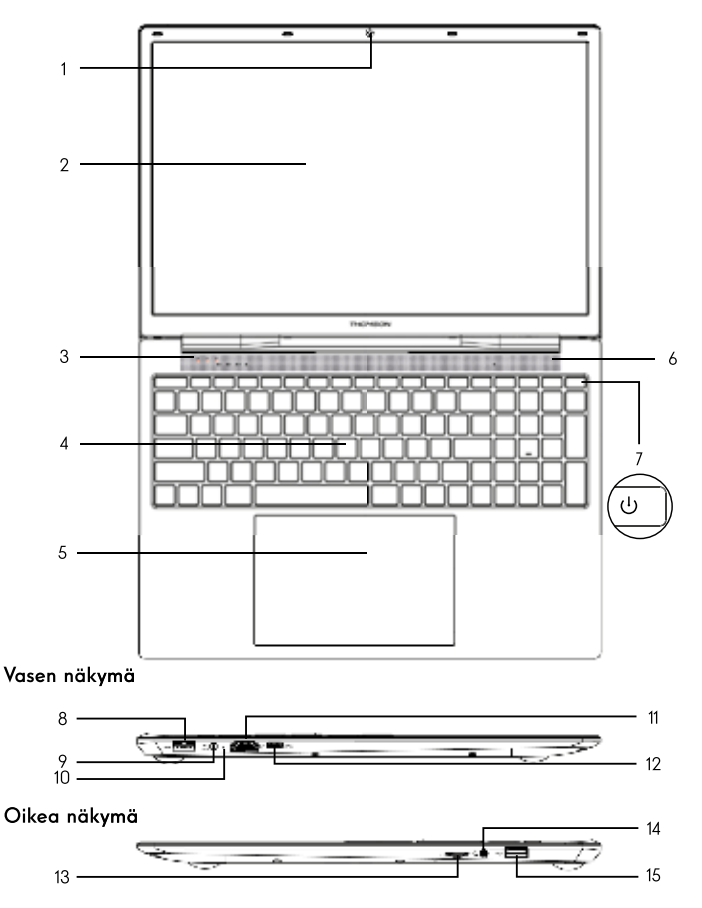

Huomautus : Laitteen ulkoasu ja jotkin ominaisuudet voivat vaihdella maittain, malleittain tai versioittain.

Käyttäjän käsikirja - NEO - 17.3"

#### Etunäkymä

#### Etukamera - Webkamera Kävtä tätä kameraa videopuheluihin tai kuvien ottamiseen.

- 2. Näyttö
- 3. Virransyötön merkkivalo
- 4. Näppäimistö
- 5. Kosketuslevy

Kosketusalustan avulla voit nauttia hiiren ominaisuuksista. Se tarjoaa intuitiivisen käyttöliittymän moniharjoitustoimintojensa ansiosta.

- 6. Kaiutin
- 7. Virtapainike

Painamalla tätä painiketta pitkään voit kytkeä laitteen päälle tai pois päältä.

#### Vasen näkymä

#### 8. USB-portti tyyppi A

Tämä portti on yhteensopiva USB-laitteiden, kuten näppäimistön, hiiren, muistitikun (USBtikut, muistikortinlukijat...), ulkoisen kiintolevyn ja tulostimen kanssa.

#### 9. Verkkovirtaportti

Tämä portti tarjoaa virtaa, kun se on liitetty verkkolaitteeseen.

#### 10. Latauksen merkkivalo

Tämä merkkivalo syttyy, kun laitetta ladataan.

#### 11. HDMI-portti (High - Definition Multimedia Interface)

Tämän portin avulla voit liittää laitteen HDMI-yhteensopivaan laitteeseen, kuten televisioon, monitoriin tai projektoriin.

#### 12. USB Type-C -portti

Tämä uuden sukupolven USB-portti on monipuolinen, ja sen avulla voidaan siirtää dataa, video- ja äänivirtoja sekä virtaa. Joidenkin liittimen ominaisuuksien käyttäminen edellyttää sovittimen käyttöä (ei toimiteta).

#### Oikea näkymä

#### 13. Micro-SD-kortinlukija

Micro-SD-kortinlukijan avulla voit lukea tai kirjoittaa micro-SDHC / micro-SDXCmuistikortteihin.

#### 14. Kuuloke/mikrofoniliitäntä

Käytä tätä liitäntää ulkoisten kaiuttimien tai kuulokkeiden liittämiseen laitteeseen. Voit myös liittää kuulokkeet, joissa on ulkoinen mikrofoni.

#### 15. USB-portti tyyppi A

Tämä portti on yhteensopiva USB-laitteiden, kuten näppäimistön, hiiren, muistitikun (USBtikut, muistikortinlukijat...), ulkoisen kiintolevyn ja tulostimen kanssa.

# - Kytkeminen päälle -

Huomautus : Lataa Thomson-laite ennen ensimmäistä käyttökertaa.

#### Laitteen akun lataaminen

Kytke verkkolaite maadoitettuun pistorasiaan.

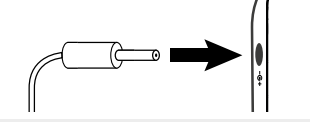

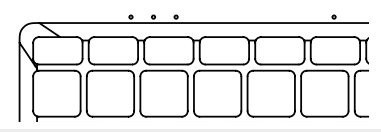

#### VAROITUS :

Lue seuraavat THOMSON-laitteesi akkua koskevat ohjeet huolellisesti :

- · Vain Thomsonin valtuuttama teknikko saa irrottaa ja käsitellä akkua.
- Thomson-tuotteen akku voi aiheuttaa tulipalo- tai palovaaran, jos se irrotetaan tai puretaan.
- · Noudata laitteen varoitustarroissa annettuja tietoja loukkaantumisvaaran välttämiseksi.
- · On olemassa räjähdysvaara, jos akku vaihdetaan väärään malliin.
- Älä hävitä akkua tuleen
- Älä yritä oikosulkea Thomson-laitteen akkua.
- Älä yritä purkaa akkua tai koota sitä uudelleen.
- Älä käytä akkua, jos se vuotaa
- · Akku ja sen osat on kierrätettävä tai hävitettävä asianmukaisesti.
- Pidä akku ja sen osat poissa lasten ulottuvilta.

#### Laitteen kytkeminen päälle/pois päältä

Käynnistä laite painamalla pitkään virtapainiketta.

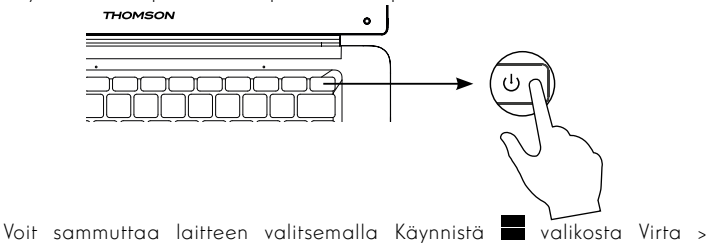

Sammuta laite.

#### Laitteen käynnistäminen ensimmäistä kertaa

Kun käynnistät laitteen ensimmäisen kerran, Windows® 11 -käyttöjärjestelmä opastaa sinut asennusvaiheiden läpi.

Kun nämä konfigurointivaiheet on suoritettu, järjestelmä viimeistelee asennuksen ja ottaa mukautetut asetukset käyttöön. Älä sammuta laitetta ja varmista, että akun virta riittää tämän vaiheen aikana.

Windows $^{\mbox{\scriptsize (B)}}$  11 Tervetuloa -näyttö tulee näkyviin, kun asennus ja konfigurointi on suoritettu.

**Huomautus :** Jos haluat palauttaa tehdasasetukset tai asentaa käyttöjärjestelmän uudelleen, suosittelemme käyttämään Windowsin nollaustoimintoa. Toimi näin seuraavasti,

1. Avaa käynnistysvalikko ja valitse «Asetukset».

2. Valitse oikeanpuoleisesta valikosta «Päivitys ja suojaus» ja sitten «Palautus».

3. Napsauta «Käynnistä»-painiketta «Nollaa tämä tietokone»-osiossa.

4. Anna meidän opastaa sinua

# - Kosketusalustan käyttö -

#### Osoittimen siirtäminen

Siirrä kohdistinta liu'uttamalla sormea kosketusalustalla.

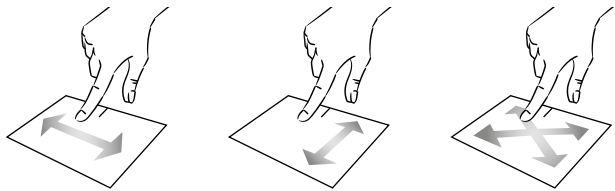

#### Napsauta / Kaksoisnapsauta

Paina lyhyesti kerran napsauttaaksesi. Voit esimerkiksi valita kohteen työpöydältä tai File Explorerista tai avata sovelluksen Käynnistä-valikosta. Kaksoisnapsauta lyhyesti kahdesti. Esimerkiksi työpöydällä tai File Explorerissa tämä avaa valitun kohteen.

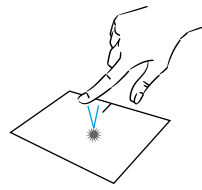

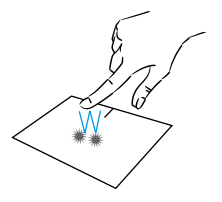

#### Vedä ja pudota

Valitse kohde kaksoisnapauttamalla lyhyesti ohjauslevylä ja pidä sormi ohjauslevyllä, kun vedät sen haluttuun kohtaan ja vapauta se. Voit myös valita kohteen ja vetää kohteen raahaamalla ja pudottamalla sen, kun pidät vasenta napsautusta painettuna ja vedät samalla toista sormea ohjauslevyllä.

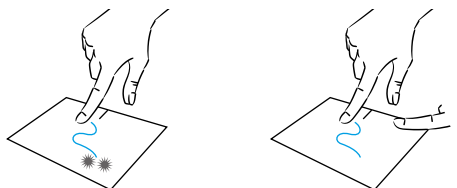

Käyttäjän käsikirja - NEO - 17.3"

#### Klikkaa vasemmalla

Paina lyhyesti ohjauslevyä kerran napsauttaaksesi vasemmalla painikkeella.

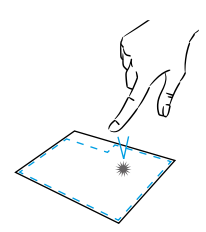

# Scroll

Selaa pystysuunnassa liu'uttamalla kahta sormea ylös- tai alaspäin.

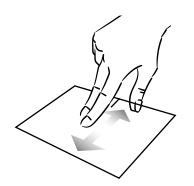

#### Zoomaus

Vie kaksi sormea yhteen kosketusalustan alueella pienentääksesi (zoom -).

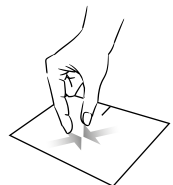

#### Klikkaa hiiren oikealla

Paina kerran lyhyesti kosketusalustan oikeaa alakulmaa napsauttaaksesi hiiren kakkospainiketta tai paina kahdella sormella lyhyesti kosketusalustaa.

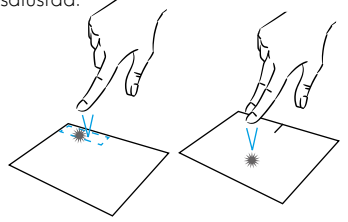

Selaa vaakasuunnassa liu'uttamalla kahta sormea vasemmalle tai oikealle.

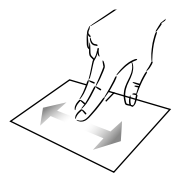

Lähennä (zoomaus +) siirtämällä kaksi sormea pois kosketusalustan alueelta.

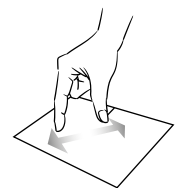

mythomson.com

#### Näytä kaikki käynnissä olevat sovellukset

Liu'uta kolme sormea ylöspäin näyttääksesi kaikki käynnissä olevat sovellukset.

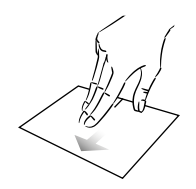

#### Näytä työpöytä

Liu'uta kolme sormea alaspäin näyttääksesi Windows® 11 -työpöydän.

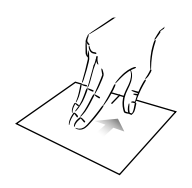

#### Avaa toimintokeskus

Avaa Windows® 11:n toimintokeskus napauttamalla lyhyesti neljällä sormella.

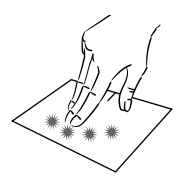

# - Näppäimistön käyttö -

#### Toimintonäppäimet

Laitteesi näppäimistössä on toimintonäppäimiä, joilla voit suorittaa toimintoja tai asetuksia.

**Huomautus :** Näytössä näkyvät näppäinkuvakkeet ja tarjotut toiminnot voivat vaihdella eri malleissa.

| Fn + | (L²        | Siirtää tietokoneen valmiustilaan                    | Fn + []] | Näyttää käynnissä olevat                         |
|------|------------|------------------------------------------------------|----------|--------------------------------------------------|
| Fn + | 龠          | Avaa oletusarvoisen<br>verkkoselaimen                | Fn + 🗘   | Avaa jakamisruutu                                |
| Fn + | èl∳<br>⊠   | Aktivoi tai poistaa kosketusalustan<br>käytöstä.     | Fn + 🛔   | Selaa ylöspäin pystysuunnassa                    |
| Fn + | 囗)         | Vähentää äänenvoimakkuutta                           | Fn + ₹   | Vieritä alaspäin pystysuunn-                     |
| Fn + | ₫≫         | Lisää äänenvoimakkuutta                              | Fn + K   | assa<br>Kävnnistä toiminto                       |
| Fn + | X          | Kytkee äänen päälle tai pois<br>päältä               | Fn +     | Lopeta toiminto                                  |
| Fn + | Л          | Avaa oletusmediasoittimen                            | Fn + 🖄   | Aktivoi tai deaktivoi näppäi-                    |
| Fn + | ►/II       | Mediasoittimen toisto tai<br>taukotoiminto           |          | misron rausravaion.                              |
| Fn + | <b>I44</b> | Edellinen musiikki tai video                         | Pause    | Keskeyttää nykyisen ohjelman<br>(esim polip)     |
| Fn + | ►►I        | Seuraava musiikki tai video                          | DuC/     |                                                  |
| Fn + | *-         | Vähentää näytön kirkkautta                           | Impécr   | stäsi                                            |
| Fn + | ₩+         | Lisää näytön kirkkautta                              | Numlck/  | Aktivoi/deaktivoi numeronä-                      |
| Fn + | $\bowtie$  | Avaa oletussähköpostiohjelman                        |          | ppäimistön.                                      |
| Fn + |            | Mahdollistaa ulkoisen näytön<br>käytön               | VerrNum  | Ottaa käyttöön/poistaa käyt-<br>östä vierityksen |
| Fn + | ¢          | Avaa asetusvalikon                                   | ScrLk    | Aktivoi/deaktivoi uudelleenk-<br>äsittelvtilan.  |
| Fn + | م          | Avaa hakuruudun                                      | Ins      | Åbner søgefeltet                                 |
| Fn + | ∆ ‰        | Ota langaton verkko käyttöön /<br>poista se käytöstä | -        | 5, -                                             |

#### Pikanäppäimet

Pikanäppäinten käyttö helpottaa navigointia Windows® 11 ssä.

|     | Avaa tai sulje Käynnistä-valikko.       |
|-----|-----------------------------------------|
| + A | Avaa Pika-asetukset.                    |
| + C | Avaa keskustelu Microsoft Teamsista.    |
| + D | Näytä ja piilota työpöytä.              |
| + E | Avaa File Explorer.                     |
| + G | Avaa Xbox-pelipalkki, kun peli on auki. |
| +   | Avaa Asetukset.                         |
| + L | Lukitse tietokone tai vaihda tili.      |
| + M | Minimoi kaikki ikkunat.                 |
| + P | Valitse esitysnäkymätila.               |
| + S | Avaa hakutoiminto.                      |
| + T | Selaa sovelluksia tehtäväpalkissa.      |

# - Windows® 11 yleiskatsaus -

#### Käyttöliittymän yleiskatsaus

 ${\it Huomautus}$  : Käyttöliittymä voi vaihdella maittain, malleittain tai Windows® 11 -version mukaan.

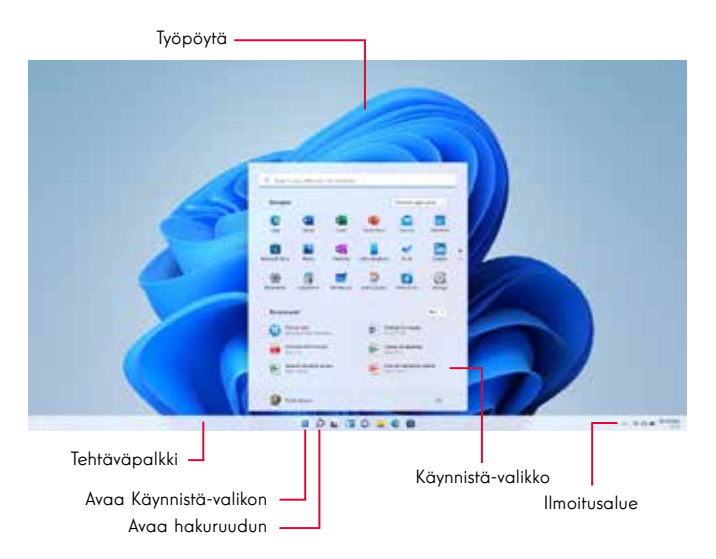

Käynnistä-valikko on laitteen sisäänkäyntipiste. Sen avulla pääset käyttämään sovelluksia, kansioita ja asetuksia.

Tehtäväpalkissa näkyvät parhaillaan käyttämäsi sovellukset, ja voit vaihtaa niiden välillä.

Ilmoitusalue näyttää tärkeitä tietoja laitteen käytöstä.

Hakuruudun avulla voit helposti etsiä tiedostoja, sovelluksia ja muita laitteessa olevia kohteita.

#### Käynnistä-valikon yleiskatsaus

 ${\it Huomautus}$  : Käyttöliittymä voi vaihdella maittain, malleittain tai Windows® 11 -version mukaan.

Käynnistä-valikko on laitteen sisäänkäyntipiste. Sen avulla voit käyttää sovelluksia, kansioita ja asetuksia.

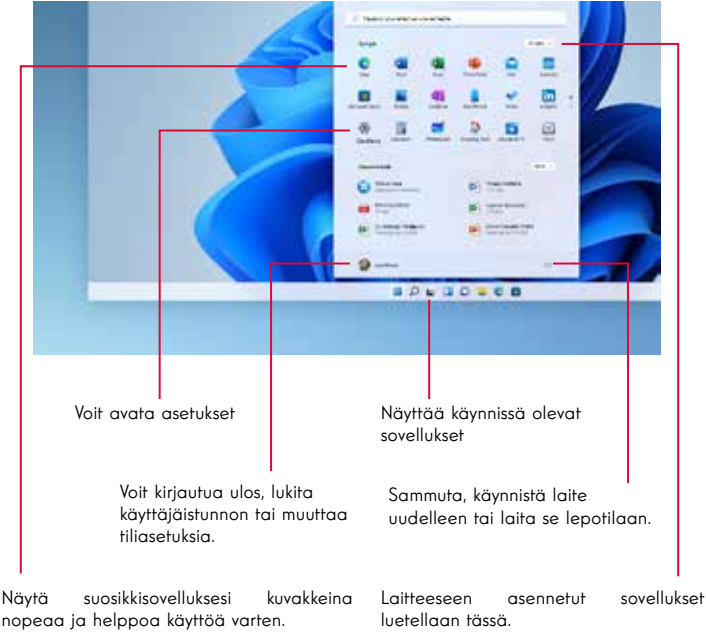

Huomautus : Jos haluat tarkastella kahdetta laattaelementtinä, napsauta sitä hiiren kakkospainikkeella ja valitse «Kiinnitä Käynnistö-valikkoon» -vaihtoehto.

Voit poistaa laatan napsauttamalla sitä hiiren kakkospainikkeella ja valitsemalla vaihtoehdon: «Poista Käynnistä-valikosta». Huomautus : Jos haluat avata sovelluksen, siirrä hiiren osoitin sen päälle ja avaa se napsauttamalla.
# Etsi ilmoituksia

 ${\it Huomautus}$  : Käyttöliittymä voi vaihdella maittain, malleittain tai Windows® 11 -version mukaan.

Windows 11 -ilmoitukset ilmoituskeskuksessa, suoraan tehtäväpalkissa, josta saat ne heti käyttöösi.

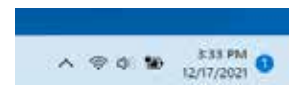

llmoitukset yhdellä silmäyksellä

Avaa Ilmoituskeskus valitsemalla tehtäväpalkista päivämäärä ja kellonaika. (Voit myös pyyhkäistä näytön oikeasta reunasta tai painaa **■** +N.)

Valitse ilmoitus saadaksesi lisätietoja tai ryhtyäksesi toimiin. Etkö halua ryhtyä toimiin? Jos haluat poistaa tietyn ilmoituksen, valitse X sen ilmoituksen vierestä, jonka haluat poistaa. Jos haluat poistaa kaikki ilmoitukset, valitse Tyhjennä kaikki -painike.

### Yhteyden muodostaminen langattomaan Wi-Fi-verkkoon

Laitteesi on varustettu Wi-Fi-moduulilla. Yhdistämällä langattomaan Wi-Fiverkkoon voit käyttää Internetiä, tarkistaa sähköpostisi, päivittää laitteesi tai käyttää koti- tai yritysverkkoa. Voit muodostaa yhteyden seuraavasti:

- > Napsauta ilmoitusalueella olevaa 🗇 📣 kuvaketta 🚽
- > Jos Wi-Fi ei ole käytössä, napsauta 💿 🕥 painiketta.
- > Valitse langaton yhteyspiste luettelosta
- > Napsauta «Yhdistä». Jos langaton tukiasema vaatii suojausavaimen, anna se ennen yhteyden muodostamista.

#### Laitteen yhdistäminen bluetooth-laitteen kanssa

Laitteesi on varustettu Bluetooth-moduulilla. Näin voit liittää sen Bluetoothlaitteeseen (hiiri, kannettavat kaiuttimet jne.). Voit muodostaa yhteyden näiden kahden laitteen välille seuraavasti:

- > Valitse tehtäväpalkissa Verkkokuvake . Ota Bluetooth-pika-asetus käyttöön tai poista se käytöstä valitsemalla se.
- > Valitse Käynnistä > Asetukset > Bluetooth ja laitteet ja sitten Bluetoothlaitteet.

# Ota lentokonetila käyttöön

Lentokonetila poistaa langattoman Wi-Fi- ja Bluetooth-yhteyden käytöstä. Lentokonetilan aktivoiminen:

> Napsauta ilmoitusalueella olevaa 👳 📣 kuvaketta

> Napsauta 🔅 painiketta.

Lentokonetilan poistaminen käytöstä:

- > Napsauta ilmoitusalueella olevaa 👳 📣 kuvaketta
- > Napsauta 👘 painiketta .

### Järjestelmän palauttaminen

#### VAROITUS:

Tee varmuuskopio tärkeistä tiedoistasi ennen tämän vaihtoehdon suorittamista.

 $\mathsf{Windows}^{\circledast}$  11 tarjoaa useita palautusvaihtoehtoja laitteen palauttamiseksi tehdasasetuksiin:

- Pidä omat tiedostot: Palauttaa laitteen tehdasasetuksiin, jolloin henkilökohtaiset tiedostot säilyvät ennallaan.
- Poista kaikki: Palauttaa laitteen tehdasasetukset. Tee varmuuskopio tärkeistä tiedoistasi ennen tämän vaihtoehdon käyttämistä.
- Windows<sup>®</sup> 11:n edelliseen versioon palauttaminen: Käytä tätä vaihtoehtoa, jos laitteessa on vaikeuksia järjestelmäpäivityksen jälkeen.
- Advanced Boot: Tämän vaihtoehdon avulla voit käynnistää ulkoisesta laitteesta tai käyttää laitteen laiteohjelmiston asetuksia tai muuttaa Windowsin käynnistysasetuksia tai palauttaa Windowsin levykuvasta.

Suorita palautus seuraavasti:

- > Valitse Käynnistä > Asetukset > Palautus > Järjestelmä.
- > Valitse seuraavaksi Reset this PC, valitse Reset PC.
- > Valitse haluamasi palautusvaihtoehto.

Tutustu lisäominaisuuksiin Microsoftin verkkosivustolla : https://support.microsoft.com/fi-Fl/windows

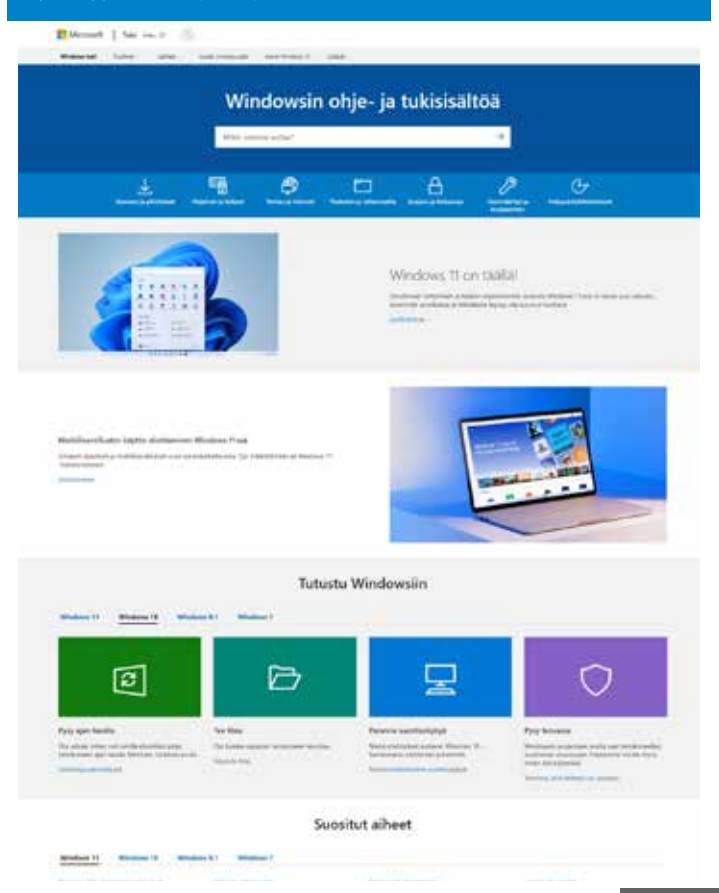

# - FAQ -

### Näyttöön ilmestyy musta tai värillinen piste !

Tämä ilmiö ei vaikuta laitteen suorituskykyyn. Jos ongelma jatkuu, tutustu yleisiin takuuehtoihin ja ota sitten yhteyttä Thomsonin huoltopalveluun.

### Kosketuslevy ei toimi !

Tarkista, että kosketuslevy on aktivoitu oikein Fn + 🛛 toimintonäppäimillä.

### Akun varauksen merkkivalo ei syty !

Tarkista, että verkkolaturi on kytketty oikein verkkopistorasiaan ja laitteen virtaporttiin. Jos ongelma jatkuu, ota yhteys Thomsonin asiakaspalveluun.

### Miten voin optimoida akun keston ?

Voit optimoida akun keston säätämällä näytön kirkkautta, sammuttamalla Wi-Fi- ja Bluetooth-yhteydet, jos et käytä niitä, ja sulkemalla sovellukset, joita et käytä.

#### Olen hukannut verkkolaitteen !

Ota yhteyttä Thomsonin asiakaspalveluun.

### Akku ei toimi enää !

Ota yhteyttä Thomsonin asiakaspalveluun.

### Laite ei toista mitään ääntä !

Tarkista, että ääntä ei ole kytketty pois päältä käyttämällä Fn + ₩ toimintonäppäintä tai lisäämällä äänenvoimakkuutta Fn+toimintonäppäimellä. Varmista, että laitteeseen ei ole kytketty kuulokkeita.

# Kun laite käynnistyy, virran merkkivalo syttyy, mutta käyttöjärjestelmä ei käynnisty !

Pakota laite sammumaan painamalla virtapainiketta 10 sekunnin ajan ja irrota sitten kaikki liitetyt USB-laitteet. Kytke laite pistorasiaan laturin kanssa. Kytke laite päälle.

Jos ongelma jatkuu, ota yhteys Thomsonin asiakaspalveluun.

### Tietokone ei herää lepotilasta !

Herää lepotilasta virtapainikkeella. Tarkista, että akun varaustaso on riittävä, kytkemällä laite pistorasiaan laturin avulla. Paina virtapainiketta uudelleen.

### Mistä löydät ajurit Thomson-laitteellesi?

Laitteesi moitteettomaan toimintaan tarvittavat ajurit sijaitsevat seuraavassa kansiossa.

# C:\WINDOWS\DRIVERS\

Suosittelemme tallentamaan tämän kansion ulkoiselle tallennusvälineelle (ulkoinen kiintolevy, USB-tikku, CD-R), jotta voit säilyttää kopion ajureista.

# BRUKERHÅNDBOK

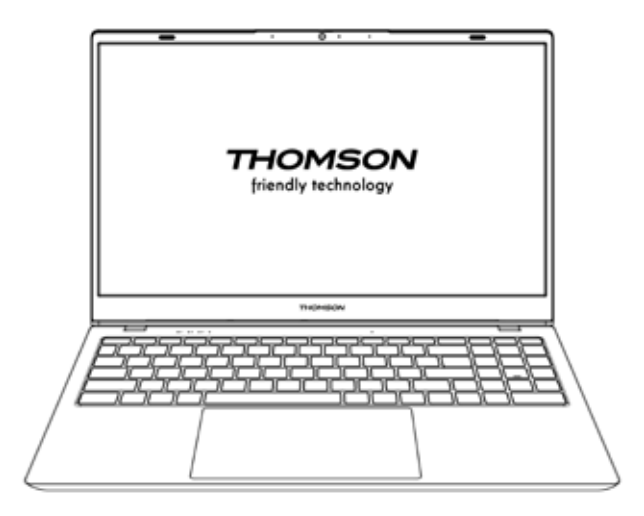

NEO - 17.3"

VERSION 1.0 - 0919

Brukerhåndbok - NEO - 17.3"

# Rettsråd

# Varemerke

Dette produktet er produsert og solgt under ansvar av METAVISIO. THOMSON og THOMSON-logoen er varemerker som brukes under lisens av METAVISIO - mer informasjon på www.thomson-brand.com.

Microsoft®, Windows®, Windows Server® og Windows Vista® er registrerte varemerker for Microsoft Corporation i USA og/eller andre land/regioner. Navnene på programvaren som vises i denne brukerveiledningen tilhører deres respektive selskaper i henhold til den tilsvarende lisensavtalen. Enhver henvisning til denne programvaren er kun gitt for informasjon. Alle andre produkter, tjenester, selskaper, varemerker, handels- eller produktnavn og logoer som det refereres til her, tilhører deres respektive eiere. Enhver henvisning til disse navnene er kun gitt for informasjon.

# Opphavsrett

Opphavsretten til denne brukerhåndboken tilhører METAVISIO SA. Det er forbudt å kopiere, oversette, modifisere eller overføre denne brukerveiledningen på noen måte eller i hvilket som helst format uten skriftlig forhåndssamtykke fra METAVISIO SA.

# Ansvarsfraskrivelse

For en bedre brukeropplevelse, METAVISIO SA. forbeholder seg retten til å gjøre endringer i denne brukerhåndboken. Informasjonen i dette dokumentet kan endres uten varsel. Brukere er ansvarlige for skader som følge av feil bruk av denne brukerveiledningen. Videre, bortsett fra den uttrykkelige garantien gitt i produktvedlikeholdshåndboken eller i vår serviceforpliktelse, METAVISIO SA. gir ingen garantier, uttrykte eller underforståtte, relatert til denne brukerveiledningen (inkludert på de valgte formuleringene).

## Samsvarserklæring

METAVISIO SA erklærer herved at dette produktet er i samsvar med de grunnleggende kravene og andre gjeldende bestemmelser i direktiv 2014/53/EU. Samsvarserklæringen er tilgjengelig på internettlenken: www.mythomson.com

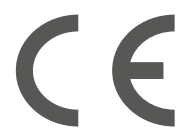

# - Viktige sikkerhetsinstruksjoner -

Denne enheten bør brukes i et miljø med en omgivelsestemperatur mellom 5°C (41°F) og 35°C (95°F).

lkke utsett enheten for regn eller fuktighet og hold den unna væsker. Hvis vann eller annen væske spruter på enheten, slå av enheten umiddelbart og vent til den er helt tørr før du slår den på igjen.

Ikke utsett enheten for direkte sollys.

Ikke bruk sterke løsemidler, flytende vaskemidler eller andre kjemikalier på eller i nærheten av enhetens overflate, for å unngå korrosjon eller forringelse av enhetens overflate.

Ikke utsett enheten for støvete omgivelser.

Ikke bruk apparatet under en gasslekkasje.

Ikke utsett enheten for sterke magnetiske eller elektriske felt.

Du kan føre enheten gjennom røntgendetektorer på flyplasser. Det anbefales imidlertid at du ikke fører enheten gjennom de magnetiske deteksjonsportene eller utsetter den for bærbare detektorer.

Ikke plasser gjenstander på enheten.

Ikke plasser enheten på en ujevn eller ustabil overflate.

Sørg for å beskytte enheten mot fall eller andre slag som kan skade den.

lkke la enheten være slått på eller lades på knærne eller andre deler av kroppen for å unngå risiko for varmerelaterte skader.

Slå av enheten før du transporterer den eller dekker den med et materiale som ikke tillater optimal luftsirkulasjon.

Ikke bruk skadede strømledninger, tilbehør eller andre eksterne enheter med enheten.

Vi anbefaler eksklusiv bruk av tilbehøret (strømforsyning, kabler osv.) som følger med enheten.

Bruk kun originale batterier. Bytte ut batteriet med et feil batteri kan forårsake eksplosjonsfare.

Ikke demonter, modifiser eller reparer enheten selv, ellers vil garantien bli

ugyldig.

Sikkerhetskopier viktig innhold regelmessig for å unngå tap av data.

Vårt firma fraskriver seg alt ansvar i tilfelle tap eller sletting av elementer i enheten etter feil bruk av maskinvaren eller programvaren, manglende vedlikehold eller andre utilsiktede hendelser.

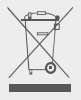

Dette produktet er utviklet for å tillate korrekt resirkulering av deler og komponenter. Symbolet med en søppeldunk med kryss over indikerer at enheten ikke må kastes sammen med kommunalt avfall. Se lokale forskrifter for avhending av elektroniske enheter.

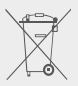

Symbolet med en søppeldunk med kryss over indikerer at batteriet ikke skal kastes sammen med husholdningsavfallet. Se lokale forskrifter for avhending av batterier.

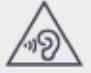

For å unngå mulige hørselsskader, ikke lytt på høye nivåer over lengre tid.

# - Oversikt over enheten -

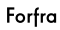

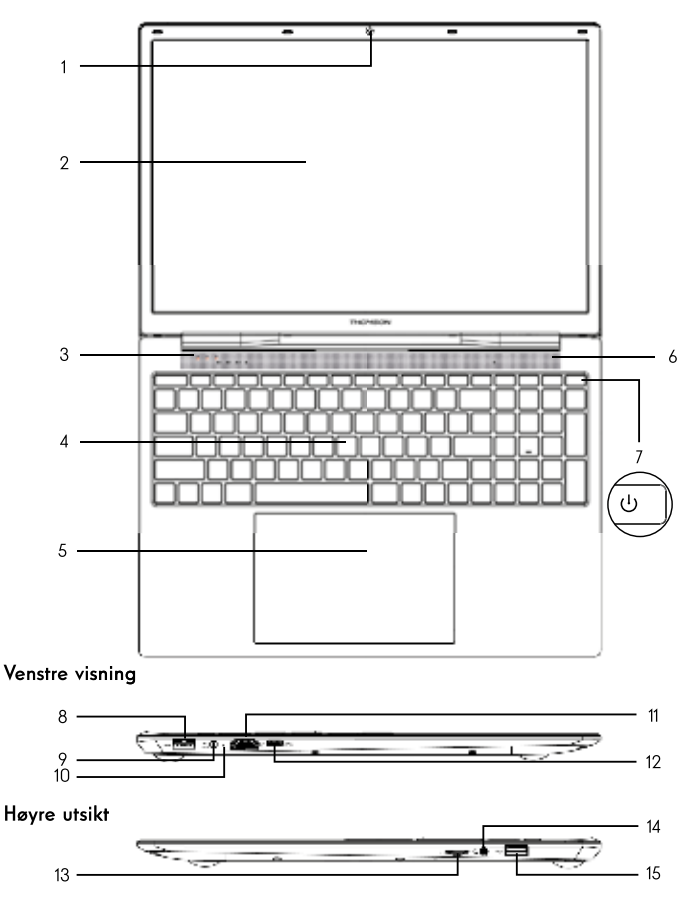

Merk : Enhetslayout og enkelte funksjoner kan variere etter land, modell eller versjon.

Brukerhåndbok - NEO - 17.3"

# Forfra

- Frontkamera Webkamera Bruk dette kameraet til videosamtaler eller til å ta bilder.
- 2. Skjerm
- 3. Strømforsyningsindikator
- 4. Tastatur
- 5. Touchpad

Pekeplaten lar deg nyte funksjonene til en mus. Den tilbyr et intuitivt grensesnitt takket være funksjonene for flere bevegelser.

- 6. Høyttaler
- 7. På-knapp

Et langt trykk på denne knappen lar deg slå enheten på eller av.

# Venstre visning

8. USB-port type A

Denne porten er kompatibel med USB-enheter som tastatur, mus, flash-stasjon (USBpinner, minnekortlesere...), ekstern harddisk, skriver.

#### 9. Strømuttak

Denne porten gir strøm når den er koblet til en adapter.

#### 10. Ladeindikator

Denne indikatoren lyser mens enheten lades.

#### 11. HDMI-port (High - Definition Multimedia Interface)

Denne porten lar deg koble enheten til en HDMI-kompatibel enhet som en TV, skjerm eller projektor.

#### 12. USB Type-C-port

Denne nye generasjonen USB-port er allsidig og gjør det mulig å overføre data, videoog lydstrømmer og strøm. Bruk av en adapter (følger ikke med) vil være nødvendig for å bruke noen av kontaktens funksjoner.

# Høyre utsikt

#### 13. Micro-SD kortleser

Micro-SD-kortleseren lar deg lese eller skrive til micro-SDHC / micro-SDXC minnekort.

#### 14. Hodesett/mikrofonuttak

Bruk denne porten til å koble eksterne høyttalere eller hodetelefoner til enheten. Du kan også koble til hodetelefoner med en ekstern mikrofon.

#### 15. USB-port type A

Denne porten er kompatibel med USB-enheter som tastatur, mus, flash-stasjon (USBpinner, minnekortlesere...), ekstern harddisk, skriver.

# - Skru på -

Merk : Lad Thomson-enheten før du bruker den for første gang.

### Lad enhetens batteri

Koble AC-adapteren til en jordet stikkontakt.

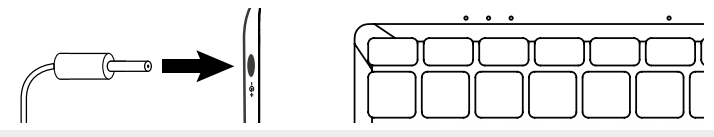

#### ADVARSEL :

Les nøye følgende merknad angående batteriet til THOMSON-enheten din :

- · Kun en tekniker autorisert av Thomson er autorisert til å fjerne og håndtere batteriet
- Batteriet i Thomson-enheten kan utgjøre en risiko for brann eller brannskader hvis det fjernes eller demonteres
- · Følg informasjonen på enhetens advarselsetiketter for å unngå fare for skade.
- · Det er fare for eksplosjon hvis batteriet byttes ut med en feil modell.
- Ikke kast batteriet på ild
- · Ikke forsøk å kortslutte batteriet til Thomson-enheten
- Ikke forsøk å demontere batteriet eller sette det sammen igjen
- · Slutt å bruke batteriet hvis det lekker
- · Batteriet og dets komponenter bør resirkuleres eller kastes på riktig måte.
- Oppbevar batteriet og dets komponenter utilgjengelig for barn.

## Slå på/av enheten

Slå på enheten ved å trykke lenge på strømknappen.

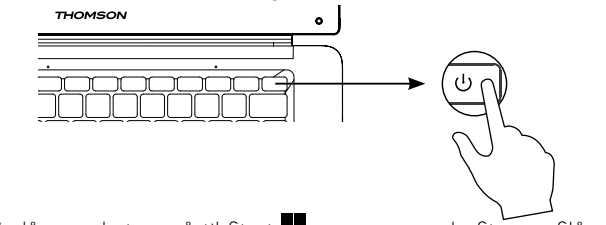

For å slå av enheten, gå til Start 📰 menyen og velg Strøm > Slå av

### Første start av enheten

Under den første oppstarten vil Windows® 11-operativsystemet veilede deg til å fullføre konfigurasjonstrinnene.

Når disse konfigurasjonstrinnene er fullført, fullfører systemet installasjonen og bruker tilpassede innstillinger. Ikke slå av enheten og sørg for et tilstrekkelig batterinivå under dette trinnet.

Velkomstskjermen for Windows $^{\textcircled{B}}$  11 vises etter at installasjonen og oppsettet er fullført.

**Merk :** Hvis du ønsker å gjenopprette fabrikkkonfigurasjonen eller installere operativsystemet på nytt, anbefaler vi at du bruker tilbakestillingsfunksjonen til Windows. For det,

- 1. Åpne startmenyen og velg «Innstillinger»
- 2. Velg «Oppdatering og sikkerhet» og deretter «Gjenoppretting» i menyen til høyre
- 3. Klikk på «Kom i gang»-knappen i delen «Tilbakestill denne PCen».
- 4. La deg veilede

# - Bruke berøringsplaten -

# Flytt pekeren

Skyv fingeren på styreplaten for å flytte markøren.

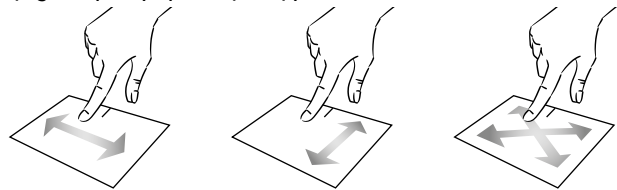

Klikk / dobbeltklikk

Kort trykk én gang for å gjøre et klikk. For eksempel for å velge et element på skrivebordet eller i filutforskeren eller for å åpne et program fra startmenyen. Trykk kort to ganger for å utføre et dobbeltklikk. For eksempel på skrivebordet eller i filutforskeren vil denne funksjonen tillate deg å åpne det valgte elementet.

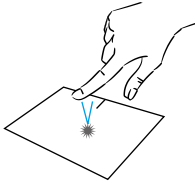

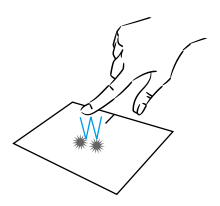

# Dra og slipp

Trykk kort to ganger på pekeplaten for å velge elementet og hold fingeren på pekeplaten mens du skyver den til ønsket posisjon og slipp den. Du kan også velge et element og deretter holde et venstreklikk mens du drar en annen finger på styreplaten for å dra og slippe et element.

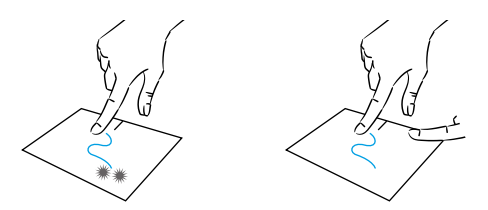

Brukerhåndbok - NEO - 17.3"

# Venstre klikk

Trykk kort på pekeplaten én gang for å utføre et venstreklikk.

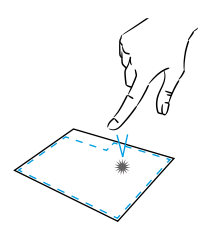

# Rull

Sveip to fingre opp eller ned for å rulle vertikalt.

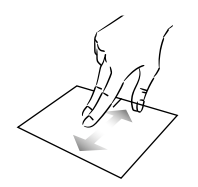

# Zoom

Klem to fingre sammen på styreflateområdet for å zoome ut (zoom -).

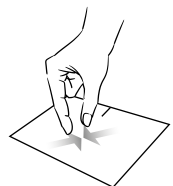

# Høyreklikk

Trykk kort én gang nederst til høyre på styreplaten for å høyreklikke eller trykk kort med to fingre på styreplaten.

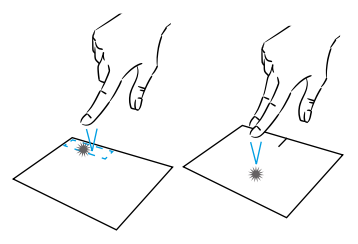

Sveip to fingre til venstre eller høyre for å rulle horisontalt.

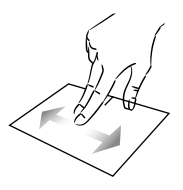

Spre to fingre fra hverandre på pekeplateområdet for å zoome inn (zoom +).

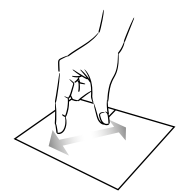

mythomson.com

# Vis alle apper som kjører

Sveip opp med tre fingre for å se alle appene som kjører.

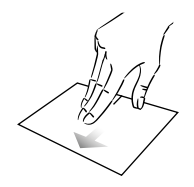

# Vis skrivebord

Sveip ned med tre fingre for å vise Windows® 11-skrivebordet.

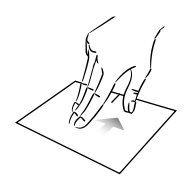

# Åpne handlingssenter

Trykk kort med fire fingre for å åpne Windows® 11 Action Center.

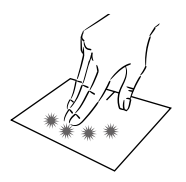

# - Bruke tastaturet -

# Funksjonstaster

Tastaturet på enheten din er utstyrt med funksjonstaster som lar deg utføre handlinger eller innstillinger.

 ${\it Merk}$  : De viste nøkkelikonene og tilgjengelige funksjoner kan variere fra modell til modell.

| Fn + dz         | Setter datamaskinen i hvilem-<br>odus            | Fn + []] | Viser kjørende apper                               |
|-----------------|--------------------------------------------------|----------|----------------------------------------------------|
| Fn + 🏠          | Åpne standard nettleser                          |          | Apne delingsruten                                  |
| <b>د</b> کا ک   |                                                  | Fn + 🛔   | Verfikal rull opp                                  |
|                 | Aktiverer eller deaktiverer styre-<br>platen     | Fn + ₹   | Vertikal Rull ned                                  |
| Fn + ଏ)         | Senk lydvolumet                                  | Fn + 🥆   | start funksjon                                     |
| Fn + ଏ))        | Øk lydvolumet                                    | Fn + 🔪   | avslutte funksjon                                  |
| Fn + 🕅          | Aktiver eller deaktiver lyden                    | Fn + 📩   | Aktiverer eller deaktiverer                        |
| Fn + 🎝          | Åpne standard mediespiller                       |          | bakgrunnsbelysningen pa<br>tastaturet              |
| Fn + ►/II       | Mediaspiller avspillings- eller<br>pausefunksjon | _        |                                                    |
| Fn + I∢∢        | Tidligere musikk eller video                     | Pause    | Avbryter gjeldende program<br>(eksempel: et spill) |
| Fn + ▶▶I        | Neste musikk eller video                         | PrtScr/  | Lagrer et skjermbilde av                           |
| Fn + ₩-         | Lavere lysstyrke på skjermen                     | Impécr   | skjermen din                                       |
| Fn + ☆+         | Øk skjermens lysstyrke                           | Numlck/  | Aktiver/deaktiver det nume-<br>riske tastaturet    |
| Fn + 🖂          | Åpne standard e-postprogra-<br>mvare             | VerrNum  | Aktiver/deaktiver rulling                          |
| Fn + 🗐          | Gjør det mulig å bruke en<br>ekstern skierm      | ScrLk    | Aktiverer/deaktiverer overskrivingsmodus           |
| Fn + 🗘          | Åpne innstillingsmenyen                          | Ins      | Åbner søgefeltet                                   |
| Fn + ${\cal P}$ | Åpne søkefeltet                                  |          |                                                    |
| Fn + ∆ľ"∆"      | Aktiver / deaktiver det trådløse<br>nettverket   |          |                                                    |

# Snarveistaster

Bruk av hurtigtaster gjør det enklere å navigere i Windows® 11.

|     | Åpne eller lukk Start-menyen.             |
|-----|-------------------------------------------|
| + A | Åpne Hurtiginnstillinger.                 |
| + C | Åpne chatten fra Microsoft Teams.         |
| + D | Vis og skjul skrivebordet.                |
| + E | Åpne Filutforsker.                        |
| + G | Åpne Xbox Game Bar når et spill er åpent. |
| +   | Åpne innstillinger.                       |
| + L | Lås PC-en eller bytt konto.               |
| + M | Minimer alle vinduer.                     |
| + P | Velg en presentasjonsvisningsmodus.       |
| + S | Åpne søkefunksjonen.                      |
| + T | Bla gjennom apper på oppgavelinjen.       |

# - Vi introduserer Windows® 11 -

# Oversikt over grensesnitt

Merk : Grensesnittet kan variere etter land, modell eller versjon av Windows® 11

| Kontor —                                            |                              |
|-----------------------------------------------------|------------------------------|
|                                                     |                              |
| Oppgavelinje<br>Åpne startmenyen<br>Åpne søkefeltet | Startmeny<br>Varslingsområde |

Start-menyen er inngangspunktet til enheten din. Den lar deg få tilgang til apper, mapper og innstillinger.

Oppgavelinjen viser applikasjonene som er i bruk og lar deg bytte mellom dem.

Varslingsområdet viser viktig informasjon om bruk av enheten.

Søkeruten lar deg enkelt søke gjennom filene, appene og andre elementer på enheten din.

### Oversikt over startmenyen

Merk : Grensesnittet kan variere etter land, modell eller versjon av Windows® 11

Start-menyen er inngangspunktet til enheten din. Den lar deg få tilgang til apper, mapper og innstillinger.

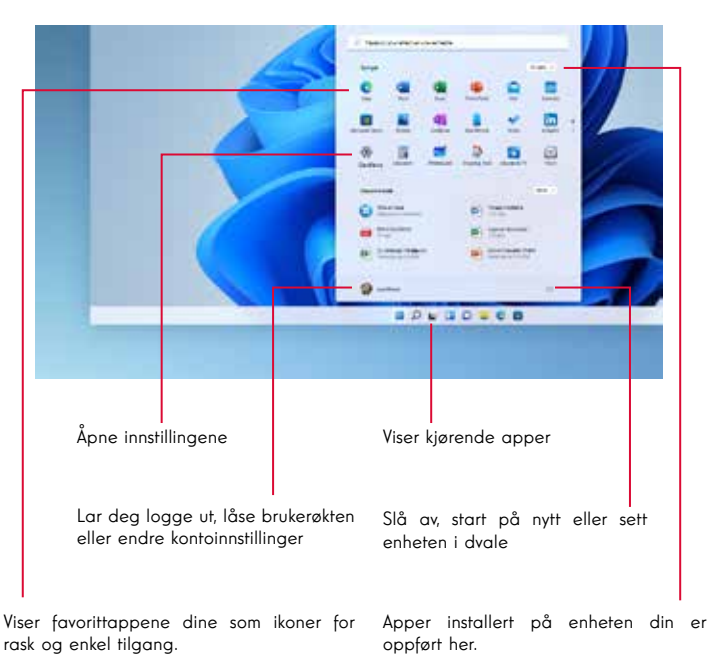

Merk : For å vise et element som en flis, høyreklikk på det og velg alternativet «fest til startmenyen». For å slette en flis, høyreklikk på den og velg alternativet: «Koble fra startmenyen». Merk : For å åpne en app, flytt musepekeren over den oa klikk for å åpne den.

### Finn varslene dine

Merk : Grensesnittet kan variere etter land, modell eller versjon av Windows® 11

Windows 11-varsler i varslingssenteret, rett på oppgavelinjen, hvor du kan få tilgang til dem umiddelbart.

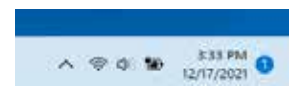

Varsler på et øyeblikk

Velg dato og klokkeslett på oppgavelinjen for å åpne varslingssenteret. (Du kan også sveipe inn fra høyre kant av skjermen eller trykke 📰 +N.)

Velg varselet for å finne ut mer eller for å iverksette tiltak. Vil du ikke utføre en handling? For å fjerne et bestemt varsel, velg X ved siden av varselet du vil slette. Hvis du vil slette alle varslene dine, velg Fjern alt-knappen.

## Koble til et trådløst Wi-Fi-nettverk

Enheten din er utstyrt med en Wi-Fi-modul. Ved å koble til et trådløst Wi-Finettverk får du tilgang til Internett, sjekke e-post, oppdatere enheten eller tilgang til et hjemme- eller bedriftsnettverk. Følg disse trinnene for å logge på:

> Klikk på 🗇 🐗 ikonet i varslingsområdet

> Hvis Wi-Fi ikke er aktivert, klikk på 💽 knappen

> Velg ditt trådløse tilgangspunkt fra listen

> Klikk på «Koble til». Hvis det trådløse tilgangspunktet ditt krever en sikkerhetsnøkkel, skriv den inn før du oppretter tilkoblingen.

# Par enheten din med en bluetooth-enhet

Enheten din er utstyrt med en Bluetooth-modul. Dette gjør at den kan kobles til en bluetooth-enhet (mus, bærbare høyttalere osv.). Følg disse trinnene for å koble til de to enhetene:

> Velg ikonet Nettverk på oppgavelinjen. Velg hurtiginnstillingen for Bluetooth for å slå den på eller av.

> Velg Start > Innstillinger > Bluetooth og enheter, og deretter Bluetoothenheter.

# Aktiver flymodus

Flymodus deaktiverer Wi-Fi og trådløs Bluetooth-tilkobling. Slik aktiverer du flymodus:

> Klikk på 👳 🐗 ikonet i systemstatusfeltet

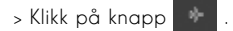

Slik slår du av flymodus:

- > Klikk på 👳 🐗 ikonet i systemstatusfeltet
- > Klikk på knapp 👘 .

# System Restaurering

#### ADVARSEL:

Lag en sikkerhetskopi av viktige data før du kjører dette alternativet.

Windows® 11 tilbyr flere gjenopprettingsalternativer for å gjenopprette fabrikkkonfigurasjonen:

- Behold filene mine: tilbakestill enheten din og beholder dine personlige filer
- Slett alle: gjenoppretter fabrikkkonfigurasjonen til enheten din. Lag en sikkerhetskopi av viktige data før du kjører dette alternativet.
- Nedgrader til forrige versjon av Windows® 11: Bruk dette alternativet hvis du har problemer med enheten etter systemoppdateringen.
- Avansert oppstart: Dette alternativet lar deg starte opp fra en ekstern enhet eller få tilgang til enhetens fastvareinnstillinger eller endre Windows oppstartsinnstillinger eller gjenopprette Windows fra et diskbilde.

Følg disse trinnene for å utføre en gjenopprettingsoperasjon:

- > Velg Start > Innstillinger > Gjenoppretting > System.
- > Ved siden av Tilbakestill denne PC-en velger du Tilbakestill PC.
- > Velg gjenopprettingsalternativet som skal utføres.

Oppdag flere funksjoner på Microsofts nettsted: https://support.microsoft.com/nb-NO/windows

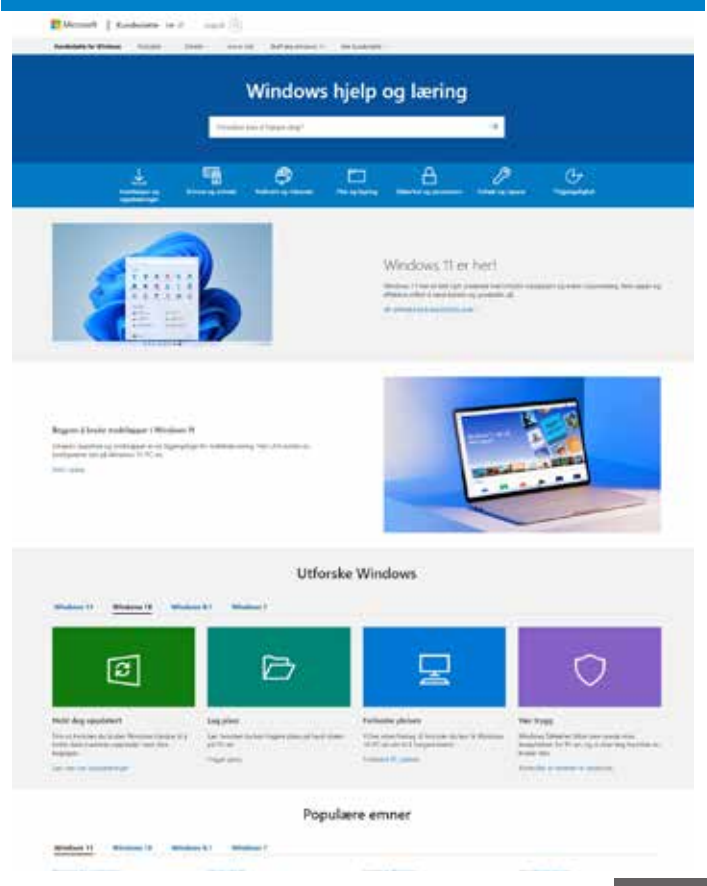

mythomson.com

# - Vanlige spørsmål -

## En svart eller farget prikk vises på skjermen !

Dette fenomenet påvirker ikke ytelsen til enheten din. Hvis problemet vedvarer, vennligst se de generelle garantibetingelsene og kontakt deretter Thomson ettersalgsservice.

### Pekeplaten fungerer ikke !

Bekreft at pekeplaten er riktig aktivert ved å bruke funksjonstastene Fn + 🖾

### Batteriladeindikatoren lyser ikke !

Sjekk at AC-laderen er riktig koblet til en stikkontakt og til strømporten på enheten. Hvis problemet vedvarer, kontakt Thomson ettersalgsservice.

### Hvordan optimalisere batterilevetiden ?

For å optimere batterilevetiden kan du justere skjermens lysstyrke, slå av Wi-Fi og bluetooth hvis du ikke bruker det, og lukke apper du ikke bruker.

### Jeg mistet AC-adapteren !

Kontakt Thomson ettersalgsservice.

# Batteriet fungerer ikke lenger !

Kontakt Thomson ettersalgsservice.

# Enheten avgir ingen lyd !

Sjekk at lyden ikke er dempet ved å bruke funksjonstasten Fn + M eller ved å øke lydvolumet med funksjonstasten Fn + M». Sørg for at ingen hodetelefoner er koblet til enheten.

### Når enheten starter, lyser strøm-LED-en, men operativsystemet starter ikke !

Tving avslutningen av enheten ved å trykke på strømknappen i 10 sekunder og koble deretter fra alle tilkoblede USB-enheter. Koble enheten til en stikkontakt med laderen. Slå på enheten.

Hvis problemet vedvarer, kontakt Thomson ettersalgsservice.

### Datamaskinen kommer ikke ut av hvilemodus !

Bruk strømtasten for å gå ut av hvilemodus. Kontroller at batterinivået er tilstrekkelig ved å koble enheten til en stikkontakt ved hjelp av laderen. Trykk på strømknappen igjen.

### Hvor finner du driverne for Thomson-enheten din ?

Driverne som er nødvendige for at enheten skal fungere korrekt, finnes i følgende mappe:

# C:\WINDOWS\DRIVERS\

Vi anbefaler at du lagrer hele denne mappen på et eksternt lagringsmedium (ekstern harddisk, USB-nøkler, CD-R) for å beholde en kopi av disse driverne.

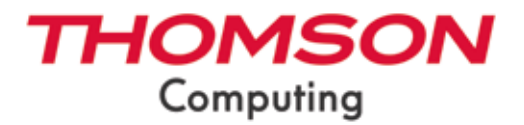

mythomson.com